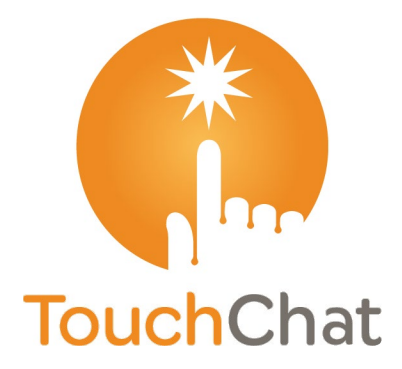

# Manuel TouchChat®

Édition canadienne en français

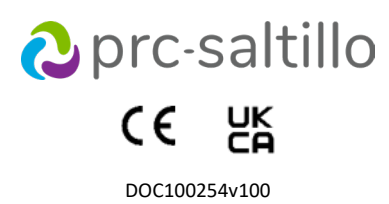

#### Renseignements sur le droit d'auteur et la marque de commerce

© 2025 PRC-Saltillo. Les droits de réimpression non commerciale pour un usage clinique ou personnel sont accordés avec l'inclusion de la mention du droit d'auteur. L'usage commercial est interdit; il ne peut être utilisé pour la revente. Contactez le PRC-Saltillo pour toute question relative aux utilisations autorisées. AAC Coaching Corner™, AAC Language Lab®, AAC Learning Journey™, Accent®, AeroSwitch®, AeroText™, ChatEditor™, ChatFusion™, ChatPoint™, ChatSMS®, ChatWrap®, CoreScanner™

Dialogue®, Empower®, Engage®, Essence®, Freedom Switch™, iSharePRC®, LAMP™, LAMP Words for Life®, Look®, Minspeak®, NovaChat®, NuEye®, NuPoint®, NuVoice®, PASS™, PRiO®, Realize Language<sup>™</sup>, Semantic Compaction<sup>®</sup>, Timocco-on-Accent<sup>™</sup>, TouchChat<sup>®</sup>, UNIDAD<sup>®</sup>, Unity<sup>®</sup>, VersaChat<sup>™</sup>, VersaEye<sup>™</sup>, VersaSpeaker<sup>™</sup>, VersaWrap<sup>™</sup>, Via<sup>®</sup>, VocabPC<sup>™</sup>, et Xtreme<sup>™</sup> sont des marques commerciales de PRC-Saltillo.

AirDrop®, App Store®, Apple®, Apple®, AppleBooks®, FaceTime®, Guided Access®, iCloud®, iPad®, iPad Air®, iPad mini®, iPadOS®, iPad Pro®, iPhone®, iPod®, iTunes®, Lightning®, Mac®, Macintosh®, Safari®, Siri®, TouchID®, et TrueDepth® sont des marques commerciales d'Apple Inc., déposées aux États-Unis et dans d'autres pays et régions.

Acapela Group® et my-own-voice<sup>™</sup> sont des marques commerciales d'Acapela Group. Acapela Group, Droit d'auteur 2024. Tous droits réservés. Utilisé avec autorisation. La technologie de synthèse vocale Acapela et les voix synthétiques contenues dans ce logiciel sont incluses gratuitement pour l'utilisation par l'utilisateur final, mais ne peuvent être utilisées qu'à des fins de communication et ne peuvent être vendues, copiées ou exploitées d'une autre manière pour tout type de profit.

La marque et les logos Bluetooth® sont des marques déposées appartenant à Bluetooth SIG, Inc. et toute utilisation de ces marques par PRC-Saltillo se fait sous licence.

CAVIWIPES<sup>™</sup> est une marque de Metrex Research LLC.

Dropbox<sup>®</sup> est une marque déposée de Dropbox, Inc.

Facebook® est une marque déposée de Facebook, Inc. Google™, Google Docs™, Google Drive™, Google Play™, Android™, Chromebook™, Gmail™ et YouTube™ sont des marques de commerces de Google Inc.

iOS® est une marque commerciale ou une marque déposée de Cisco aux États-Unis et dans d'autres pays et est utilisée sous licence.

Ivona est fourni par ReadSpeaker.

Mac® est une marque commerciale d'Apple Inc., déposée aux États-Unis et dans d'autres pays et régions.

Microsoft® et Windows® sont soit des marques déposées, soit des marques de Microsoft Corporation aux États-Unis et/ou dans d'autres pays.

My QuickChat<sup>™</sup> est la propriété de Talk To Me Technologies.

PCS® est une marque commerciale de Tobii Dynavox LLC. Tous les droits sont réservés. Utilisé avec permission.

Samsung® et Galaxy Tab® sont des marques de commerces enregistrés de Samsung Electronics America, Inc.

Les symboles utilisés dans cette œuvre sont la propriété de n2y, LLC. Utilisés avec permission sous licence. © 2024. TWITTER™ est une marque commerciale de Twitter Inc. ou de ses filiales

VocaliD<sup>™</sup> est une marque de VocaliD, Inc.

The Voice Keeper et les voix d'Almagu sont des propriétés intellectuelles d'Almagu.

Wi-Fi® est une marque déposée de Wi-Fi Alliance.

Windex<sup>®</sup> est une marque déposée de S. C. Johnson & Son, Inc.

WordPower® est une marque commerciale de Inman Innovations, Inc. © 2001-2024. Tous droits réservés. Utilisé avec autorisation.

Les autres marques sont la propriété de leurs détenteurs respectifs

#### Coordonnées

Fabricant Prentke Romich Company 1022 Heyl Rd Wooster, OH 44691 États-Unis Tél : +1 330 262-1984 · +1 800 262-1984 Fax: +1 330 262-4829 Courriel: info@prentrom.com Site Web: www.prc-saltillo.com/

#### EC REP Représentant autorisé de l'UE

Prentke Romich GmbH Karthäuserstr. 3 D-34117 Kassel Allemagne Tél : +49 (0) 561 7 85 59-0 Fax: +49 (0) 561 7 85 59-29 Courriel: info@prentke-romich.de Site Web: www.prentke-romich.de/

Importateur de l'UE Prentke Romich GmbH Karthäuserstr. 3 D-34117 Kassel Allemagne Tél : +49 (0) 561 7 85 59-0 Fax: +49 (0) 561 7 85 59-29 Courriel: info@prentke-romich.de Site Web: www.prentke-romich.de/

#### UK REP Personne responsable et importateur au Royaume-Uni Liberator Ltd « Whitegates », 25-27 High Street

Swinstead, Lincolnshire NG33 4PA R- U Tél: +44 (0) 1733 370 470 Fax: +44 (0) 1476 552 473 Courriel: info@liberator.co.uk Site Web: www.liberator.co.uk/

#### Représentant autorisé en Australie

Liberator Pty Ltd Level 4, 2-4 Holden Street, Ashfield, NSW, 2131 Australie Tél:+61(0)882117766 Fax: +61 (0) 8 8211 7733 Courriel: info@liberator.net.au Site Web: www.liberator.net.au/

#### Version du document

DOC100254v100 · 01/08/2025

## Table des matières

| Bienvenue à TouchChat                                                                                    | 7        |
|----------------------------------------------------------------------------------------------------|----------|
| Renseignements sur la sécurité de l'application                                                          | 8        |
| Trouver la configuration requise pour l'application TouchChat                                            | 8        |
| Ouverture de l'application pour la première fois                                                         | 9        |
| Trouver la version TouchChat                                                                             | 9        |
| Travailler avec les menus de TouchChat                                                                   | 10       |
| Travailler avec des fichiers de vocabulaire                                                              | 11       |
| Fichiers de vocabulaire anglais                                                                          | 11       |
| Fichiers de vocabulaire en espagnol                                                                      | 13       |
| Fichiers de vocabulaire en français canadien                                                             | 14       |
| Chargement d'un fichier de vocabulaire                                                                   | 15       |
| Achat d'un nouveau fichier de vocabulaire                                                                | 16       |
| Copier un fichier de vocabulaire                                                                         | 16       |
| Création d'un nouveau fichier de vocabulaire vierge                                                      | 16       |
| Renommer un fichier de vocabulaire                                                                       | 17       |
| Supprimer un fichier de vocabulaire personnalisé                                                         | 18       |
| Sélection de la langue pour un nouveau fichier de vocabulaire                                            | 18       |
| Changer la langue d'un fichier de vocabulaire                                                            | 19       |
| Sauvegarder un fichier de vocabulaire personnalisé en utilisant iTunes <sup>®</sup>                      | 20       |
| Sauvegarder un fichier de vocabulaire personnalisé en utilisant iShare                                   | 21       |
| Sauvegarder un fichier de vocabulaire personnalisé en utilisant AirDrop®, Google Drive™ ou d'un courriel | 21       |
| Sauvegarder un fichier de vocabulaire personnalisé en utilisant Dropbox <sup>®</sup>                     | 22       |
| Exporter des fichiers de vocabulaire sur une clé USB à partir de votre appareil                          | 22       |
| Exporter des fichiers de vocabulaire sur une clé USB à partir de votre appareil                          | 22       |
| Importer plusieurs fichiers de vocabulaire d'une clé USB vers votre appareil                             | 23       |
| Travailler avec les langues                                                                              | 24       |
| Ajouter des langues                                                                                      | 24       |
| Suppression d'une langue                                                                                 | 25       |
| Travailler avec les voix                                                                                 | 26       |
| Ajouter ou remplacer une voix                                                                            | 26       |
| Réglage d'une voix                                                                                       | 27       |
| Créer votre voix avec The Voice Keeper                                                                   | 27       |
| Configuration de votre voix vocalid <sup>111</sup>                                                       | 29       |
| Creation d'une voix personnelle Apple                                                                    | 30       |
| Nodifier la prononciation d'un mot par une voix                                                          | 10       |
| Parier apres chaque caractere, mot ou phrase                                                             |          |
| Configuration de l'orientation de l'écran                                                                |          |
| Utilisation de ChatEditor avec TouchChat                                                                 | 34       |
| relechargement et installation de ChatEditor                                                             | 34       |
| Comiguration de Unateditor                                                                               | 34       |
| Activation de la parole dans chateullor                                                                  | 35<br>25 |
| Utilisation de ChatEditor nour créer du matériel nédagogique                                             | 25       |
| Transfert d'un fichier de vocabulaire de ChatEditor vers l'annareil à l'aide d'iTunes                    | 36       |
| Copier un fichier de vocabulaire de l'appareil vers ChatEditor en utilisant iTunes                       |          |
|                                                                                                    |          |

| Boutons d'édition                                                               |    |
|---------------------------------------------------------------------------------|----|
| Activer le mode édition                                                         |    |
| Modification d'un bouton                                                        |    |
| Changer l'étiquette ou le message d'un bouton                                   |    |
| Changer la prononciation d'un mot dans un message de bouton                     |    |
| Insérer des caractères spéciaux                                                 | 40 |
| Ajouter ou changer une action de bouton                                         | 40 |
| Supprimer ou modifier l'ordre d'une action                                      | 40 |
| Actions des boutons disponibles                                                 | 41 |
| Modification des images des boutons                                             | 45 |
| Recherche de symboles                                                           | 45 |
| Sélectionnez une bibliothèque d'images                                          | 46 |
| Importer une photo                                                              | 46 |
| Prenez une photo                                                                |    |
| Modification du teint de la peau des personnes sur les boutons d'un vocabulaire | 48 |
| Modification du teint de la peau des personnes sur un bouton spécifique         | 49 |
| Modification des styles de boutons                                              | 51 |
| Changer la taille d'un bouton                                                   |    |
| Changer un style de bouton                                                      |    |
| Modifier les couleurs de base d'un bouton                                       | 51 |
| Personnalisez les couleurs d'un bouton                                          |    |
| Ajouter d'espace supplémentaires autour des boutons                             | 53 |
| Ajout de fonctions de bouton                                                    | 54 |
| Stockage de texte sur un bouton                                                 |    |
| Création d'un bouton d'appareil photo                                           | 54 |
| Ajout d'une fonction de calculatrice à un bouton                                |    |
| Créer un bouton de contrôle du volume                                           | 55 |
| Créer un Bouton de l'état de la batterie                                        |    |
| Création d'un bouton affichant la date et/ou l'heure                            | 56 |
| Créer un bouton pour ouvrir un fichier de vocabulaire personnalisé              | 56 |
| Déplacer ou masquer les boutons                                                 | 57 |
| Déplacement d'un bouton                                                         |    |
| Copier et coller un bouton                                                      |    |
| Copier et coller le même bouton                                                 |    |
| Copier et coller un bouton utilisé à plusieurs endroits                         |    |
| Copier et coller un style de bouton                                             |    |
| Création d'un bouton pour créer un lien vers une page                           | 60 |
| Masquer un bouton                                                               | 61 |
| Masquage de plusieurs boutons à la fois                                         | 61 |
| Modifier les paramètres des boutons                                             | 62 |
| Changer temporisation des boutons                                               | 62 |
| Masquer et afficher des flèches de navigation des boutons                       | 63 |
| Travailler avec des pages                                                       | 64 |
| Renommer une page                                                               | 64 |
| Dupliquer une page                                                              | 64 |
| Charger une autre page                                                          | 64 |
| Créer une nouvelle page vierge                                                  | 65 |
| Création d'une nouvelle page à partir d'une action de navigation                | 66 |

| Copier une page à partir d'un fichier de vocabulaire différent                                                                                                    | 67                                                                                                    |
|----------------------------------------------------------------------------------------------------|----------------------------------------------------------------------------------------------------|
| Ajout d'un geste à une page                                                                                                    | 68                                                                                                    |
| Changer la couleur de fond d'une page                                                                                                    | 69                                                                                                    |
| Travailler avec des pages spéciales                                                                                                    | 70                                                                                                    |
| Changer de page d'accueil                                                                                                    | 70                                                                                                    |
| Définir une page comme modèle                                                                                                    | 71                                                                                                    |
| Création d'une nouvelle page à partir d'un modèle                                                                                                    | 72                                                                                                    |
| Essayer de supprimer votre page d'accueil                                                                                                    | 73                                                                                                    |
| Modifier une extension d'abréviation                                                                                                    | 74                                                                                                    |
| Chercher un mot à l'aide de Trouver un mot                                                                                                    | 75                                                                                                    |
| Configuration et utilisation de la prédiction de mots                                                                                                    | 76                                                                                                    |
| Sélection du type de prédiction de mot                                                                                                    | 76                                                                                                    |
| Ajout de mots à l'aide de l'écran Mots appris                                                                                                    | 76                                                                                                    |
| Suppression de mots prédictifs                                                                                                    | 77                                                                                                    |
| Ajouter de smileys vocaux Acapela                                                                                                    | 78                                                                                                    |
| Ajouter un son                                                                                                    | 78                                                                                                    |
| Ajouter une exclamation                                                                                                    | 78                                                                                                    |
| Trouver un smiley vocal                                                                                                    | 78                                                                                                    |
| Exemple: Ajouter un smiley et un son de rire à un bouton                                                                                                    | 78                                                                                                    |
| Création d'une scène visuelle                                                                                                    | 79                                                                                                    |
| Sélection d'une image de fond                                                                                                    | 79                                                                                                    |
| Ajouter des boutons                                                                                                    | 79                                                                                                    |
| Créer une page de tableau blanc                                                                                                    | 80                                                                                                    |
|                                                                                                    | ~~~                                                                                                    |
| Agrandir le texte dans la Barre d'affichage                                                                                                    | 82                                                                                                    |
| Agrandir le texte dans la Barre d'affichage<br>Modification de la taille du texte ou du nombre de lignes dans la SDB                                                                                                    | 82<br>82                                                                                                    |
| Agrandir le texte dans la Barre d'affichage<br>Modification de la taille du texte ou du nombre de lignes dans la SDB<br>Création d'une action au toucher                                                                                                    | 82<br>82<br>82                                                                                                    |
| Agrandir le texte dans la Barre d'affichage<br>Modification de la taille du texte ou du nombre de lignes dans la SDB<br>Création d'une action au toucher<br>Surligner des mots au fur et à mesure qu'ils sont prononcés dans la SDB                                                                                                    | 82<br>82<br>82<br>83                                                                                                    |
| Agrandir le texte dans la Barre d'affichage<br>Modification de la taille du texte ou du nombre de lignes dans la SDB<br>Création d'une action au toucher<br>Surligner des mots au fur et à mesure qu'ils sont prononcés dans la SDB<br>Surligner des mots au fur et à mesure qu'ils sont prononcés lors d'un appel téléphonique                                                                                                    | 82<br>82<br>82<br>83<br>83                                                                                                 |
| Agrandir le texte dans la Barre d'affichage<br>Modification de la taille du texte ou du nombre de lignes dans la SDB<br>Création d'une action au toucher<br>Surligner des mots au fur et à mesure qu'ils sont prononcés dans la SDB<br>Surligner des mots au fur et à mesure qu'ils sont prononcés lors d'un appel téléphonique<br>Configuration du balayage des commutateurs dans TouchChat                                                                                                    | 82<br>82<br>82<br>83<br>83<br>85<br>86                                                                                     |
| Agrandir le texte dans la Barre d'affichage      Modification de la taille du texte ou du nombre de lignes dans la SDB.      Création d'une action au toucher.      Surligner des mots au fur et à mesure qu'ils sont prononcés dans la SDB      Surligner des mots au fur et à mesure qu'ils sont prononcés lors d'un appel téléphonique.      Configuration du balayage des commutateurs dans TouchChat      Configurer un ou deux commutateurses                                                                                                    | 82<br>82<br>83<br>83<br>85<br>86                                                                                           |
| Agrandir le texte dans la Barre d'affichage      Modification de la taille du texte ou du nombre de lignes dans la SDB.      Création d'une action au toucher.      Surligner des mots au fur et à mesure qu'ils sont prononcés dans la SDB      Surligner des mots au fur et à mesure qu'ils sont prononcés lors d'un appel téléphonique.      Configuration du balayage des commutateurs dans TouchChat      Configurer un ou deux commutateurses      Utiliser les paramètres de balayage TouchChat                                                                                                    | 82<br>82<br>83<br>83<br>85<br>86<br>86<br>87                                                                               |
| Agrandir le texte dans la Barre d'affichage      Modification de la taille du texte ou du nombre de lignes dans la SDB.      Création d'une action au toucher.      Surligner des mots au fur et à mesure qu'ils sont prononcés dans la SDB      Surligner des mots au fur et à mesure qu'ils sont prononcés lors d'un appel téléphonique.      Configuration du balayage des commutateurs dans TouchChat      Configurer un ou deux commutateurses      Utiliser les paramètres de balayage TouchChat      Effectuer un achat dans l'application                                                                                                    | 82<br>82<br>83<br>83<br>85<br>86<br>86<br>87<br>89                                                                         |
| Agrandir le texte dans la Barre d'affichage      Modification de la taille du texte ou du nombre de lignes dans la SDB.      Création d'une action au toucher.      Surligner des mots au fur et à mesure qu'ils sont prononcés dans la SDB      Surligner des mots au fur et à mesure qu'ils sont prononcés lors d'un appel téléphonique.      Configuration du balayage des commutateurs dans TouchChat      Configurer un ou deux commutateurses      Utiliser les paramètres de balayage TouchChat      Effectuer un achat dans l'application      Configuration d'un bouton pour lire une vidéo                                                                                                    | 82<br>82<br>83<br>83<br>85<br>86<br>86<br>87<br>89<br>90                                                                   |
| Agrandir le texte dans la Barre d'affichage      Modification de la taille du texte ou du nombre de lignes dans la SDB.      Création d'une action au toucher.      Surligner des mots au fur et à mesure qu'ils sont prononcés dans la SDB      Surligner des mots au fur et à mesure qu'ils sont prononcés lors d'un appel téléphonique.      Configuration du balayage des commutateurs dans TouchChat      Configurer un ou deux commutateurses      Utiliser les paramètres de balayage TouchChat      Effectuer un achat dans l'application      Configuration d'un bouton pour lire une vidéo YouTube™                                                                                                    | 82<br>82<br>83<br>85<br>86<br>86<br>86<br>87<br>89<br>90<br>91                                                             |
| Agrandir le texte dans la Barre d'affichage                                                                                                    | 82<br>82<br>82<br>83<br>85<br>86<br>86<br>87<br>89<br>90<br>91<br>92                                                       |
| Agrandir le texte dans la Barre d'affichage<br>Modification de la taille du texte ou du nombre de lignes dans la SDB<br>Création d'une action au toucher<br>Surligner des mots au fur et à mesure qu'ils sont prononcés dans la SDB<br>Surligner des mots au fur et à mesure qu'ils sont prononcés lors d'un appel téléphonique<br>Configuration du balayage des commutateurs dans TouchChat<br>Configurer un ou deux commutateurses<br>Utiliser les paramètres de balayage TouchChat<br>Effectuer un achat dans l'application<br>Configuration d'un bouton pour lire une vidéo<br>Configuration d'un bouton pour lire une vidéo<br>Configuration d'un bouton pour lire une application<br>Bloquer et restaurer l'accès aux menus Modifier                                                                                                    | 82<br>82<br>82<br>83<br>85<br>86<br>86<br>87<br>89<br>90<br>91<br>91<br>92<br>93                                           |
| Agrandir le texte dans la Barre d'affichage      Modification de la taille du texte ou du nombre de lignes dans la SDB.      Création d'une action au toucher.      Surligner des mots au fur et à mesure qu'ils sont prononcés dans la SDB      Surligner des mots au fur et à mesure qu'ils sont prononcés lors d'un appel téléphonique.      Configuration du balayage des commutateurs dans TouchChat      Configurer un ou deux commutateurses      Utiliser les paramètres de balayage TouchChat      Effectuer un achat dans l'application      Configuration d'un bouton pour lire une vidéo      Configuration d'un bouton pour lire une vidéo      Configuration d'un bouton pour lire une vidéo YouTube™      Configuration d'un bouton pour lire une vidéo YouTube™      Configuration d'un bouton pour ouvrir une application      Bloquer et restaurer l'accès aux menus Modifier      Travailler avec des profils                                                                                                    | 82<br>82<br>82<br>83<br>86<br>86<br>86<br>87<br>90<br>91<br>91<br>92<br>93<br>94                                           |
| Agrandir le texte dans la Barre d'affichage      Modification de la taille du texte ou du nombre de lignes dans la SDB                                                                                                    | 82<br>82<br>82<br>83<br>85<br>86<br>86<br>87<br>90<br>91<br>91<br>92<br>94                                                 |
| Agrandir le texte dans la Barre d'affichage      Modification de la taille du texte ou du nombre de lignes dans la SDB.      Création d'une action au toucher.      Surligner des mots au fur et à mesure qu'ils sont prononcés dans la SDB.      Surligner des mots au fur et à mesure qu'ils sont prononcés dans la SDB.      Configuration du balayage des commutateurs dans TouchChat      Configurer un ou deux commutateurses      Utiliser les paramètres de balayage TouchChat      Effectuer un achat dans l'application      Configuration d'un bouton pour lire une vidéo      Configuration d'un bouton pour lire une vidéo YouTube™      Configuration d'un bouton pour lire une vidéo YouTube™      Configuration d'un bouton pour lire une vidéo YouTube™      Configuration d'un bouton pour lire une vidéo YouTube™      Configuration d'un bouton pour lire une vidéo YouTube™      Configuration d'un bouton pour lire une vidéo YouTube™      Configuration d'un bouton pour lire une vidéo YouTube™      Configuration d'un bouton pour ouvrir une application      Bloquer et restaurer l'accès aux menus Modifier      Création et enregistrement d'un profil      Création et enregistrement d'un profil      Charger un profil en naviguant dans les menus                                                                                                    | 82<br>82<br>82<br>83<br>86<br>86<br>86<br>87<br>90<br>91<br>91<br>92<br>93<br>94<br>94                                     |
| Agrandir le texte dans la Barre d'affichage      Modification de la taille du texte ou du nombre de lignes dans la SDB.      Création d'une action au toucher.      Surligner des mots au fur et à mesure qu'ils sont prononcés dans la SDB      Surligner des mots au fur et à mesure qu'ils sont prononcés lors d'un appel téléphonique.      Configuration du balayage des commutateurs dans TouchChat      Configurer un ou deux commutateurses      Utiliser les paramètres de balayage TouchChat      Effectuer un achat dans l'application      Configuration d'un bouton pour lire une vidéo      Configuration d'un bouton pour lire une vidéo YouTube™      Configuration d'un bouton pour lire une vidéo YouTube™      Configuration d'un bouton pour lire une vidéo YouTube™      Configuration d'un bouton pour lire une vidéo YouTube™      Configuration d'un bouton pour lire une vidéo YouTube™      Configuration d'un bouton pour lire une vidéo YouTube™      Configuration d'un bouton pour lire une vidéo YouTube™      Configuration d'un bouton pour lire une vidéo YouTube™      Configuration d'un bouton pour lire une vidéo YouTube™      Configuration d'un bouton pour lire une vidéo YouTube™      Configuration d'un bouton pour lire une vidéo YouTube™      Configuration d'un bouton pour une application      Bloquer et restaurer l'acccès aux menus Modifier | 82<br>82<br>83<br>85<br>86<br>86<br>86<br>87<br>90<br>91<br>91<br>92<br>93<br>94<br>94<br>94                               |
| Agrandir le texte dans la Barre d'affichage      Modification de la taille du texte ou du nombre de lignes dans la SDB.      Création d'une action au toucher                                                                                                    | 82<br>82<br>83<br>85<br>86<br>86<br>87<br>90<br>91<br>91<br>92<br>93<br>94<br>94<br>94<br>94<br>94                         |
| Agrandir le texte dans la Barre d'affichage      Modification de la taille du texte ou du nombre de lignes dans la SDB.      Création d'une action au toucher.      Surligner des mots au fur et à mesure qu'ils sont prononcés dans la SDB      Surligner des mots au fur et à mesure qu'ils sont prononcés lors d'un appel téléphonique      Configuration du balayage des commutateurs dans TouchChat      Configurer un ou deux commutateurses      Utiliser les paramètres de balayage TouchChat      Effectuer un achat dans l'application      Configuration d'un bouton pour lire une vidéo      Configuration d'un bouton pour lire une vidéo YouTube™      Configuration d'un bouton pour ouvrir une application      Bloquer et restaurer l'accès aux menus Modifier      Création et enregistrement d'un profil      Charger un profil en naviguant dans les menus      Charger un profil en appuyant sur un bouton      Renommer ou supprimer un profil                                                                                                    | 82<br>82<br>83<br>85<br>86<br>86<br>86<br>87<br>90<br>91<br>92<br>91<br>92<br>93<br>94<br>94<br>94<br>94<br>94<br>95<br>95 |
| Agrandir le texte dans la Barre d'affichage      Modification de la taille du texte ou du nombre de lignes dans la SDB.      Création d'une action au toucher.      Surligner des mots au fur et à mesure qu'ils sont prononcés dans la SDB      Surligner des mots au fur et à mesure qu'ils sont prononcés lors d'un appel téléphonique      Configuration du balayage des commutateurs dans TouchChat      Configurer un ou deux commutateurses      Utiliser les paramètres de balayage TouchChat      Effectuer un achat dans l'application      Configuration d'un bouton pour lire une vidéo      Configuration d'un bouton pour lire une vidéo YouTube™      Configuration d'un bouton pour ouvrir une application      Bloquer et restaurer l'accès aux menus Modifier      Création et enregistrement d'un profil      Charger un profil en naviguant dans les menus      Charger un profil en appuyant sur un bouton      Renommer ou supprimer un profil      Modifier les paramètres de TouchChat                                                                                                    | 82<br>82<br>83<br>85<br>86<br>86<br>87<br>90<br>91<br>91<br>92<br>93<br>94<br>94<br>94<br>94<br>94<br>94<br>95<br>95<br>95 |

| Analyse du développement linguistique                                             | 104 |
|-----------------------------------------------------------------------------------|-----|
| Utilisation du site Internet de Realize Language                                  | 104 |
| Activation de l'enregistrement des données à partir de votre appareil             | 105 |
| Création d'un mot de passe de confidentialité                                     | 105 |
| Récupération d'un mot de passe de confidentialité oublié ou perdu                 | 106 |
| Modification ou suppression du mot de passe de confidentialité                    | 106 |
| Téléversement manuel de données à des fins d'analyse                              | 107 |
| Effacement des données d'utilisation                                              | 107 |
| Effacer les identifiants de votre compte Realize Language                         | 108 |
| Exporter manuellement un fichier d'enregistrement de données                      | 108 |
| Ajouter un événement Webhook à un bouton                                          | 109 |
| Termes utilisés dans cette section                                                | 109 |
| Ajouter un événement Webhook                                                      | 110 |
| Affichage côte à côte de TouchChat et d'une autre application                     | 111 |
| Téléphonie: Utiliser l'application TouchChat pour passer des appels téléphoniques | 112 |
| Annexe A : Configuration et utilisation du suivi de la tête                       | 113 |
| Configuration du suivi de la tête                                                 | 113 |
| Activer ou désactiver le suivi de la tête                                         | 113 |
| Positionnement de l'utilisateur                                                   | 113 |
| Réglage des paramètres de suivi de la tête                                        | 114 |
| Paramètres disponibles                                                            | 115 |
| Conseils pour le suivi de la tête                                                 | 120 |
| Dépannage du suivi de la tête                                                     | 120 |
| Annexe B : Autoriser ou refuser le partage de statistiques d'utilisation anonymes | 121 |
| Annexe C : Supprimer votre compte PRC-Saltillo                                    | 122 |

## Bienvenue à TouchChat

TouchChat<sup>®</sup> est destiné aux personnes qui ont des difficultés à utiliser leur voix naturelle. TouchChat est conçu pour les personnes atteintes d'autisme, du syndrome de Down, de SLA, d'apraxie, d'accident vasculaire cérébral ou d'autres conditions qui affectent la capacité d'une personne à utiliser la parole naturelle.

Ce guide de l'utilisateur fournit des instructions étape par étape pour l'utilisation de TouchChat. Des renseignements et un soutien supplémentaires sont disponibles.

#### Des articles de soutien sont disponibles sur le site Web de TouchChat:

https://touchchatapp.com/support/articles

#### Des manuels peuvent être trouvés sur le site Web de TouchChat :

https://touchchatapp.com/support/articles/faq/quick-reference-guide

#### L'assistance Premium est disponible sur le site Web TouchChat :

https://touchchatapp.com/support

#### Des possibilités de formation en ligne sont disponibles sur le site Web de TouchChat :

https://touchchatapp.com/support/webinars

#### Pour le support opérationnel ou technique de TouchChat :

Si vous avez besoin d'aide avec votre logiciel TouchChat ou si vous rencontrez des problèmes, veuillez nous contacter.

support@touchchatapp.com

#### Fiches de dérangement :

https://saltillo.com/tt/index.php

#### Pour le support du site Web de Realize Language™ :

support@realizelanguage.com

### Renseignements sur la sécurité de l'application

Cette application est destinée à être utilisée dans des situations de communication normales. Lorsque vous utilisez l'application, gardez à l'esprit les consignes de sécurité suivantes.

- ⚠ Cette application n'est pas conçue pour être une application d'appel d'urgence ou une simple aide à la communication.
- ▲ Faites preuve de sécurité lorsque vous utilisez l'application pour envoyer des SMS. N'envoyez pas de SMS pendant que vous effectuez une autre tâche ou activité.
- ▲ Le partenaire de communication doit veiller à ce que l'utilisateur fasse des pauses fréquentes pour éviter la fatigue oculaire.
- ▲ Consultez votre spécialiste de la vue pour savoir comment positionner l'appareil pour que l'utilisateur puisse voir l'application.
- ▲ Lors du réglage du volume dans l'application, un volume ou un niveau de pression sonore excessif lors de l'utilisation d'écouteurs ou de casques peut entraîner une perte d'audition sur de longues périodes. Réglez le volume à un niveau bas et augmentez-le juste assez pour pouvoir entendre confortablement.
- ⚠ Si l'application cesse de fonctionner, contactez le service après-vente pour obtenir de l'aide.

### Trouver la configuration requise pour l'application TouchChat

Pour connaître la configuration minimale et recommandée de l'application TouchChat, rendez-vous sur https://touchchatapp.com/support/system-requirements

## Ouverture de l'application pour la première fois

#### Acceptez le contrat de licence d'application logicielle

Après avoir téléchargé l'application et l'avoir ouverte la première fois, un message vous demandera d'accepter le contrat de licence d'application logicielle. Si nécessaire, appuyez sur le lien du site Web dans le message pour commencer à utiliser l'application.

#### Définissez votre langue et votre voix.

1. Le menu de démarrage vous demandera de sélectionner la langue et la voix que vous souhaitez utiliser.

| .anguage     |         |     | Voice    |
|--------------|---------|-----|----------|
|              | English |     | Samantha |
|              |         |     |          |
| Add language |         |     |          |
|              |         | 0ti |          |
|              |         |     |          |

- 2. Pour changer la langue ou la voix par défaut, appuyez sur celle-ci et sélectionnez une autre langue ou une autre voix.
- 3. Pour ajouter une deuxième langue, appuyez sur **+ Ajouter une langue**. Une liste des langues disponibles s'affiche.

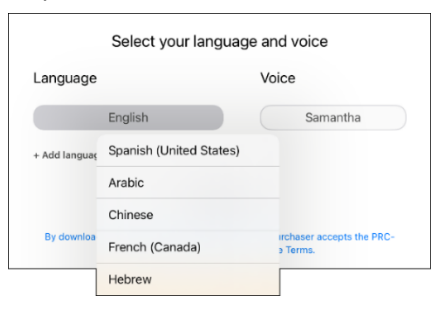

4. Sélectionnez une langue, puis une voix pour la langue.

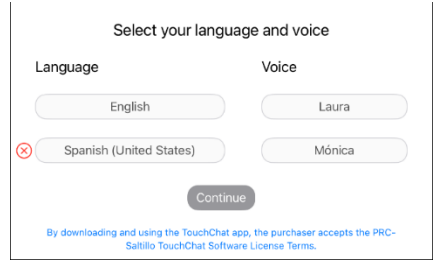

Pour changer la deuxième langue ou la deuxième voix, appuyez sur celle-ci et sélectionnez une autre langue ou une autre voix. Pour supprimer la deuxième langue et la deuxième voix, appuyez sur l'icône **Supprimer**  $\bigotimes$ .

5. Appuyez sur **Continuer**.

Remarque : Pour plus de renseignements sur les langues et les voix, voir Travailler avec les langues et Travailler avec les voix.

### **Trouver la version TouchChat**

- 1. Appuyez sur Vocab.
- 2. Appuyez sur Changer de vocab.
- 3. La version du logiciel est affichée au bas de l'écran.

### Travailler avec les menus de TouchChat

Pour accéder aux menus de TouchChat, appuyez sur Menu. Les options de menu dépendent de l'endroit où vous vous trouvez dans l'application et de l'activation ou non du mode d'édition. Par exemple:

#### Options de menu avec Mode d'édition désactivé

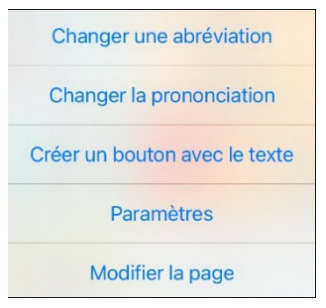

#### Options de menu avec Mode d'édition activé

| Changer une commande gestuelle |  |  |  |
|--------------------------------|--|--|--|
| Changer la mise en page        |  |  |  |
| Charger une autre page         |  |  |  |
| Supprimer la page              |  |  |  |
| Ajouter une page               |  |  |  |
| Importer/copier des pages      |  |  |  |
| Ignorer le style de la page    |  |  |  |
| Mode caché                     |  |  |  |

Options de menu après avoir choisi Vocabulaire > Choisir un nouveau vocabulaire > Menu.

| Boutique intégrée                |
|----------------------------------|
| Service iShare                   |
| Créer un vocab.                  |
| Copier un vocab.                 |
| Importer/exporter du vocabulaire |
| Language & Region                |
| Supprimer le compte              |
| Aide                             |
| À propos                         |

### Travailler avec des fichiers de vocabulaire

TouchChat fournit une variété de pages avec différentes dispositions de boutons. Chaque ensemble de pages, ou ensemble de vocabulaire, est appelé fichier de vocabulaire. Les fichiers de vocabulaire fournis par TouchChat sont précédés d'un cadenas indiquant qu'ils ne peuvent pas être supprimés. Les fichiers de vocabulaire sont fournis en anglais et en espagnol.

#### Fichiers de vocabulaire anglais

*Remarque:* Si la langue de votre système est l'anglais, les fichiers de vocabulaire anglais seront listés individuellement lorsque vous appuyez sur Choisir un nouveau vocabulaire et les fichiers de vocabulaire espagnols seront situés dans un dossier intitulé « Spanish » (Espagnol). Si la langue de votre système est l'espagnol, les fichiers de vocabulaire espagnols seront listés individuellement lorsque vous toucherez Choisir un nouveau vocabulaire et les fichiers anglais seront situés dans un dossier intitulé « Inglés » (anglais).

#### 4-Basic

4-Basic offre justement une option de vocabulaire de base avec 4 boutons par page.

#### Parcours de la communication: Aphasia

« Parcours de la communication : Aphasia » est un fichier de vocabulaire contenant des caractéristiques et du vocabulaire conçus pour aider les personnes atteintes d'aphasie. Il a été élaboré par Lois Turner (orthophoniste), Anne MacCallum (orthophoniste) et Sarah Douglas (assistante orthophoniste) en consultation avec un groupe d'orthophonistes qui travaillent exclusivement avec des personnes atteintes d'aphasie et de lésions cérébrales. Tous les participants travaillent à CAYA (Communication Assistance for Youth and Adults) et au GF Strong Rehabilitation Centre à Vancouver, BC, Canada. Le cadre du fichier est dérivé de l'Approche de la participation à la vie de l'aphasie (Life Participation Approach to Aphasia) de l'Institut de l'aphasie de Toronto, au Canada. Les pages ont été créées pour faciliter la participation aux activités quotidiennes et promouvoir les liens sociaux.

L'aphasie, un trouble causé par des lésions des parties du cerveau où le langage est stocké, peut affecter la capacité de comprendre le langage, de s'exprimer, de lire ou d'épeler et d'écrire. « Parcours de la communication : Aphasia » peut facilement être adapté pour être utilisé par des personnes souffrant de différents types d'aphasie et d'un éventail de niveaux cognitifs et de degrés de gravité.

Des symboles, des photographies, des scènes visuelles, des vidéos ou des mots peuvent être utilisés sur les pages de message, de sujet et de script. Des pages facilitant les techniques de communication assistée, l'autonomie, l'orientation des soins et la réparation des ruptures de communication sont également incluses. Les types d'informations généralement inclus dans les livres de communication, tels que les échelles de douleur et d'émotion, les cartes et les modèles de renseignements personnels et d'histoires de vie, sont également incorporés dans le fichier de vocabulaire. Parmi les fonctions spécialisées, citons le « débit de parole » et la « pause entre les mots ». La taille de la grille et le vocabulaire sont facilement personnalisables pour refléter et soutenir les expériences de vie de la personne aphasique.

Bien que ce fichier de vocabulaire contienne un vocabulaire de base couramment utilisé par les adultes aphasiques, il **doit** être personnalisé. Chaque personne a une histoire unique et le fichier doit refléter la vie, les expériences et les capacités de cette personne.

#### **Engage for iOS**

Engage<sup>®</sup> for iOS<sup>®</sup> est un outil qui aide les personnes à apprendre à utiliser un écran à grille pour communiquer. Il cible les compétences motrices et de communication précoces grâce à des activités pratiques et des grilles de vocabulaire. Les personnes peuvent améliorer leurs capacités de suivi, de balayage et de sélection, et exprimer leurs choix et leurs préférences. Engage for iOS permet également de personnaliser et d'éditer les pages pour répondre aux besoins spécifiques de l'individu.

#### MultiChat 15

MultiChat 15 est désormais proposé en version étudiant, adolescent et adulte et a été créé pour les personnes dont les compétences linguistiques sont évolutives. Ce programme propose de multiples formes de communication : phrases, expressions, mots individuels, enregistrements pour raconter des histoires et scènes visuelles. Il comprend également des pages de lecture et de jeux interactifs, ainsi que des pages sociales. Il y a des symboles sur chaque bouton, à l'exception de quelques mots clés.

#### myCore

myCore est une combinaison de vocabulaire de base et de vocabulaire basé sur des phrases, destinée aux personnes ayant des capacités de lecture et d'écriture.

#### myQuickChat

myQuickChat est un système de communication d'introduction destiné aux enfants et aux adultes utilisateurs de CAA ayant des besoins de communication complexes. myQuickChat est disponible pour les enfants et les adultes en 4, 8 et 12 emplacements, chacun avec une page d'accueil identique de 16 emplacements. myQuickChat a été créé pour offrir un système de communication à haute fréquence, basé sur des phrases, dans un format facile à utiliser et très engageant. Le système progressif offre une variété de sujets pour les besoins quotidiens et les conversations et fournit aux utilisateurs de CAA des échanges de communication immédiats et plus fructueux dans une variété de contextes.

#### Spelling

Spelling est un ensemble de pages de clavier QWERTY avec quatre boutons de prédiction de mots et quelques phrases pré-enregistrées.

#### VocabPC

VocabPC a été conçu par Gail Van Tatenhove, PA, MS, CCC-SLP, pour les adultes et les adolescents présentant une déficience intellectuelle. Le vocabulaire de VocabPC est organisé en phrases porteuses, phrases interactives, vocabulaire d'activité et la dénomination des mots. VocabPC utilise une mise en page à 12 emplacements. Les versions portrait et paysage de VocabPC sont incluses.

#### Fichiers de vocabulaire en espagnol

*Remarque:* Si la langue de votre système est l'espagnol, les fichiers de vocabulaire espagnols seront listés individuellement lorsque vous toucherez Choisir un nouveau vocabulaire et les fichiers de vocabulaire anglais seront situés dans un dossier intitulé « English » (anglais). Si la langue de votre système est l'anglais, les fichiers de vocabulaire anglais seront listés individuellement lorsque vous appuyez sur Choisir un nouveau vocabulaire et les fichiers de seront situés dans un dossier désigné « español ».

#### Afasia Español

Conçu pour les personnes atteintes d'aphasie, ce groupe de pages faciles comprend des pages de 12 à 15 boutons et des scènes visuelles pour les montres, les calendriers, les parties du corps, les cartes et bien plus encore.

#### MultiChat 15 Espagnol

MultiChat 15 Espagnol est la version étudiante développée pour les appareils fonctionnant avec TouchChat. Cette version espagnole est très similaire au fichier MultiChat 15 Élève en anglais. Cependant, en raison des différences entre les deux langues, certains changements ont été apportés pour représenter fidèlement chaque langue.

#### MultiChat 15 Espagnol bilingue

Ce fichier de vocabulaire est exactement le même que le fichier MultiChat 15 espagnol, sauf que les étiquettes des boutons affichent des mots ou des phrases en anglais et en espagnol. Veuillez noter que lorsque l'appareil prononce les mots ou les phrases, ils ne sont prononcés qu'en espagnol.

#### Sin sintaxis 4 x 4 anglais et espagnol

Sin sintaxis 4 x 4 anglais et espagnol consiste en des catégories de mots avec un symbole sur chaque bouton. Ce fichier est destiné aux enfants qui ne savent pas encore construire des phrases.

#### Sintaxis 4 x 5 anglais et espagnol

Sintaxis 4 x 5 anglais et espagnol est destiné aux enfants qui commencent à construire des phrases simples. Chaque page contient 20 boutons, et chaque bouton contient un mot ou une phrase avec une image. Les mots sont organisés en catégories avec quelques mots de base pour créer des phrases débutantes.

#### Teclado

Teclado est un clavier espagnol.

#### VocabPC espagnol

VocabPC espagnol est une traduction directe de la version anglaise. VocabPC a été conçu par Gail Van Tatenhove, PA, MS, CCC-SLP, pour les adultes et les adolescents présentant une déficience intellectuelle. Le vocabulaire de VocabPC est organisé en phrases porteuses, phrases interactives, vocabulaire d'activité et la dénomination des mots.

#### Fichiers de vocabulaire en français canadien

#### MultiChat 15 français

MultiChat 15 français propose de multiples formes de communication : phrases, expressions, mots individuels, enregistrements pour raconter des histoires et scènes visuelles. Il comprend également des pages de lecture et de jeux interactifs, ainsi que des pages sociales. Il y a des symboles sur chaque bouton, à l'exclusion de quelques mots clés.

#### Épeler français

Épeler est un ensemble de pages de clavier QWERTY avec quatre boutons de prédiction de mots et quelques phrases pré-enregistrées.

#### 4 de base français

4 de base est une option de vocabulaire simple avec 4 boutons par page.

#### Parcours de la communication : Aphasie français

Parcours de la communication : Aphasie français est un fichier de vocabulaire contenant des caractéristiques et du vocabulaire conçus pour aider les personnes atteintes d'aphasie. Il a été élaboré par Lois Turner (orthophoniste), Anne MacCallum (orthophoniste) et Sarah Douglas (assistante orthophoniste) en consultation avec un groupe d'orthophonistes qui travaillent exclusivement avec des personnes atteintes d'aphasie et de lésions cérébrales. Conçu pour les personnes aphasiques, ce jeu de pages simples comprend 12 à 15 pages de boutons et des scènes visuelles d'horloges, d'horaires, de corps, de cartes et bien plus encore.

#### VocabPC français

VocabPC français a été conçu par Gail Van Tatenhove, PA, MS, CCC-SLP, pour les adultes et les adolescents présentant une déficience intellectuelle. Le vocabulaire de VocabPC est organisé en phrases porteuses, phrases interactives, vocabulaire d'activité et la dénomination des mots. VocabPC utilise une mise en page à 12 emplacements.

#### WordPower60 français

WordPower60 français est conçu pour être comparable, en termes de contenu et de conception, aux vocabulaires WordPower60 anglais, dans l'intérêt des communicateurs bilingues. Le vocabulaire de base est intégré dans les pages de catégories et d'activités, ce qui permet de générer facilement du langage à partir de la page de base principale, ainsi que dans les pages thématiques. Les mots clés restent cohérents en termes d'emplacement et d'accès, ce qui permet d'établir un lien naturel entre les mots clés et les mots marginaux.

#### WordPower 120 français

WordPower 120 français est conçu pour être intuitif et facile à utiliser et répond aux besoins de communication d'un large groupe d'individus dans les cultures francophones. Le vocabulaire comprend une communication de base facile d'accès pour les communicateurs débutants, ainsi qu'un langage et une grammaire sophistiqués pour les personnes ayant des capacités cognitives et linguistiques avancées. Grâce au clavier de la page principale, le communicateur se déplace de façon transparente entre les mots et l'orthographe, minimisant ainsi les frappes et la nécessité de naviguer. Les pages basées sur des catégories comprennent le vocabulaire de base, ce qui permet de générer facilement du langage à partir de la page principale, ainsi que dans des pages spécifiques basées sur des thèmes. (Fichier AZERTY également disponible)

#### WordPower 120 français AZERTY

WordPower 120 français est conçu pour être intuitif et facile à utiliser et répond aux besoins de communication d'un large groupe d'individus dans les cultures francophones. Le vocabulaire comprend une communication de base facile d'accès pour les communicateurs débutants, ainsi qu'un langage et une grammaire sophistiqués pour les personnes ayant des capacités cognitives et linguistiques avancées. Grâce au clavier de la page principale, le communicateur se déplace de façon transparente entre les mots et l'orthographe, minimisant ainsi les frappes et la nécessité de naviguer. Les pages basées sur des catégories comprennent le vocabulaire de base, ce qui permet de générer facilement du langage à partir de la page principale, ainsi que dans des pages spécifiques basées sur des thèmes. (Fichier QWERTY également disponible)

#### Chargement d'un fichier de vocabulaire

1. Appuyez sur Vocab. Choisir Nouveau vocabulaire s'affiche.

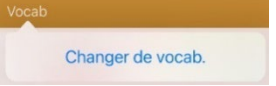

2. Appuyez sur Changer de vocab. Une page affiche la liste des fichiers de vocabulaire disponibles.

Les fichiers personnalisés sont répertoriés sous Mes fichiers. Tous les autres fichiers sont organisés par langue. Pour vous assurer que vous travaillez avec la dernière version d'un fichier de vocabulaire, consultez la date et l'heure de modification qui apparaissent après le nom du vocabulaire.

Une coche indique le fichier de vocabulaire qui a été sélectionné précédemment.

|   |                                                                                                    | X                                           |
|---|----------------------------------------------------------------------------------------------------|---------------------------------------------|
|   |                                                                                                    | Menu                                        |
| Þ | Mes fichiers                                                                                                    |                                             |
| ▶ | anglais                                                                                                    |                                             |
| ₽ | arabe                                                                                                    |                                             |
| Þ | chinois                                                                                                    |                                             |
| ▶ | espagnol                                                                                                    |                                             |
| - | français                                                                                                    |                                             |
|   | 4 de base est un vocabulaire simple ayant quatre boutons par page.                                                                                                    | français (Canada)                           |
|   | Communication Journey Aphasie français SS<br>Communication Journey: Aphasie français est un fichier dont les fonctionnalités et le vocabulaire ont été conçus pour les personnes aphasiques. Le fichie<br>créé par Lois Turner (ontraphoniste), Anne MacCalum (orthophoniste) et Sanà Gauthier (aide-orthophoniste) en consultation avec un groupe d'orthopho<br>qui travaille exclusivement avec des personnes aphasiques ou souffrant d'une lisión cértéria. Le sages du fichier ent de 12 et 15 boutons et des scienes<br>visuelles comme des hortoges, des horaires, des modèles anatomiques, des cartes et bien plus encore. | français (Canada)<br>r a été<br>nistes<br>s |
|   | Épeler français SS                                                                                                    | français (Canada)                           |
|   | TouchChat HD - Version 2.50.0 (7)                                                                                                    |                                             |
|   |                                                                                                    |                                             |

*Astuce:* Vous pouvez faire défiler la liste pour voir tous les vocabulaires disponibles ou rechercher un vocabulaire. Pour rechercher un vocabulaire, faites glisser la liste vers le bas pour faire apparaître la barre de recherche au-dessus de la liste. Touchez la barre de recherche pour ouvrir un clavier et saisir un nom de vocabulaire complet ou partiel. Vous pouvez saisir n'importe quel caractère au début, au milieu ou à la fin d'un nom. Seuls les noms de vocabulaire comprenant les caractères saisis seront répertoriés. Fermez le clavier.

|           |                                                                                                    |                 | >         |
|-----------|----------------------------------------------------------------------------------------------------|-----------------|-----------|
| Changer   |                                                                                                    |                 | Menu      |
| l Mul 🗸   | Saisissez les caractères d'un nom de vocabulaire                                                                                                    | 0               | Annul     |
| rrouiller | Nom / Description                                                                                                    | Dernière :      | électio   |
|           | MultiChat15 français SS<br>MultiChat15 - Deux version de ce disposition de 15 boutons ont été créé, un pour des individus a Tâge d'école avec des outils<br>linguistage demagnant et un autre pour adolescents ou aduites. Ils y a plusieurs types de communications disposibles dans ce<br>programme : des phrases, des mots, des enregistrements d'histoire et des sches visuelles. Aussi inclus sont des pages joue tils,<br>des pages sociales et des pages à noureau-pour-veux, une page débutante pour le journal quotidienne. Il y a des symboles sur<br>chaque bouten avec l'exclusion de plusieurs mots clés. |                 |           |
|           | MultiChat15-Michelle Medification: 16 October 2023 & 2:20 PM                                                                                                    |                 |           |
|           | anglais                                                                                                    |                 |           |
|           | MultiChat 15 Student SS_Copy Mudification : 18 october 2027 & 10-18 AM                                                                                                    |                 |           |
| 1         | MultiChat 15 Student SS New Modification : 38 actuative 2027 & 3 00 PM                                                                                                    |                 |           |
| •         | MultiChat 15<br>Three versions of this 15 button levout were created, one for school-aned individuals with emerging levousce skills, one for adole                                                                                                    | cents and one t | or adults |

- 3. Sélectionnez le fichier de vocabulaire que vous souhaitez charger.
- 4. Une fois le fichier chargé, explorez les pages et l'organisation des boutons en choisissant les boutons. Les boutons avec des flèches permettent de naviguer vers de nouvelles pages.

#### Achat d'un nouveau fichier de vocabulaire

Pour sélectionner un nouveau vocabulaire répertorié, mais non disponible sur votre appareil,

- 1. Faites défiler la liste des vocabulaires jusqu'au dossier intitulé « Mises à niveaux disponibles ».
- 2. Sélectionnez le dossier pour ouvrir une liste de vocabulaires pour lesquels vous n'avez pas de licence. Chaque vocabulaire affiche un panier d'achat et une description en texte grisé.
- 3. Lorsque vous trouvez le vocabulaire que vous souhaitez, sélectionnez le panier. Un message « Mettre à niveau maintenant » s'affiche.
- 4. Pour acheter le vocabulaire dans la boutique de mise à niveau, sélectionnez Acheter.

Remarque: Pour fermer le message sans acheter le vocabulaire, sélectionnez Ok.

#### Copier un fichier de vocabulaire

Pour personnaliser un fichier de vocabulaire, vous devez d'abord faire une copie du fichier original. Une fois la copie effectuée, vous pouvez la modifier. Cela permet de conserver les fichiers originaux au cas où vous en auriez besoin ultérieurement.

- 1. Appuyez sur Vocab et appuyez sur Changer de vocab.
- 2. Appuyez sur Menu et appuyez sur Copier un Vocab.
- 3. Appuyez sur le fichier de vocabulaire à copier.
- 4. Donnez un nouveau titre et une nouvelle description au fichier.
- 5. Appuyez sur Enregistrer.
- 6. Appuyez sur le nouveau nom du fichier pour l'ouvrir.

#### Création d'un nouveau fichier de vocabulaire vierge

- 1. Appuyez sur Vocab et sélectionnez Changer de vocab.
- 2. Appuyez sur Menu et sélectionnez Créer un vocab.
- 3. Donnez un titre et une description au nouveau fichier de vocabulaire.
- 4. Appuyez sur Enregistrer.
- 5. Recherchez le nouveau fichier que vous avez créé dans la liste des vocabulaires disponibles et appuyez sur le fichier pour l'ouvrir.
- 6. Appuyez sur **Menu** et sélectionnez **Modifier la page**. Une page d'emplacements vierges s'ouvre.
- 7. Appuyez sur Menu et sélectionnez Changer la mise en page.
- 8. Définissez le nombre de boutons sur la page en sélectionnant le nombre de lignes et de colonnes.
- 9. Touchez le premier emplacement vierge et commencez à créer des boutons.
- 10. Lorsque vous avez terminé, tapez sur **Fini**. Vous avez créé la première page de votre nouveau vocabulaire.

#### Renommer un fichier de vocabulaire

Vous ne pouvez renommer que les fichiers de vocabulaire personnalisés (fichiers affichés avec des cadenas non verrouillés). Les fichiers de vocabulaire originaux sont affichés avec des cadenas verrouillés et ne peuvent pas être renommés.

- 1. Appuyez sur **Vocab** et sélectionnez **Changer de vocab**. Une page énumère les fichiers de vocabulaire disponibles.
- 2. Tapez sur **Changer** dans le coin supérieur gauche de la page. Une icône rouge s'affiche pour chaque fichier de vocabulaire personnalisé.
- 3. Tapez sur l'icône rouge à côté du fichier que vous souhaitez renommer. Les boutons **Renommer** et **Supprimer** apparaissent.

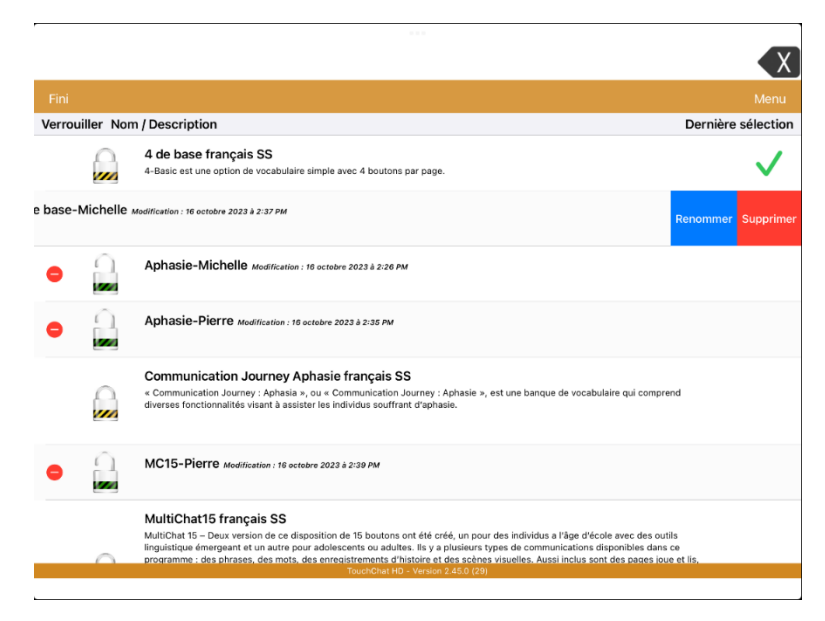

- 4. Sélectionnez **Renommer**. La fenêtre Renommer s'ouvre.
- 5. Appuyez sur le champ du nom pour ouvrir un clavier.
- 6. Saisissez le nouveau nom, appuyez sur Enregistrer, et appuyez sur Fini.

#### Supprimer un fichier de vocabulaire personnalisé

Vous ne pouvez supprimer que les fichiers de vocabulaire personnalisés (fichiers affichés avec des cadenas non verrouillés). Les fichiers de vocabulaire originaux sont affichés avec des cadenas verrouillés et ne peuvent pas être supprimés.

- 1. Appuyez sur **Vocab** et appuyez sur **Changer de vocab**. Une page énumère les fichiers de vocabulaire disponibles.
- 2. Tapez sur **Changer** dans le coin supérieur gauche de la page. Une icône rouge s'affiche pour chaque fichier de vocabulaire personnalisé.
- Appuyez sur l'icône rouge a côté du fichier que vous souhaitez renommer. Les boutons Renommer et Supprimer apparaissent.

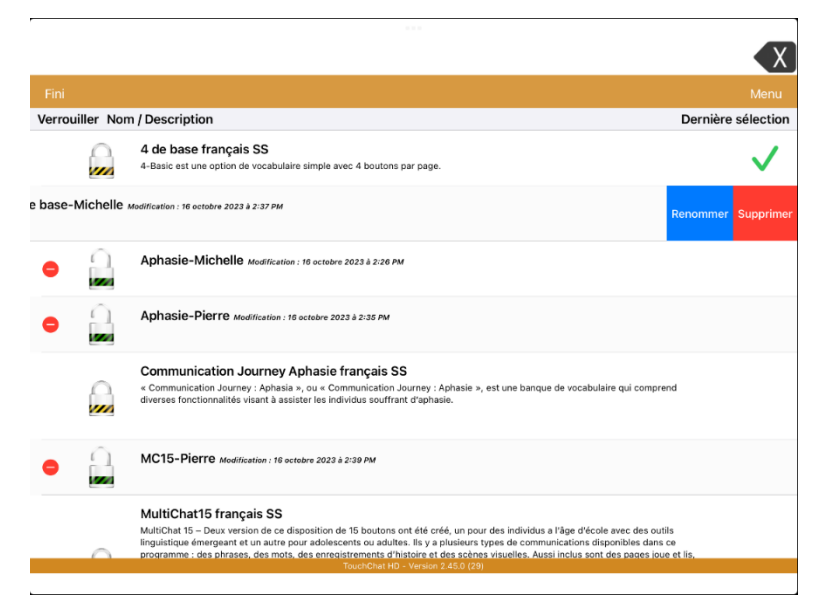

- Appuyez sur Supprimer et sur Continuer dans Suppression du vocabulaire message.
  *Remarque:* Si vous n'aviez pas l'intention de supprimer ce fichier de vocabulaire, appuyez sur Annuler.
- 5. Appuyez sur Fini.

#### Sélection de la langue pour un nouveau fichier de vocabulaire

- 1. Appuyez sur Vocab et appuyez sur Changer de vocab.
- 2. Appuyez sur Menu et appuyez sur Créer un vocab.

| Nouveau vocab. Emeristre         |   |  |  |  |
|----------------------------------|---|--|--|--|
| Titre                            |   |  |  |  |
| Titre du vocab.                  |   |  |  |  |
| Description                      |   |  |  |  |
| Description du fichier de vocab. |   |  |  |  |
| Langue                           | 1 |  |  |  |
| français (États-Unis)            |   |  |  |  |
|                                  | 1 |  |  |  |

- 3. Donnez un titre et une description au nouveau fichier de vocabulaire.
- 4. Appuyez sur la zone Langue pour ouvrir une liste de langues.
- 5. Sélectionnez la langue souhaitée.
- 6. Appuyez sur Enregistrer.

### Changer la langue d'un fichier de vocabulaire

Vous pouvez uniquement changer la langue d'un fichier de vocabulaire personnalisé.

- 1. Appuyez sur **Vocab** et appuyez sur **Changer de vocab**. Une page énumère les fichiers de vocabulaire disponibles.
- 2. Sélectionnez **Changer** dans le coin supérieur gauche de la page. Une icône rouge s'affiche pour chaque fichier de vocabulaire personnalisé.
- Appuyez sur l'icône rouge a côté du fichier dont vous voulez changer la langue. Les boutons Renommer et Supprimer apparaissent.

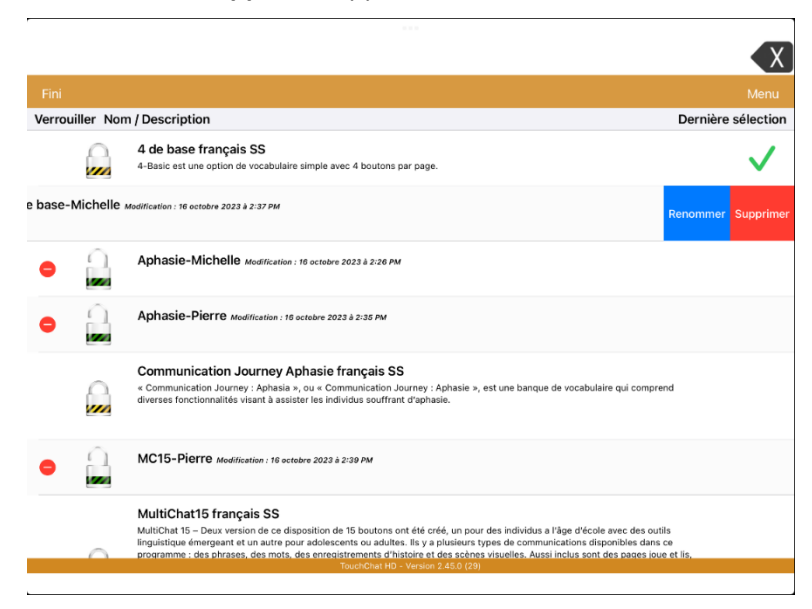

4. Sélectionnez **Renommer**. La fenêtre Renommer s'ouvre.

| Annuler    | Renomme | er Enregistrer |
|------------|---------|----------------|
| Nom        |         |                |
| Nouveau    |         |                |
| Descriptio | n       |                |
|            |         |                |
|            |         |                |
| Langue     |         |                |
| français ( | Canada) | >              |
|            |         |                |

- 5. Appuyez sur la zone Langue pour ouvrir une liste de langues.
- 6. Sélectionnez la langue souhaitée.
- 7. Si vous souhaitez uniquement modifier la langue du vocabulaire, conservez le même nom pour le fichier de vocabulaire. Si vous souhaitez modifier à la fois la langue et le nom du vocabulaire, saisissez un nouveau nom pour le vocabulaire.
- 8. Appuyez sur Enregistrer et appuyez sur Fini.

#### Sauvegarder un fichier de vocabulaire personnalisé en utilisant iTunes®

Il est conseillé de conserver des copies de tous les fichiers personnalisés sur un ordinateur. Nous vous conseillons de toujours utiliser une connexion câblée à un ordinateur pour copier les fichiers de manière cohérente.

- 1. Connectez l'appareil à l'ordinateur.
- 2. Ouvrez iTunes sur l'ordinateur.
- 3. Dans TouchChat, cliquez sur Vocab, puis appuyez sur Changer de vocab.
- 4. Appuyez sur Menu et sélectionnez Importer/Exporter du vocabulaire et puis Exporter vers iTunes.
- 5. Dans le menu qui s'ouvre, sélectionnez le fichier de vocabulaire que vous voulez exporter et sélectionnez **Enregistrer**.
- 6. Dans iTunes sur l'ordinateur, cliquez sur la petite icône de l'appareil dans la partie supérieure gauche de la fenêtre.

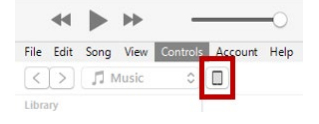

- 7. Dans la fenêtre qui s'ouvre, cliquez sur Partage de fichiers à gauche.
- 8. Dans la colonne Apps, sélectionnez l'application **TouchChat**.
- 9. Dans la colonne **Documents TouchChat**, sélectionnez le fichier de vocabulaire que vous exportez.
- 10. Cliquez sur **Enregistrer** en bas à droite. Une fenêtre Enregistrer s'ouvre.
- 11. Naviguez jusqu'au dossier dans lequel vous voulez enregistrer le fichier et cliquez sur **Sélectionner le dossier**.
- 12. Cliquez sur **OK** et quittez iTunes.

#### Sauvegarder un fichier de vocabulaire personnalisé en utilisant iShare

*Important!* Avant de commencer cette procédure, assurez-vous que le logiciel iShare est bien installé sur votre ordinateur. Sur l'appareil, allez dans **Paramètres** puis dans **Wi-Fi**.

Pour utiliser iShare, vous devez avoir un compte iShare.

- 1. Dans TouchChat, cliquez sur Vocab, puis appuyez sur Changer de vocab.
- 2. Tapez sur Menu et sélectionnez Service iShare.
- 3. sélectionnez Connexion à iShare.

*Remarque:* Si vous n'avez pas de compte iShare, vous pouvez bénéficier d'un essai gratuit de 365 jours en sélectionnant Inscription à iShare. Entrez votre nom, créez et confirmez un mot de passe, puis sélectionnez **Inscription**.

- 4. Saisissez l'adresse courriel et le mot de passe de votre compte iShare.
- 5. Sélectionnez Login et cliquez sur OK.
- 6. Choisissez le dossier que vous souhaitez utiliser.
- 7. Sélectionnez +, puis le fichier que vous souhaitez enregistrer.
- 8. Saisissez un nom, une description, des mots clés et la révision du fichier.
- 9. Sélectionnez Téléverser et cliquez sur OK.

*Pour télécharger un fichier précédemment enregistré :* Naviguez jusqu'au dossier, sélectionnez le fichier et sélectionnez **Télécharger**.

*Pour supprimer un fichier précédemment enregistré :* Naviguez jusqu'au dossier, sélectionnez le fichier, sélectionnez **Supprimer**, puis sélectionnez **Oui** pour confirmer.

### Sauvegarder un fichier de vocabulaire personnalisé en utilisant AirDrop<sup>®</sup>, Google Drive<sup>™</sup> ou d'un courriel

- 1. Dans TouchChat, cliquez sur Vocab, puis appuyez sur Changer de vocab.
- 2. Tapez sur Menu et sélectionnez Importer/Exporter du vocabulaire.
- 3. Sélectionnez Exporter et partager.
- 4. Sélectionnez le fichier de vocabulaire que vous souhaitez exporter.
- 5. Sélectionnez **Effectué** et sélectionnez la méthode que vous souhaitez utiliser pour partager le fichier.
  - **AirDrop:** Bluetooth<sup>®</sup> et Wi-Fi<sup>®</sup> doivent être actifs. Vous verrez les appareils à proximité qui ont activé AirDrop et qui peuvent accepter votre fichier. Choisissez l'appareil de votre choix.
  - **Google Drive:** Google Drive doit être configuré sur l'appareil et l'accès au Wi-Fi est nécessaire.
  - **Courriel:** Un compte de messagerie doit être configuré sur l'appareil et l'accès au Wi-Fi est nécessaire.

#### Sauvegarder un fichier de vocabulaire personnalisé en utilisant Dropbox®

*Remarque:* Vous devez disposer d'un compte Dropbox. Le Wi-Fi doit être actif ou vous devez avoir l'application Dropbox sur votre appareil.

- 1. Dans TouchChat, cliquez sur Vocab, puis appuyez sur Changer de vocab.
- 2. Sélectionnez Menu et sélectionnez Importer/Exporter du vocabulaire.
- 3. Sélectionnez Dropbox.
- 4. Sélectionnez Exporter vers Dropbox.
- 5. Ouvrez une session dans Dropbox.
- 6. Sélectionnez le fichier de vocabulaire que vous souhaitez exporter.
- 7. Sélectionnez Téléverser. Lorsque le message « Téléversement terminé » apparaît, sélectionnez OK.

#### Exporter des fichiers de vocabulaire sur une clé USB à partir de votre appareil

- 1. Branchez la clé USB sur votre appareil.
- 2. Dans TouchChat, cliquez sur Vocab, puis appuyez sur Changer de vocab.
- 3. Sélectionnez Menu et sélectionnez Importer/Exporter du vocabulaire.
- 4. Sélectionnez Exporter et partager.
- 5. Sélectionnez le fichier de vocabulaire que vous souhaitez exporter.
- 6. Renommez le fichier si vous le souhaitez et cliquez sur OK.
- 7. Tapez Enr. dans Fichiers.
- 8. Sélectionnez la clé USB vers laquelle exporter le fichier.
- 9. Cliquez sur **Enregistrer** dans le coin supérieur droit. Le fichier de vocabulaire est maintenant enregistré sur le lecteur USB.

#### Exporter des fichiers de vocabulaire sur une clé USB à partir de votre appareil

- 1. Branchez la clé USB contenant les fichiers de vocabulaire à importer sur votre appareil.
- 2. Dans TouchChat, cliquez sur Vocab, puis appuyez sur Changer de vocab.
- 3. Sélectionnez Menu et sélectionnez Importer/Exporter du vocabulaire.
- 4. Appuyer sur Importer de Fichiers.

*Remarque:* Une fenêtre de fichiers répertorie les fichiers de vocabulaire que vous avez enregistrés sur la clé USB. Vous ne pourrez sélectionner que les fichiers au format .ce, .prt, .wf ou pvf\*.

5. Sélectionnez le fichier que vous voulez charger dans l'appareil.

*Remarque:* La fenêtre des fichiers se ferme et les informations relatives au fichier d'importation doivent apparaître sur l'écran Importer un vocabulaire. Le nom du vocabulaire s'affiche.

- 6. Modifiez les informations du fichier si nécessaire.
- 7. Appuyer sur le bouton **Importer**. Le fichier est importé dans la bibliothèque de vocabulaire de l'appareil.

#### Importer plusieurs fichiers de vocabulaire d'une clé USB vers votre appareil

- 1. Branchez la clé USB contenant les fichiers de vocabulaire à importer sur votre appareil.
- 2. Dans TouchChat, cliquez sur Vocab, puis appuyez sur Changer de vocab.
- 3. Sélectionnez Menu et sélectionnez Importer/Exporter du vocabulaire.
- 4. Appuyer sur Importer de Fichiers.

*Remarque:* Une fenêtre de fichiers répertorie les fichiers de vocabulaire que vous avez enregistrés sur la clé USB. Vous ne pourrez sélectionner que les fichiers au format .ce, .prt, .wf ou pvf\*.

*Important!* Un bouton Sélectionner doit s'afficher. Sinon, le bouton Sélectionner peut se trouver à l'intérieur d'un menu dont l'icône est un cercle avec trois points. Cela dépend de la taille et de l'orientation de l'écran de l'appareil.

Si plusieurs fichiers importables ne sont pas répertoriés dans l'emplacement qui s'ouvre, il se peut que le bouton **Sélectionner** ne soit pas disponible du tout, même si vous naviguez vers un emplacement qui contient plusieurs fichiers. Dans ce cas, vous pouvez d'abord sélectionner l'emplacement où se trouvent plusieurs fichiers, puis sélectionner Annuler et rouvrir la fenêtre d'importation à partir de fichiers.

- 5. Appuyez sur le bouton Sélectionnez pour lancer le mode de sélection de plusieurs fichiers
- 6. Choisissez tous les fichiers que vous souhaitez importer ou appuyez sur le bouton Sélectionner tout.
- 7. Après avoir sélectionné les fichiers, appuyez sur le bouton **Ouvrir** pour les préparer à l'importation. *Remarque:* Le fait d'appuyer sur le bouton Terminé annule le mode de sélection multiple de fichiers.
- 8. Lorsque vous appuyez sur **Ouvrir** la fenêtre des fichiers se ferme et tous les fichiers sélectionnés sont répertoriés dans l'écran Importer un vocabulaire.
- 9. Chaque fichier peut être sélectionné en le touchant dans la liste. Une coche apparaît à côté du fichier sélectionné.
- 10. Modifiez les informations du fichier si nécessaire.
- 11. Appuyer sur le bouton **Importer**. Le fichier est importé dans la bibliothèque de vocabulaire de l'appareil.
  - Une fois qu'un fichier a été importé, il est supprimé de la liste des fichiers à importer.
  - Les fichiers peuvent être supprimés de la liste d'importation en faisant un glissement vers la gauche sur l'élément.
  - Si vous appuyez sur le bouton Terminé, tous les fichiers restants qui n'ont pas été importés seront supprimés de la liste et ne seront pas importés. L'écran se ferme alors.
  - Lorsque le dernier fichier a été importé, l'écran Importer un vocabulaire se ferme automatiquement.

### **Travailler avec les langues**

En ouvrant l'application pour la première fois, vous avez sélectionné une ou deux combinaisons langue/voix. Vous pouvez ajouter ou supprimer des langues.

#### Ajouter des langues

- 1. Appuyez sur **Vocabulaire** et sélectionnez **Choisir un nouveau vocabulaire**. La liste du vocabulaire s'ouvre.
- 2. Appuyez sur **Menu** et sélectionnez **Langue et région**. La fenêtre Langue et région affiche la voix installée actuellement sur votre appareil.
- 3. Appuyez sur le signe + dans le coin supérieur droit pour ouvrir une liste des langues disponibles.
- 4. Sélectionnez la deuxième voix souhaitée. La voix apparaît dans la fenêtre Langue et région.

| ОК     | Language & Region | + |
|--------|-------------------|---|
| anglai | s (États-Unis)    |   |
| espag  | nol (États-Unis)  |   |
|        |                   |   |
|        |                   |   |
|        |                   |   |
|        |                   |   |
| Chang  | ger               |   |

- 5. Appuyez sur **Fini**.
- 6. Appuyez sur **Menu**, sélectionnez **Paramètres** et faites défiler jusqu'à la section Voix.
- 7. Appuyez sur votre voix pour ouvrir les paramètres vocaux.
- 8. Dans les paramètres vocaux, appuyez sur la voix par défaut de la langue que vous avez ajoutée. Une liste des voix disponibles s'affiche.
- 9. Recherchez la voix souhaitée et sélectionnez l'icône de téléchargement 🚳 pour la télécharger et l'installer.
- 10. Appuyez sur Retour et Fini.

#### Suppression d'une langue

- 1. Appuyez sur **Vocabulaire** et sélectionnez **Choisir un nouveau vocabulaire.** La liste du vocabulaire s'ouvre.
- 2. Appuyez sur **Menu** et sélectionnez **Langue et région**. La fenêtre Langue et région affiche la voix sélectionnée.
- 3. Appuyez sur **Changer** dans le coin inférieur gauche. Des icônes rouges apparaissent devant chaque langue vocale.

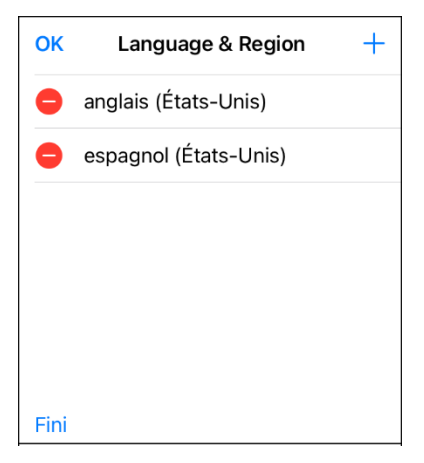

4. Appuyez sur l'icône de la langue vocale à supprimer. La mention Supprimer apparaît à côté de la langue vocale.

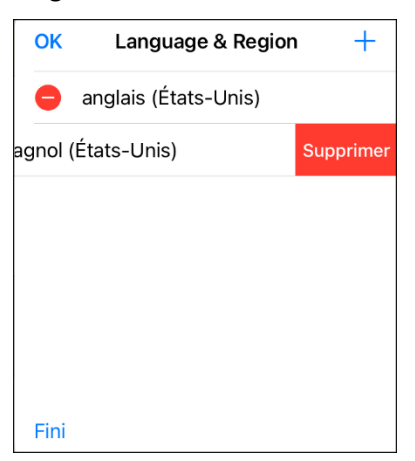

- 5. Appuyez sur **Supprimer**. La langue sera supprimée de la liste.
- 6. Appuyez sur Fini.

### Travailler avec les voix

En ouvrant l'application pour la première fois, vous avez sélectionné une ou deux combinaisons langue/voix. Vous pouvez ajouter, remplacer ou régler des voix.

#### Ajouter ou remplacer une voix

1. Appuyez sur Menu, sélectionnez Paramètres et faites défiler jusqu'à la section Voix.

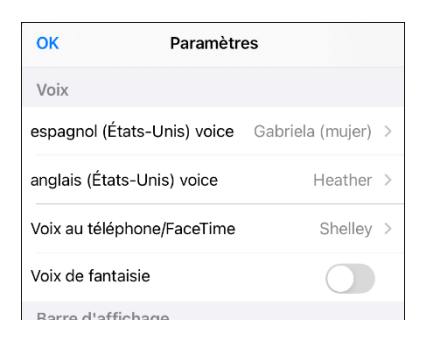

2. Appuyez sur votre voix pour ouvrir les paramètres vocaux.

| Retour espagnol (États-Unis) voice |                  |  |  |
|------------------------------------|------------------|--|--|
| Voix                               | Gabriela (mujer) |  |  |
| Débit                              | 0                |  |  |
| Ton de la voix                     | Normal           |  |  |
| Par défaut                         | Test             |  |  |

3. Dans les paramètres vocaux, appuyez sur la voix pour ouvrir une liste des voix disponibles.

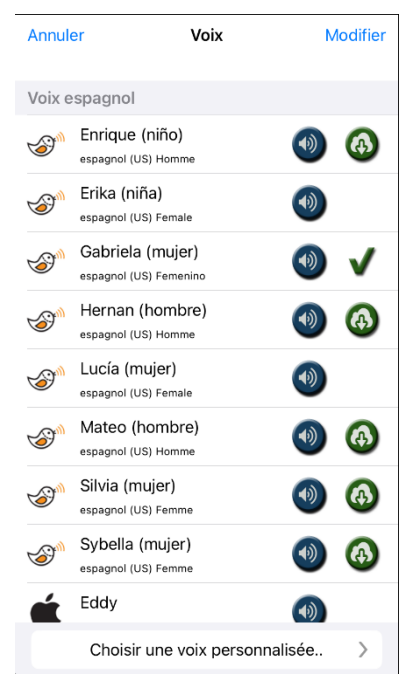

- La voix actuellement sélectionnée affiche une coche ✓.
- Pour écouter le son d'une voix, sélectionnez l'icône du haut-parleur <a>l</a>
- 4. Une fois la voix trouvée, sélectionnez l'icône de téléchargement 6 pour la télécharger et l'installer.
- 5. Appuyez sur la nouvelle voix pour remplacer la voix d'origine.

### Réglage d'une voix

- 1. Appuyez sur Menu, sélectionnez Paramètres et faites défiler jusqu'à la section Voix.
- 2. Appuyez sur votre voix pour ouvrir les paramètres vocaux.

| Retour espagnol (États-Unis) voice |  |  |
|------------------------------------|--|--|
| Gabriela (mujer) >                 |  |  |
| 0                                  |  |  |
| Normal >                           |  |  |
| Test                               |  |  |
|                                    |  |  |

3. Dans les paramètres vocaux, réglez le débit, le ton de la voix et les pauses entre les mots.

#### Réglage du débit de la voix

Utilisez la barre coulissante Débit pour modifier le débit de la voix.

#### Régler le ton de la voix et ajouter une pause

Pour régler le ton de la voix, sélectionnez **Ton de la voix**, puis choisissez Minimum, Inférieur, Bas, Normal, Haut, Supérieur ou Maximum. Cette option n'est pas disponible pour toutes les voix.

Pour ajouter un délai entre chaque mot, sélectionnez **Pause entre les mots** et choisissez 1 seconde, 2 secondes ou 3 secondes. Si vous ne souhaitez pas de pause entre les mots, choisissez **Sans pause.** Cette option n'est pas disponible pour toutes les voix.

#### Vérification des paramètres de la voix

Pour écouter le son de la voix sélectionnée avec les paramètres actuels, sélectionnez **Test.** Si nécessaire, réglez les paramètres de la voix et sélectionnez **Test** plusieurs fois.

Si vous décidez de rétablir les valeurs par défaut de tous les paramètres de la parole et de recommencer, sélectionnez **Par défaut**. Un message vous avertit que les paramètres de la voix seront rétablis à leurs valeurs par défaut. Si vous souhaitez rétablir les paramètres par défaut, sélectionnez **Continuer.** Si vous souhaitez conserver les paramètres actuels, sélectionnez **Annuler**.

Une fois les paramètres de la voix modifiés, appuyez sur Retour, puis sur Fini.

#### Créer votre voix avec The Voice Keeper

#### Pour créer la voix :

- 1. Téléchargez l'application The Voice Keeper ou rendez-vous sur le site Web The Voice Keeper à www.thevoicekeeper.com et suivez les instructions pour créer un compte gratuit. Lorsque vous enregistrez votre voix, tenez compte des conseils ci-dessous :
  - Assurez-vous d'enregistrer votre voix dans une pièce calme et sans échos.
  - Même si vous pouvez créer une voix personnalisée avec seulement 75 phrases, l'enregistrement de plus de 150 phrases augmente la qualité de la voix. Plus vous enregistrez vos paroles, plus votre voix synthétisée sera de qualité.
  - Parlez naturellement. N'essayez pas de raconter ou de mettre l'accent sur la prononciation. Soyez vous-même pendant la lecture.
  - Réenregistrez une phrase si vous faites une erreur.

Si vous avez besoin d'aide pour créer votre voix, allez sur le site Web The Voice Keeper, défilez jusqu'au bas de la page Web, et sélectionnez le lien **Contact us** pour contacter le service de soutien de The Voice Keeper.

2. Essayez votre voix sur l'application ou le site Web The Voice Keeper. Si vous êtes satisfait de la voix, suivez les instructions ci-dessous pour connecter celle-ci à votre appareil.

#### Pour connecter la voix :

- 1. Appuyez sur **Menu** et sélectionnez **Paramètres**, faites défiler jusqu'à la section Voix et appuyez sur votre voix pour ouvrir les paramètres vocaux.
- 2. Dans les paramètres vocaux, appuyez sur la voix pour ouvrir une liste des langues disponibles.
- 3. Sélectionnez Choisir une voix personnalisée pour ouvrir une liste d'options.

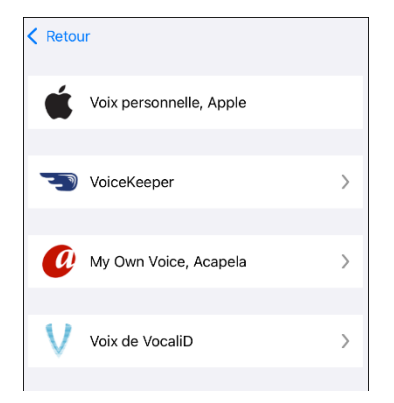

4. Sélectionnez The Voice Keeper.

| Retour                                                                                                  |
|----------------------------------------------------------------------------------------------------|
| The Voice Keeper<br>The fastest voice banking service                                                   |
| Vous pouvez créer une voix<br>personnelle et unique en enregistrant<br>votre voix ou celle d'un proche. |
| Créer votre voix                                                                                        |
| Connecter votre voix                                                                                    |
|                                                                                                    |

5. Sélectionnez Connecter votre voix et suivez les instructions.

Si vous avez besoin d'aide pour connecter la voix à votre appareil, contactez le service de soutien PRC-Saltillo au 1 800 262-1990 ou à service@prentrom.com.

#### Configuration de votre voix VocaliD™

- 1. Appuyez sur **Menu** et sélectionnez **Paramètres**, faites défiler jusqu'à la section Voix et appuyez sur votre voix pour ouvrir les paramètres vocaux.
- 2. Dans les paramètres vocaux, appuyez sur la voix pour ouvrir une liste des langues disponibles.
- 3. Sélectionnez Choisir une voix personnalisée pour ouvrir une liste d'options.

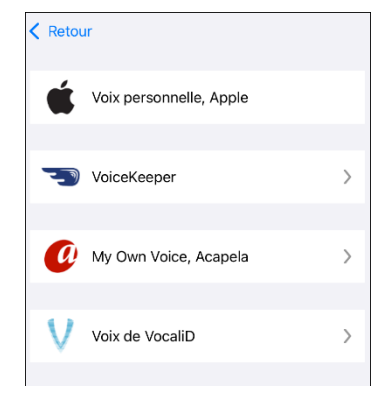

4. Sélectionnez VocaliD Voice.

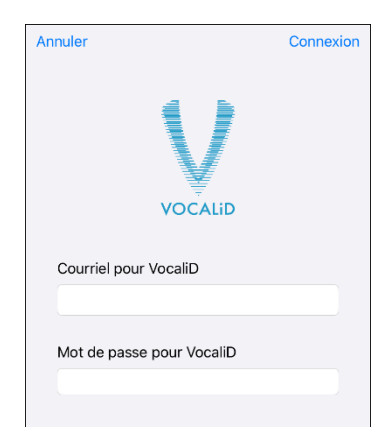

- 5. Entrez votre adresse courriel pour VocaliD et votre mot de passe pour VocaliD.
- 6. Appuyez sur **Connexion** dans le coin supérieur droit pour afficher une invite Télécharger la voix.
- 7. Appuyez sur Télécharger la voix. Le message « Téléchargement de la voix » s'affiche.
- 8. Lorsque le téléchargement est terminé le message « Nouvelle voix installée » s'affiche.
- 9. Appuyez sur OK.
- 10. Appuyez sur Fini.
- 11. Testez la voix et réglez le débit et le ton si nécessaire.

Si vous avez besoin d'aide pour connecter la voix à votre appareil, contactez le service de soutien PRC-Saltillo au 1 800 262-1990 ou à service@prentrom.com.

#### Création d'une voix personnelle Apple

Vous pouvez créer une voix personnelle sur les appareils fonctionnant sous iOS 17 ou une version ultérieure : iPhone 12 ou une version ultérieure ; iPad Air (5e génération) ; iPad Pro 11 pouces (3e génération) ou une version ultérieure ; iPad Pro 12.9 pouces (5e génération) ou une version ultérieure. Cette fonction n'est actuellement disponible qu'en anglais.

#### Créer une voix personnelle

Il faut compter au moins 30 minutes de conversation pour former la voix, puis 12 à 24 heures pour la traiter sur l'iPad.

*Remarque :* Le traitement s'interrompt si vous utilisez l'iPad avant qu'il ne soit terminé. Vous pouvez accepter de partager la voix sur tous les appareils connectés à votre compte afin de ne pas avoir à la recréer à l'avenir.

- 1. Ouvrez l'application Paramètres sur votre appareil.
- 2. Accédez à Accessibilité > Voix personnelle > Créer une voix personnelle.
- 3. Suivez les instructions à l'écran pour créer une voix personnelle. Il vous sera demandé de lire 150 phrases pour entraîner l'apprentissage automatique.
- 4. Dans Accessibilité/Voix personnelle, assurez-vous que l'option « Autoriser les applications à demander l'utilisation » est activée.

#### Autorisez l'application à utiliser la voix personnelle d'Apple.

Allez dans **Paramètres > Voix > Voix personnalisées > Voix personnelle Apple**. Autorisez ensuite l'accès à Voix personnelle dans la fenêtre contextuelle. Remarque : Si vous refusez cet accès vocal, vous devez le réactiver dans les paramètres iOS.

#### Vérifiez que votre Voix personnelle apparaît en haut de la liste des voix

Après avoir autorisé votre Voix personnelle, elle devrait apparaître en haut de la liste des voix. Si ce n'est pas le cas, redémarrez l'application. Si elle apparaît mais ne parle pas, redémarrez l'iPad.

Une fois activée, votre Voix personnelle devrait avoir les mêmes fonctionnalités de base que n'importe quelle autre voix Apple.

#### Modifier la prononciation d'un mot par une voix

*Remarque:* Avant de modifier la prononciation d'un mot, assurez-vous que la voix que vous souhaitez utiliser est sélectionnée. Les listes de prononciation sont propres à chaque synthétiseur vocal. Par exemple, les voix Apple et les voix Voice Keeper ont des listes de prononciation distinctes.

- 1. Cliquez sur Menu et sélectionnez Changer la Prononciation.
- 2. Appuyez sur +.

| Annuler  |        |    |     | Enreg | gistrer |
|----------|--------|----|-----|-------|---------|
|          | •      |    | •   | •••   | •       |
| Mot      |        |    |     |       |         |
| Prononce | er com | me |     |       |         |
|          |        |    |     |       |         |
|          | Pr     |    | cer |       |         |

- 3. Dans le champ situé sous « Mot », tapez l'orthographe correcte.
- 4. Dans le champ sous « Prononcer comme », tapez le mot phonétiquement ou de la manière dont il devrait être prononcé). Touchez Prononcer pour déterminer s'il est prononcé correctement. Si ce n'est pas le cas, modifiez l'orthographe jusqu'à ce que le mot soit prononcé correctement.
- 5. Cliquez sur Enregistrer et sur.
  - Si le mot existe déjà dans la liste de Prononciation, faites défiler vers le haut pour trouver le mot, puis appuyez sur le mot pour le modifier afin d'obtenir la prononciation correcte.
  - Pour plus d'informations sur la modification de la prononciation d'un bouton spécifique, voir « Modifier la prononciation d'un Mot dans un Message de Bouton ».

### Parler après chaque caractère, mot ou phrase

Vous pouvez configurer l'application TouchChat pour qu'elle parle après chaque caractère, chaque mot, chaque phrase, ou toute combinaison de ces paramètres. Choisissez **Menu > Paramètres** et faites défiler jusqu'à la section « Dire ».

| ОК                  | Paramètres |           |   |
|---------------------|------------|-----------|---|
| Barre d'affichage   | e élargie  | Diano     | / |
| Dire                |            |           |   |
| Dire les caractères | 5          |           |   |
| Dire les mots       |            | C         | ) |
| Dire les phrases    |            | C         | ) |
| Effaçage automati   | que        | Désactivé | > |
| Grammaire           |            |           |   |
| Empêche les inter   | ruptions   | C         | ) |
| Conture de donn     | 605        |           |   |

#### Dire les Caractères

Lorsque ce paramètre est activé, chaque caractère est prononcé au fur et à mesure de sa saisie.

#### **Dire les mots**

Lorsque ce paramètre est activé, chaque mot est prononcé au fur et à mesure de sa saisie.

#### **Dire les phrases**

Lorsque ce paramètre est activé, chaque phrase est prononcée au fur et à mesure de sa saisie.

## Configuration de l'orientation de l'écran

Les paramètres de rotation ne sont disponibles que lorsque l'application est exécutée sur un iPhone.

- 1. Appuyez sur Menu et sélectionnez Paramètres.
- 2. Faites défiler jusqu'à la section « Rotation ». Chaque option de rotation affiche le paramètre actuel.

| ОК                    | Paramètres              |  |
|-----------------------|-------------------------|--|
| Rotation              |                         |  |
| Orientation préférée  | Paysage >               |  |
| Action de la rotation | Réorienter l'affichage> |  |
| Canture de données    |                         |  |

**Orientation préférée** vous permet de définir l'orientation de votre écran préférée en fonction de la façon dont vous orientez le téléphone. Si vous tenez le téléphone en orientation portrait, l'écran affichera « Portrait ». Si vous tenez le téléphone en orientation paysage, l'écran affichera « Paysage ».

Action de la rotation détermine si le déplacement du téléphone affecte l'orientation de l'écran. Les options disponibles sont Réorienter l'affichage et Aucune action.

3. Tenez le téléphone dans l'orientation que vous préférez et appuyez sur **Fixer** pour définir votre orientation préférée.

Par exemple : Tenez le téléphone en orientation paysage et appuyez sur Fixer pour définir Paysage comme « Nouvelle orientation ».

| Annuler                                                                              | Choisir l'orientation | Fixer |
|--------------------------------------------------------------------------------------|-----------------------|-------|
| Nouvelle orientation                                                                 |                       |       |
| Paysage                                                                              |                       |       |
| Note : Pour changer l'orientation,<br>mettez l'appareil dans la position<br>désirée. |                       |       |

4. Sélectionnez **Action de la rotation** à partir de l'écran Paramètres. Les options Action de la rotation s'afficheront. Une coche indique la sélection actuelle.

| Annuler                |              |
|------------------------|--------------|
| Réorienter l'affichage | $\checkmark$ |
| Aucune action          |              |
|                        |              |

Lorsque **Réorienter l'affichage** est sélectionné, l'écran se réorientera automatiquement lorsque vous le déplacerez.

Lorsque **Aucune action** est sélectionnée, l'écran restera verrouillé dans la même orientation lorsque vous le déplacerez.

5. Verrouillez l'écran dans votre orientation préférée ou autorisez l'orientation à changer lorsque vous déplacez le téléphone.

Par exemple : si vous préférez garder l'écran en orientation paysage, quelle que soit la façon dont vous tournez le téléphone, maintenez le téléphone en orientation paysage et sélectionnez **Aucune action** pour verrouiller l'écran.

## Utilisation de ChatEditor avec TouchChat

ChatEditor<sup>™</sup> est un programme complémentaire qui fonctionne sur un ordinateur de bureau ou portable Microsoft<sup>®</sup> Windows<sup>®</sup>. Il vous permet de personnaliser les fichiers de vocabulaire. Bien que la personnalisation soit également possible sur l'appareil lui-même, l'Éditeur permet à la famille et/ou aux professionnels de personnaliser le vocabulaire lorsque l'appareil n'est pas présent.

*Remarque:* Il est recommandé d'avoir le vocabulaire personnalisé sur un ordinateur comme sauvegarde de l'appareil. Voir « Copier un fichier de vocabulaire de l'appareil vers ChatEditor en utilisant iTunes ».

#### Téléchargement et installation de ChatEditor

*Important!* Avec la version 2.0 du logiciel, nous avons remplacé Touch Chat Windows Editor par ChatEditor. Si vous avez utilisé Touch Chat Windows Editor dans le passé, il ne fonctionnera plus avec les fichiers 2.0 ou plus récents.

Ce processus installe ChatEditor sur votre ordinateur et crée un raccourci au bureau pour l'application ChatEditor.

*Astuce:* Pour voir une vidéo qui explique comment télécharger et installer ChatEditor, allez à http://touchchatapp.com/support/videos/touchchat-chat-editor-installation

#### Pour télécharger et installer ChatEditor:

- 1. Allez sur http://touchchatapp.com/support/software-updates
- 2. Sous « ChatEditor pour Windows », sélectionnez le lien « Télécharger la version ».
- 3. Enregistrez le fichier ChatEditor\_x.x.x\_Setup.exe téléchargé sur votre bureau.
- 4. Double-cliquez sur le fichier ChatEditor\_x.x.x\_Setup.exe pour lancer le processus d'installation.
- 5. Sélectionnez la langue que vous souhaitez utiliser pour l'installation et cliquez sur **OK**.
- 6. Cliquez sur Suivant, acceptez l'accord de licence et cliquez sur Suivant.
- 7. Cliquez sur **Installer.** Lorsque le processus d'installation est terminé, cliquez sur **Terminer.** Un raccourci vers l'application ChatEditor devrait apparaître sur votre bureau.

#### Configuration de ChatEditor

- 1. Double-cliquez sur le raccourci de bureau de ChatEditor pour ouvrir ChatEditor.
- 2. Sélectionnez TouchChat dans la fenêtre Choisir un produit et cliquez sur OK.
- 3. Sélectionnez votre langue dans la fenêtre Choisir une Langue et cliquez sur OK.
- 4. Sélectionnez un ou plusieurs jeux de symboles dans la fenêtre Choisir les jeux de symboles.

*Important!* Ce jeu de symboles doit correspondre à ce qui se trouve sur l'appareil que vous soutenez.

- 5. Cliquez sur OK.
- 6. Saisissez un nom descriptif pour la configuration dans la fenêtre Entrer Nom et cliquez sur **OK**.
- 7. ChatEditor s'ouvre.

*Remarque:* Vous devrez peut-être établir plusieurs configurations si vous prenez en charge plusieurs clients.

### Activation de la parole dans ChatEditor

Lorsque vous installez ChatEditor, un message similaire au suivant s'affiche :

La parole est actuellement désactivée. Veuillez connecter un appareil TouchChat à cet ordinateur pour activer la parole.

Choisissez **OK** pour fermer le message.

Pour activer la parole dans ChatEditor, il suffit de connecter un câble USB entre votre ordinateur et votre appareil.

Testez l'éditeur pour vérifier que la parole fonctionne. Débranchez ensuite le câble. La parole sera désormais activée chaque fois que vous utiliserez l'éditeur ; vous n'aurez pas besoin de rebrancher le câble.

#### **Ouverture de ChatEditor**

Pour ouvrir l'éditeur en vue d'une utilisation normale après avoir établi une configuration, choisissez le raccourci ChatEditor sur le bureau de votre ordinateur. L'éditeur s'ouvre sur votre ordinateur.

#### Utilisation de ChatEditor pour créer du matériel pédagogique

Capturez des séquences de boutons à partir d'écrans dans ChatEditor pour les coller dans des supports pédagogiques que vous créez, tels que des documents Word, des présentations PowerPoint, des cartes flash, etc.

- 1. Dans ChatEditor, choisissez Capturer dans la partie supérieure de la fenêtre de l'éditeur. La fenêtre Capturer le Bouton s'ouvre.
- Lorsque Capturer est sélectionné, commencez à sélectionner les boutons que vous souhaitez voir apparaître dans votre document. Chaque bouton sélectionné sera capturé dans la fenêtre Capture le Bouton.

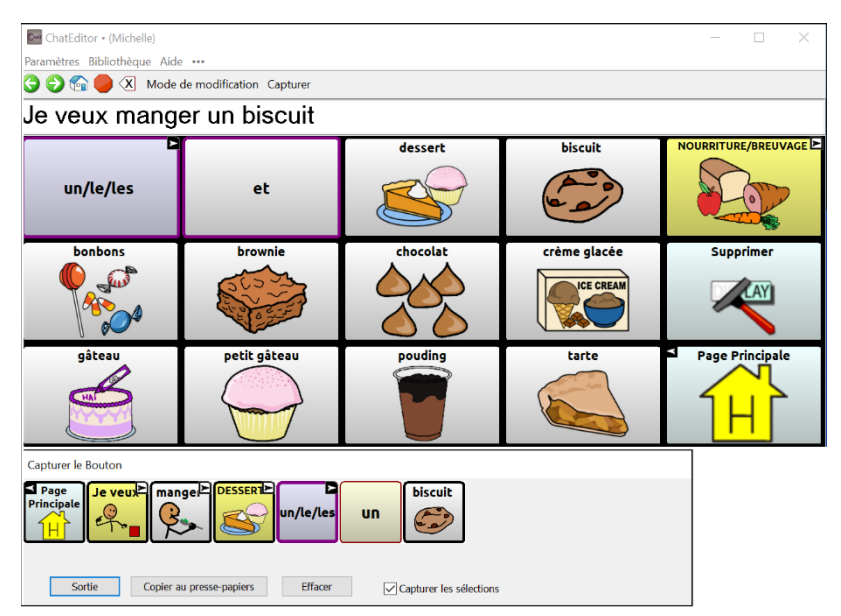

- 3. Lorsque vous avez terminé la capture d'une séquence de boutons, sélectionnez **Copier au pressepapiers**. La séquence est effacée de la fenêtre Capture le Bouton.
- 4. Dans votre document, insérez le curseur et sélectionnez **Coller**. La séquence est collée dans le document.
- 5. Capturez la séquence suivante.
- 6. Lorsque vous avez terminé de capturer des séquences, sélectionnez **Sortie** pour fermer la fenêtre Capture le Bouton.

#### Remarques sur la capture de séquences de boutons

Si vous devez essayer plusieurs séquences avant de trouver celle que vous voulez, désactivez Capturer les sélections. Une fois que vous avez décidé ce que vous voulez capturer, réactivez Capturer les sélections.

Si vous faites une erreur, sélectionnez **Effacer** et recommencez la capture de la séquence. N'oubliez pas qu'Effacer supprime **tout** le contenu capturé de la fenêtre Capturer le Bouton.

# Transfert d'un fichier de vocabulaire de ChatEditor vers l'appareil à l'aide d'iTunes

- 1. Ouvrez ChatEditor sur votre ordinateur.
- 2. Sélectionnez Bibliothèque > Transférer > Vocabulaires du fichier.
- 3. Mettez en évidence le fichier que vous souhaitez transférer et cliquez sur Transférer.
- 4. Enregistrez votre fichier de vocabulaire sur votre ordinateur (souvenez-vous de l'endroit où vous l'avez enregistré).
- 5. Connectez l'appareil à l'ordinateur.
- 6. Ouvrez iTunes sur l'ordinateur.
- 7. Dans iTunes sur l'ordinateur, cliquez sur la petite icône de l'appareil dans la partie supérieure gauche de la fenêtre.

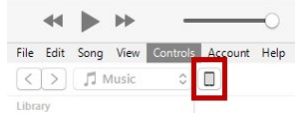

- 8. Dans la fenêtre qui s'ouvre, cliquez sur Partage de fichiers à gauche.
- 9. Dans la colonne Apps, sélectionnez l'application **TouchChat**. L'option « Ajouter un fichier » devrait apparaître dans la partie inférieure droite.
- 10. Cliquez sur Ajouter un fichier. Une fenêtre Ajouter s'ouvre.
- 11. Localisez le fichier que vous voulez ajouter à votre appareil et appuyez sur **Ouvrir**.
- 12. Le fichier devrait apparaître dans la section Documents de TouchChat.
- 13. Dans TouchChat sur votre appareil, cliquez sur Vocab et cliquez sur Changer de vocabulaire.
- 14. Cliquez sur Menu et sélectionnez Importer/Exporter du vocabulaire et sur Exporter vers iTunes.
- 15. Sélectionnez le fichier que vous voulez importer et sélectionnez **Enregistrer** dans la partie supérieure droite de l'écran. Votre fichier importé devrait apparaître dans la liste des vocabulaires.
- 16. Sélectionnez le fichier.
### Copier un fichier de vocabulaire de l'appareil vers ChatEditor en utilisant iTunes

- 1. Connectez l'appareil à l'ordinateur.
- 2. Ouvrez iTunes sur l'ordinateur.
- 3. Dans TouchChat, cliquez sur Vocab, puis cliquez sur Changer de vocab.
- 4. Cliquez sur Menu et sélectionnez Importer/Exporter du vocabulaire et puis Exporter vers iTunes.
- 5. Dans le menu qui s'ouvre, sélectionnez le fichier de vocabulaire que vous voulez exporter et sélectionnez **Enregistrer**.
- 6. Dans iTunes sur l'ordinateur, cliquez sur la petite icône de l'appareil dans la partie supérieure gauche de la fenêtre.

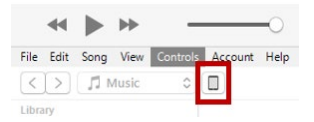

- 7. Dans la fenêtre qui s'ouvre, cliquez sur Partage de fichiers à gauche.
- 8. Dans la colonne Apps, sélectionnez l'application **TouchChat**.
- 9. Dans la colonne **Documents TouchChat**, sélectionnez le fichier de vocabulaire que vous exportez.
- 10. Cliquez sur Enregistrer.
- 11. Naviguez jusqu'au dossier dans lequel vous voulez enregistrer le fichier et cliquez sur **Sélectionner le dossier**.
- 12. Cliquez sur **Terminé** et quittez iTunes.

# **Boutons d'édition**

Il est possible de modifier ce que dit un bouton, comment il apparaît, quelle icône est affichée, quelle action le bouton exécute et l'emplacement d'un bouton. Toutes les modifications apportées aux boutons sont effectuées en mode édition.

## Activer le mode édition

Vous ne pouvez modifier qu'une copie d'un fichier de vocabulaire, et non l'original. Pour faire une copie, voir « Copier un fichier de vocabulaire ».

- 1. Allez à la liste de lecture que vous voulez modifier.
- 2. Appuyez sur Menu.

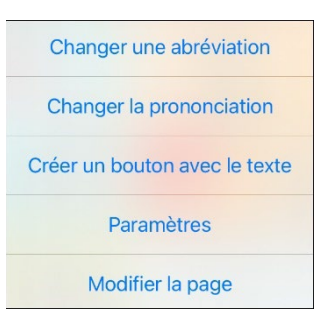

3. Sélectionnez Modifier la page. La page est maintenant en mode édition.

## Modification d'un bouton

- 1. Allez à la liste de lecture que vous voulez modifier.
- 2. Appuyez sur Menu et sélectionnez Modifier la page. La page est maintenant en mode édition.
- 3. Appuyez sur le bouton que vous souhaitez modifier. Un menu s'ouvre.

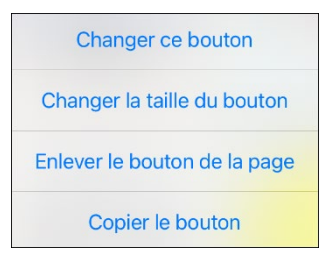

- 4. Appuyez sur Changer ce Bouton. Une fenêtre s'ouvre pour vous permettre de modifier le bouton.
- 5. Cliquez sur l'option ou les options de menu que vous souhaitez utiliser.
- 6. Cliquez sur Enregistrer pour sauvegarder vos modifications.
- 7. Touchez Fini pour quitter le Mode de modification.

## Changer l'étiquette ou le message d'un bouton

- 1. Appuyez sur Menu et sélectionnez Modifier la page.
- 2. Appuyez sur le bouton que vous souhaitez modifier.
- 3. Appuyez sur Changer ce Bouton.
- 4. Cliquez sur la zone Étiquette du bouton pour modifier l'étiquette qui sera affichée sur le bouton.
- 5. Cliquez sur la zone Message pour modifier le message qui sera prononcé.
- 6. Sélectionnez Enregistrer et Fini.

# Changer la prononciation d'un mot dans un message de bouton

- 1. Naviguez jusqu'à la page qui contient le bouton que vous souhaitez modifier.
- 2. Appuyez sur Menu et sélectionnez Modifier la page.
- 3. Appuyez sur le bouton et sélectionnez Changer ce Bouton. La fenêtre Modifier le bouton s'ouvre.

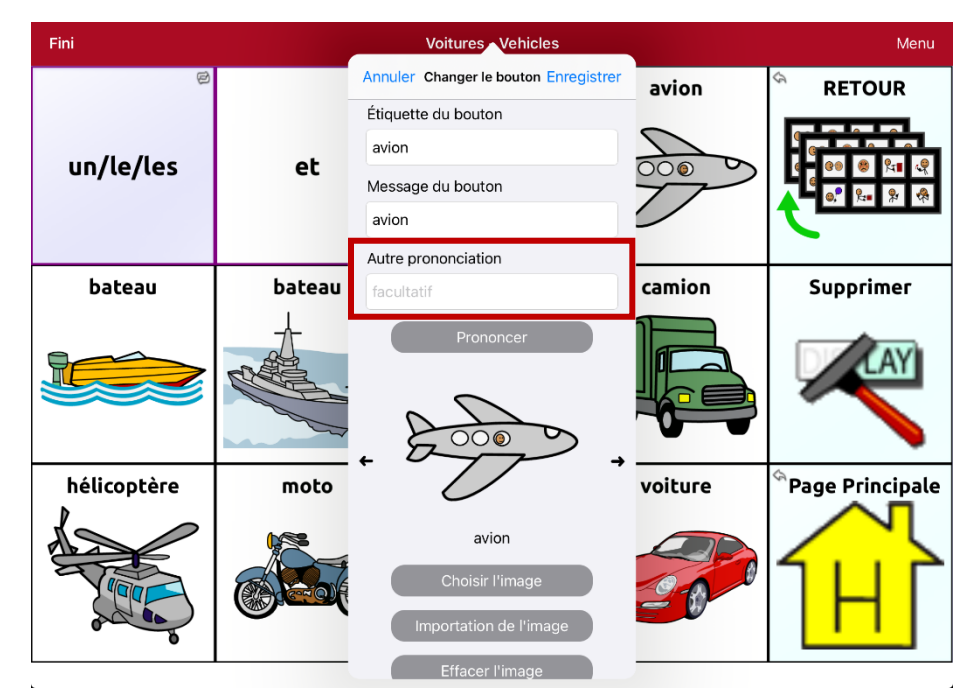

- 4. Cliquez dans le champ situé sous Autre prononciation. Un clavier s'ouvre.
- 5. Saisissez la prononciation de votre choix.
- 6. Cliquez sur **Prononcer** pour entendre la prononciation des sons que vous avez saisis.
- 7. Modifiez la prononciation aussi souvent que nécessaire jusqu'à ce que le mot soit prononcé comme vous le souhaitez.
- 8. Touchez Enregistrer pour enregistrer la prononciation.
- 9. Touchez Fini pour quitter le Mode de modification.
- 10. Lorsque vous sélectionnez le bouton pour l'ajouter à la SDB, le mot sera prononcé en utilisant la prononciation que vous avez saisie.
  - Si vous modifiez ultérieurement le bouton et changez le message, la SDB ne prononcera plus la prononciation alternative.
  - Si un bouton apparaît à plusieurs endroits, chacun d'entre eux peut avoir sa propre prononciation alternative.
  - Pour plus de renseignements sur la modification de la prononciation d'un synthétiseur vocal spécifique, voir « Changer la prononciation d'un mot par une voix ».

### Insérer des caractères spéciaux

Il peut arriver que vous ayez besoin d'insérer un caractère spécial dans un mot que vous saisissez, comme une lettre avec un accent, par exemple, **ó**.

Sur le clavier, appuyez sur la touche de caractère appropriée et maintenez-la enfoncée. Un petit menu de caractères spéciaux disponibles pour ce caractère s'ouvre au-dessus de la touche. Sélectionnez le caractère spécial souhaité.

Par exemple, pour insérer le caractère spécial ó, vous devez maintenir la touche « **o** » du clavier enfoncé et sélectionner **ó** dans le petit menu.

#### Ajouter ou changer une action de bouton

#### Pour ajouter une action de bouton:

- 1. Appuyez sur **Menu**, appuyez sur **Modifier la page**, appuyez sur le bouton que vous souhaitez modifier et appuyez sur **Changer ce Bouton**.
- 2. Faites défiler vers le bas jusqu'à la section « Actions ».
- 3. Appuyez sur Ajout.
- 4. Faites défiler la liste des actions et appuyez sur l'action souhaitée. Elle sera ajoutée sous l'action existante pour le bouton.
- 5. Appuyez sur Enregistrer et sur Fini.

#### Pour changer une action de bouton:

- 1. Appuyez sur **Menu**, appuyez sur **Modifier la page**, appuyez sur le bouton que vous souhaitez modifier et appuyez sur **Changer ce Bouton**.
- 2. Faites défiler vers le bas jusqu'à la section « Actions ».
- 3. Appuyez sur l'action existante. La liste des actions disponibles s'affiche, l'action existante étant sélectionnée.
- 4. Appuyez sur la nouvelle action que vous souhaitez. La nouvelle action remplacera l'ancienne sous « Actions ».
- 5. Appuyez sur Enregistrer et sur Fini.

#### Supprimer ou modifier l'ordre d'une action

- 1. Appuyez sur **Menu**, appuyez sur **Modifier la page**, appuyez sur le bouton que vous souhaitez modifier et appuyez sur **Changer ce Bouton**.
- 2. Faites défiler vers le bas jusqu'à la section Actions de bouton.
- 3. Appuyez sur **Changer**. L'icône de suppression **©** apparaît devant chaque action liée au bouton.

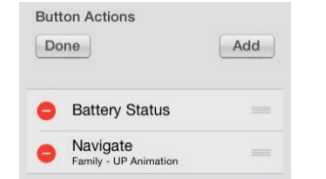

- Pour supprimer une action, cliquez sur l'icône de suppression e et cliquez sur Supprimer. Pour réorganiser l'ordre des actions, touchez et maintenez les barres grises a droite d'une action et faites glisser l'action dans la bonne position.
- 5. Appuyez sur Fini.
- 6. Appuyez sur Enregistrer et sur Fini.

# Actions des boutons disponibles

| Action                                | Description                                                                                                    |  |
|---------------------------------------|----------------------------------------------------------------------------------------------------|--|
| Accéder au vocabulaire                | Configurer un bouton pour ouvrir un fichier de vocabulaire personnalisé.                                                                                                    |  |
| Afficher un message dans<br>la barre  | Insère le texte de la boîte de message du bouton dans la barre d'affichage de la parole (SDB), mais les mots ne sont pas prononcés                                                                                                    |  |
| Ajouter l'heure/la date               | Affiche la date et l'heure actuelles dans la SDB                                                                                                    |  |
| Ajouter une propriété<br>grammaticale | Identifie un mot en tant qu'adjectif, nom ou verbe                                                                                                    |  |
| Changer l'état<br>grammatical         | Applique une règle de grammaire à un mot                                                                                                    |  |
| Utiliser un modif                     | Applique le modificateur que vous avez sélectionné à un autre bouton. Un<br>modificateur est une touche spéciale du clavier qui modifie l'action normale<br>d'une autre touche. (Caps Lock, Ctrl, Fonctions, Num Lock, Shift)                                                                                                    |  |
| Touche retour en arrière              | Supprime le dernier caractère dans la SDB                                                                                                    |  |
| État de la batterie                   | Affiche l'état actuel de la batterie dans la SDB                                                                                                    |  |
| Calculatrice                          | Ouvre une fenêtre contextuelle avec une calculatrice fonctionnelle                                                                                                    |  |
| Annuler la visite                     | Efface toutes les visites restantes                                                                                                    |  |
| Recentrer le suivi de la<br>tête      | Centre le curseur par rapport à la position actuelle de la tête de l'utilisateur.                                                                                                    |  |
| Enlever tous les<br>modificateurs     | Libère tous les modificateurs Shift, Caps, Ctrl ou Num Lock                                                                                                    |  |
| Effacer l'affichage                   | Efface le texte de la SDB                                                                                                    |  |
| Effacer l'état grammatical            | Efface une règle de grammaire qui n'a pas été appliquée à un mot                                                                                                    |  |
| Effacer le dernier mot                | Efface le dernier mot de la SDB                                                                                                    |  |
| Mode du curseur                       | Modifie le mode de déplacement du curseur: Cycle, Caractère, Mot, ou Phrase.                                                                                                    |  |
|                                       | Si vous sélectionnez <b>Cycle</b> , une pression sur le bouton permet de basculer entre<br>les modes Caractère, Mot et Phrase. Chaque fois que vous appuyez sur le<br>bouton, l'intitulé du bouton change en fonction du mode actuel (même si vous<br>avez créé votre propre intitulé de bouton).                                                                                                |  |
|                                       | Si vous sélectionnez <b>Caractère</b> , une pression sur le bouton déplace le curseur<br>d'un caractère vers la gauche ou la droite. Si vous sélectionnez <b>Mot</b> , une<br>pression sur le bouton déplace le curseur d'un mot vers la gauche ou la droite. Si<br>vous sélectionnez <b>Phrase</b> , une pression sur le bouton déplace le curseur d'une<br>phrase vers la gauche ou la droite. |  |
| Capture de données                    | Permet d'activer ou de désactiver la capture de données. L'enregistrement des<br>données permet à votre appareil de collecter des données sur l'utilisation de la<br>langue que vous pouvez téléverser sur le site Web de Realize Language pour une<br>analyse en ligne ou enregistrer dans un fichier pour une analyse manuelle.                                                                |  |
| Activer Assistive Touch               | Active iOS Assistive Touch. Naviguez hors l'application TouchChat et profitez des fonctions d'accessibilité d'iOS dans Assistive Touch.                                                                                                    |  |

| Action                         | Description                                                                                                    |  |
|--------------------------------|----------------------------------------------------------------------------------------------------|--|
| Action grammaticale            | Remplace le mot existant par la forme grammaticale choisie, ajouter -ed, ajouter<br>-en, ajouter -er, ajouter -est, ajouter -ing, ajouter -s.                                                                                                    |  |
| Signal d'alerte                | Déclenche un son fort pour attirer l'attention                                                                                                    |  |
| Aller à la page                | Permet d'accéder à une nouvelle page en une seule fois, puis de revenir en arrière sans se souvenir des visites inutilisées.                                                                                                    |  |
| Déplacer le curseur            | Déplace le curseur dans la SDB vers la gauche, la droite, le haut ou le bas. Si vous<br>sélectionnez gauche ou droite, une pression sur le bouton déplacera le curseur<br>vers la gauche ou la droite d'un caractère, d'un mot ou d'une phrase à l'intérieur<br>d'une ligne de la SDB. Si vous sélectionnez haut ou bas, une pression sur la<br>touche déplace le curseur d'une ligne vers le haut ou vers le bas dans la SDB. |  |
| Naviguer                       | Permet d'accéder à une page prédéfinie                                                                                                    |  |
| Naviguer arrière               | Permet d'accéder à la page précédente                                                                                                    |  |
| Aller à la page d'accueil      | Cette option permet d'accéder à la page d'accueil du fichier de vocabulaire.                                                                                                    |  |
| Ouvrir appli                   | Ouvre une application iPad <sup>®</sup> spécifique à partir d'une page de vocabulaire. Non disponible sur un appareil dédié.                                                                                                    |  |
| Ouvrir le site Web             | Permet d'accéder directement au site web lié au bouton. Lorsque vous<br>sélectionnez Ouvrir le site Web, vous êtes invité à saisir l'URL du site. Lorsque<br>l'affichage restreint est activé, l'utilisateur ne peut pas aller au-delà de la<br>première page du site web.                                                                                                    |  |
| Pause/reprise de la voix       | Cette option permet de mettre en pause toute voix en cours de lecture, par<br>exemple un message vocal ou un discours enregistré. L'activation de cette<br>action permet de reprendre la lecture de la voix mise en pause.                                                                                                    |  |
| Pause/reprise du suivi         | Interrompt ou reprend le suivi de la tête. Créez un bouton Pause/reprise si vous<br>souhaitez accéder à une zone plus large que les options « Pause » et « Reprise »<br>qui apparaissent sur la barre de navigation. Lorsque le suivi est en pause, le<br>bouton devient rouge.                                                                                                    |  |
| Placer le curseur              | Insère le curseur dans la SDB. Le SDB et le bouton passent également au cyan<br>(couleur bleu verdâtre) pour indiquer le mode Placer le curseur. Lorsque vous<br>entrez du texte supplémentaire, la SDB quitte le mode « Placer du curseur ».<br>Pour quitter le mode Placer le curseur sans saisir de texte supplémentaire, il<br>suffit de cliquer sur le bouton.<br><i>Remarque:</i>                                        |  |
|                                | Si le curseur est inséré à la fin de la SDB, il n'apparaîtra pas si l'option « Curseur<br>visible » est désactivée dans Paramètres > Barre d'affichage.                                                                                                    |  |
|                                | Si l'option « Placer le curseur » est activée dans Paramètres > Barre d'affichage,<br>Placer le curseur apparaîtra comme une option dans le menu contextuel de la<br>SDB, ce qui vous permettra d'appuyer et de maintenir la SDB pour placer le<br>curseur sans avoir à configurer un bouton Placer le curseur.                                                                                                    |  |
| Lecture de la biblio audio     | Lit un fichier audio de la bibliothèque multimédia de l'utilisateur. Non disponible sur un appareil dédié.                                                                                                    |  |
| Lecture d'un<br>enregistrement | Lecture d'un enregistrement vocal.                                                                                                    |  |

| Action                              | Description                                                                                                    |  |
|-------------------------------------|----------------------------------------------------------------------------------------------------|--|
| Lecture vidéo                       | Lit un fichier vidéo ou un fichier vidéo YouTube. Le fichier doit être stocké sur<br>l'appareil. Ajoutez l'action Lecture vidéo à un bouton de vocabulaire et touchez<br>le bouton chaque fois que vous souhaitez lire la vidéo. Voir « Configurer un<br>bouton pour lire une vidéo » à la page 90 ou « Configurer un bouton pour lire<br>une vidéo YouTube™ » à la page 91.                                            |  |
| Enregistrement vocal                | Enregistre quelqu'un qui parle.                                                                                                    |  |
| Répéter ce qui vient d'être<br>dit  | Répète le dernier message vocal                                                                                                    |  |
| Choisir un profil                   | Modifie les Paramètres pour qu'ils correspondent à l'ensemble des paramètres sauvegardés, sauvegardés en tant que profil                                                                                                    |  |
| Dire                                | Prononce le texte dans la SDB                                                                                                    |  |
| Dire l'étiquette sans<br>l'afficher | Prononce l'étiquette du bouton, mais ne l'affiche pas dans la SDB                                                                                                    |  |
| Dire la dernière phrase             | Prononce uniquement la dernière phrase dans la SDB                                                                                                    |  |
| Dire le dernier mot                 | Ne prononce que le dernier mot dans la SDB                                                                                                    |  |
| Dire le message sans<br>l'afficher  | Prononce le message du bouton, mais ne l'affiche pas dans la SDB                                                                                                    |  |
| Dire le message                     | Prononce le message du bouton et l'affiche dans la SDB                                                                                                    |  |
| Prédiction de caractères            | Définit l'ordre de prédiction pour les boutons de prédiction de caractères sur<br>une page de clavier. Cliquez sur Prédiction de caractères pour ouvrir la liste<br>Ordre de prédiction. Le nombre que vous sélectionnez détermine la probabilité<br>que le caractère actuellement affiché dans la SDB soit affiché sur le bouton. Les<br>options vont du numéro 1 (le plus probable) au numéro 10 (le moins probable). |  |
| Prédiction de mots                  | Définit l'ordre de prédiction pour les boutons de prédiction de mots sur une<br>page de clavier. Cliquez sur Prédiction de mots pour ouvrir la liste Ordre de<br>prédiction. Le nombre que vous sélectionnez détermine la probabilité que le<br>mot actuellement affiché dans la SDB soit affiché sur le bouton. Les options vont<br>du numéro 1 (le plus probable) au numéro 10 (le moins probable).                   |  |
| Prédiction statique de car.         | Affiche le caractère le plus probable en fonction du caractère actuel affiché dans<br>la SDB, de l'ordre de prédiction sélectionné et de la liste de caractères statiques<br>utilisée par le dictionnaire. Définit l'ordre de prédiction (1-10) pour les boutons<br>de prédiction de caractères sur une page de clavier.                                                                                                |  |
| Prédiction statique de mot          | Affiche le mot le plus probable en fonction des caractères actuels affichés dans<br>la SDB, de l'ordre de prédiction sélectionné et de la liste statique de mots<br>utilisée par le dictionnaire. Définit l'ordre de prédiction (1-10) pour les boutons<br>de prédiction de mots sur une page de clavier.                                                                                                    |  |
| Arrêt de la biblio audio            | Arrête les fichiers audio et vidéo de la bibliothèque de l'utilisateur. Non disponible sur un appareil dédié.                                                                                                    |  |
| Arrêt du balayage                   | Arrête un balayage en cours                                                                                                    |  |
| Arrêt de la voix                    | Arrête le fichier vocal en cours de lecture                                                                                                    |  |
| Créer un bouton avec le<br>texte    | Enregistre le texte actuellement affiché dans la SDB sur le bouton que vous sélectionnez.                                                                                                    |  |

Manuel TouchChat: Édition canadienne en français

| Action                             | Description                                                                                                    |
|------------------------------------|----------------------------------------------------------------------------------------------------|
| Clavier du système                 | Ouvre le clavier de l'iPad                                                                                                    |
| Prendre une photo                  | Active l'appareil photo de l'appareil pour que vous puissiez prendre des photos<br>qui apparaîtront sur un bouton et seront également enregistrées avec d'autres<br>images sur l'appareil.                                                                                                    |
| Copier le texte                    | Copie le texte de la SDB dans le presse-papiers du système. Le texte copié peut<br>ensuite être collé dans d'autres applications. Non disponible sur un appareil<br>dédié.                                                                                                    |
| Coller le texte                    | Colle le texte du presse-papiers système dans la SDB. Cela permet de coller du texte d'autres applications dans l'application TouchChat. Non disponible sur un appareil dédié.                                                                                                    |
| Partager le texte                  | Permet de partager le texte de la SDB par courriel, par SMS, par les services de réseaux sociaux Facebook et Twitter, ou par le service de blog Tumblr. Non disponible sur un appareil dédié.                                                                                                    |
| Texto – Aller aux<br>conversations | Permet d'ajouter un bouton de texte à un vocabulaire personnalisé. Utilisez le<br>bouton pour ouvrir votre application de messagerie.                                                                                                    |
| Activer/désactiver le son          | Si l'appareil est en train de prononcer un long message, la sélection de ce<br>bouton n'arrêtera pas le discours, mais empêchera la prononciation à voix<br>haute. En sélectionnant à nouveau le même bouton, vous pourrez entendre le<br>texte.                                                                                                    |
| Visiter                            | Cette touche vous permet d'accéder temporairement à une page prédéfinie et<br>d'activer un mode de fonctionnement différent : le mode visite. Le mode visite<br>enregistre les pages et leur séquence de chargement. La fin du mode Visite est<br>provoquée par l'activation d'un autre type de bouton et renvoie l'utilisateur à la<br>page initiale. |
| Exception - Visite                 | Si vous avez un bouton sur une page Visite et que vous ne voulez pas revenir à la page précédente, utilisez une action Exception - Visite pour le laisser sur la page pour une frappe supplémentaire.                                                                                                    |
| BAISSER le volume                  | Baisse le volume                                                                                                    |
| MONTER le volume                   | Augmente le volume                                                                                                    |
| Lien de rappel HTTP                | Ajoute une action webhook à un bouton                                                                                                    |
| Tableau blanc                      | Transforme un bouton en une surface de dessin libre. Sélectionnez la couleur et<br>la largeur du stylo, effacez ou annulez pendant que vous dessinez, chargez des<br>dessins et enregistrez-les par leur nom.                                                                                                    |
| Trouver un mot                     | Trouve le chemin d'accès au mot que vous recherchez. Cette action ouvre une<br>fenêtre <b>Trouver un mot</b> . Saisissez un mot et sélectionnez <b>Rechercher</b> . Un ou<br>plusieurs chemins d'accès au mot s'affichent. Sélectionnez un chemin et suivez-<br>le jusqu'au mot.                                                                       |

# Modification des images des boutons

Remarque : Lorsque vous recherchez des symboles, votre recherche est basée sur le vocabulaire actuel et non sur la langue de l'appareil. Par exemple, si vous avez choisi un vocabulaire espagnol, il n'est pas nécessaire que votre appareil soit réglé sur cette langue pour obtenir des résultats de recherche précis.

#### **Recherche de symboles**

- 1. Cliquez sur Menu et sélectionnez Modifier la page.
- 2. Appuyez sur le bouton et sélectionnez **Changer ce bouton**. La fenêtre « Changer le bouton » s'ouvre.
- 3. Appuyez sur Choisir l'image.
- 4. Appuyez sur l'icône de la loupe en haut à droite.

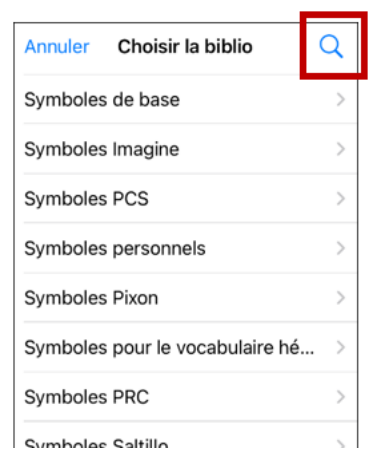

5. Saisissez un nom ou une description complète ou partielle de l'image.

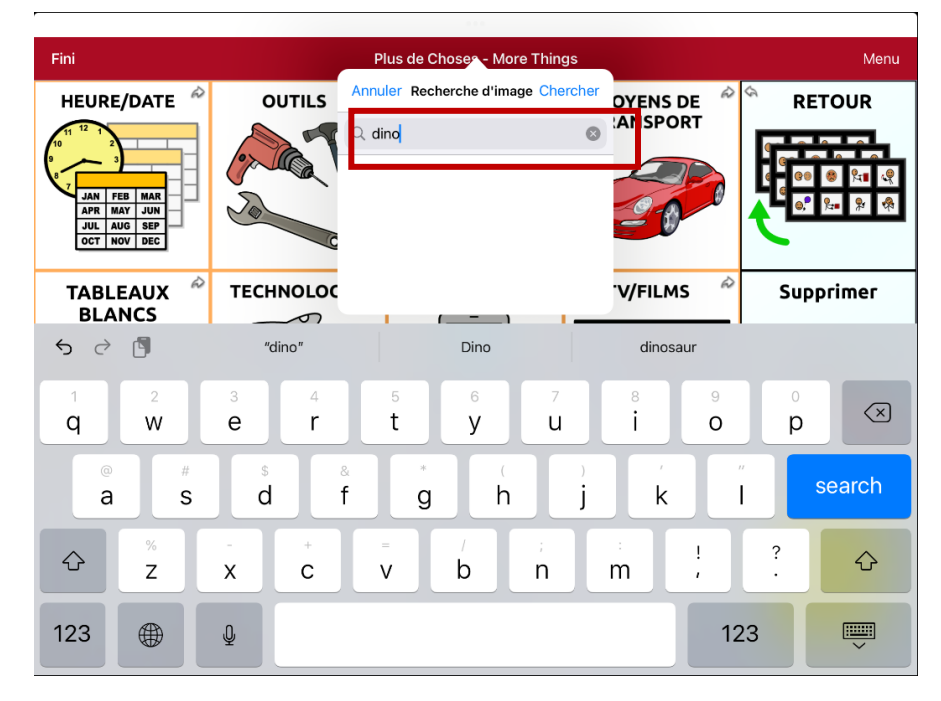

6. Appuyez sur **Recherche** sur le clavier. Les noms des images seront répertoriés avec des images de prévisualisation.

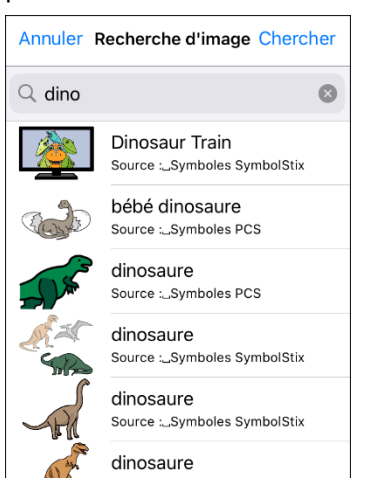

- 7. Sélectionnez l'image souhaitée. Elle apparaît dans la fenêtre « Changer le bouton ».
- 8. Appuyez sur Enregistrer. Touchez Fini pour quitter le Mode de modification.

## Sélectionnez une bibliothèque d'images

- 1. Cliquez sur Menu et sélectionnez Modifier la page.
- 2. Appuyez sur le bouton et sélectionnez Changer ce Bouton.
- 3. Appuyez sur Choisir l'image.
- 4. Appuyez sur une catégorie et une sous-catégorie d'image (le cas échéant).
- 5. Les noms des images seront répertoriés avec des images de prévisualisation.
- 6. Faites défiler les images et sélectionnez celle que vous voulez.
- 7. Appuyez sur Enregistrer. Touchez Fini pour quitter le Mode de modification.

#### Importer une photo

Cette option permet d'accéder à des photos qui ont déjà été prises et enregistrées sur l'appareil.

- 1. Cliquez sur Menu et sélectionnez Modifier la page.
- 2. Appuyez sur le bouton et sélectionnez Changer ce Bouton.
- 3. Appuyez sur Importer une photo.
- 4. Cliquez sur l'image que vous souhaitez et appuyez sur **Utiliser**.
- 5. Saisissez un nom pour l'image et appuyez sur **OK**.
- 6. Appuyez sur Enregistrer. Touchez Fini pour quitter le Mode de modification.

## Prenez une photo

- 1. Appuyez sur Menu et sélectionnez Modifier la page.
- 2. Appuyez sur le bouton et sélectionnez Changer ce Bouton.
- 3. Appuyez sur Importation de l'image. Un petit menu s'ouvrira.

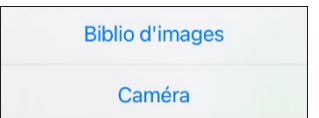

- 4. Appuyez sur **Caméra**.
- 5. Appuyez sur le bouton Caméra.

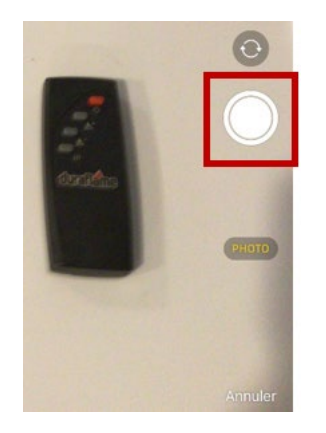

6. Cliquez sur **Utiliser la photo**.

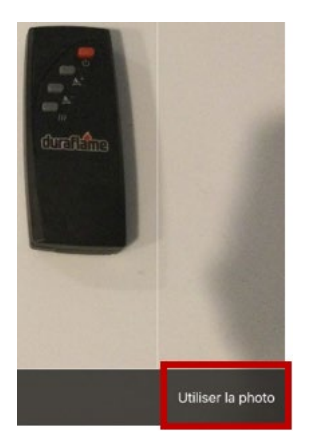

- 7. Saisissez un nom pour l'image et appuyez sur **OK**.
- 8. Appuyez sur **Enregistrer**. Touchez **Fini** pour quitter le Mode de modification.

## Modification du teint de la peau des personnes sur les boutons d'un vocabulaire

Remarque: Cette fonction s'applique uniquement aux images SymbolStix.

Utilisez la fonction Teint de peau pour modifier le teint de la peau des personnes affichées sur les boutons d'un vocabulaire.

- 1. Cliquez sur **Menu**, sélectionnez **Paramètres**, faites défiler jusqu'à la « section Boutons » et sélectionnez **Teint de peau SymbolStix**.
- 2. Un choix de teints de peau s'affiche. Une coche indique la sélection actuelle.

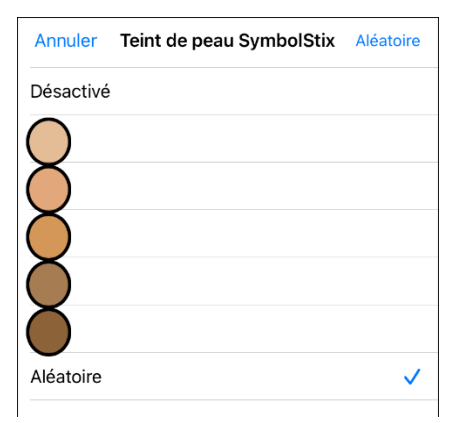

- Lorsque **Désactivé** est sélectionné, les images de personnes affichent leurs teints de peau par défaut.
- Lorsque l'un des cinq teints de peau spécifiques est sélectionné, toutes les images de personnes afficheront ce teint de peau.
- Lorsque l'option **Aléatoire** est sélectionnée, les images de personnes affichent de manière aléatoire ces cinq tons de peau dans l'ensemble du fichier de vocabulaire.
- 3. Sélectionnez le teint de peau que vous voulez. Votre sélection apparaît après le paramètre « Teint de peau SymbolStix ».
- 4. Sélectionnez **OK.** Lorsque vous naviguez dans votre vocabulaire, les images de personnes affichent le teint de peau que vous avez sélectionné ou des teints de peau aléatoires.

Si vous avez sélectionné l'un des cinq teints de peau spécifiques, toutes les images de personnes afficheront ce teint de peau.

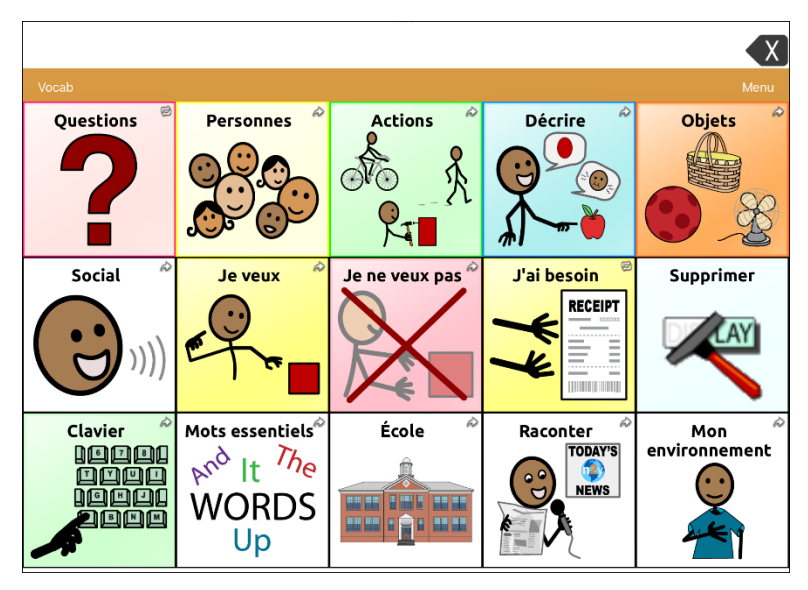

Si vous avez sélectionné **Aléatoire**, les images des personnes affichent de manière aléatoire les cinq teints de peau.

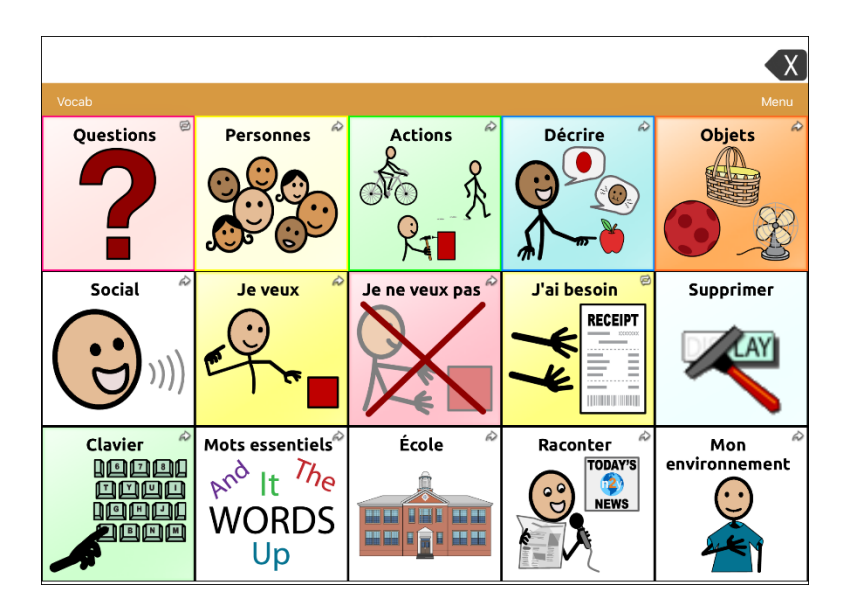

# Modification du teint de la peau des personnes sur un bouton spécifique

- 1. Naviguez jusqu'à la page qui contient le bouton que vous souhaitez modifier.
- 2. Appuyez sur Menu et sélectionnez Modifier la page.
- 3. Appuyez sur le bouton et sélectionnez **Changer ce Bouton**. La fenêtre Modifier le bouton affiche l'image de la personne sur le bouton.

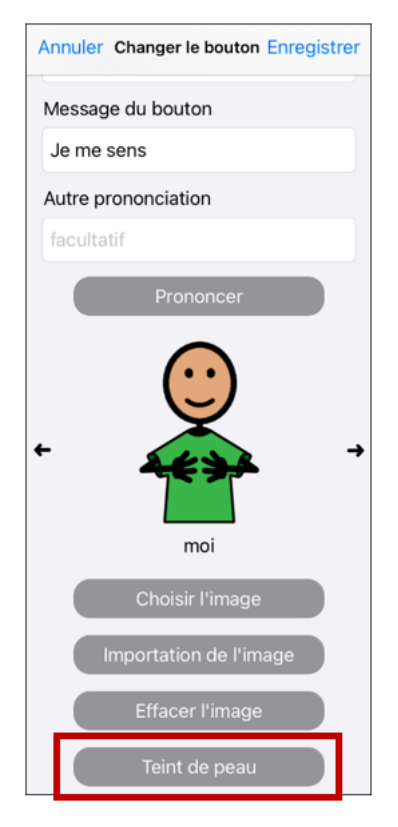

*Remarque:* Le bouton Teint de peau n'apparaît qu'avec les boutons qui affichent certaines images SymbolStix de personnes.

4. Choisissez le bouton **Teint de peau**. Un choix de teints de peau s'affiche. Une coche indique la sélection actuelle.

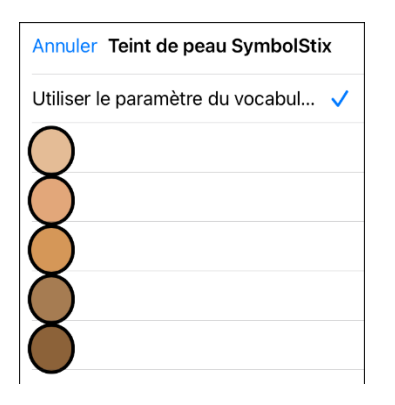

- 5. Sélectionnez le teint de peau que vous souhaitez appliquer au bouton.
- 6. Sélectionnez **Enregistrer** pour sauvegarder le teint de peau et sélectionnez **Fini** pour quitter le mode édition. L'image de la personne sur le bouton affichera le teint de peau que vous avez sélectionné.
  - Si un teint de peau est défini dans le vocabulaire, le réglage du bouton le remplace.
  - Si vous remplacez ultérieurement l'image par une autre image de personne que celle de SymbolStix, le ton de peau que vous avez sélectionné ne sera pas utilisé.
  - Si vous copiez et collez le style du bouton, le nouveau ton de peau ne sera pas inclus.

# Modification des styles de boutons

## Changer la taille d'un bouton

- 1. Appuyez sur Menu et sélectionnez Modifier la page.
- 2. Appuyez sur le bouton que vous souhaitez redimensionner et sélectionnez **Changer la taille du bouton**.
- 3. Sélectionnez le nombre de lignes et de colonnes souhaité.
- 4. Appuyez sur Enregistrer. Touchez Fini pour quitter le Mode de modification.

## Changer un style de bouton

- 1. Appuyez sur Menu et sélectionnez Modifier la page.
- 2. Appuyez sur le bouton que vous souhaitez modifier et appuyez sur Changer ce bouton.
- 3. Faites défiler vers le bas jusqu'à la zone que vous souhaitez modifier.
- 4. Modifiez la police, la taille de la police, la couleur du texte, la couleur du corps, la couleur de la bordure et/ou la largeur de la bordure si nécessaire.
- 5. Appuyez sur Enregistrer. Touchez Fini pour quitter le Mode de modification.

## Modifier les couleurs de base d'un bouton

- 1. Appuyez sur Menu et sélectionnez Modifier la page.
- 2. Appuyez sur le bouton que vous souhaitez modifier et appuyez sur Changer ce bouton.
- 3. Faites défiler vers le bas jusqu'aux paramètres de couleur et sélectionnez **Couleur du texte, Couleur du corps**, ou **Couleur de la bordure**.
- 4. La fenêtre « Choisir la couleur » s'ouvre sur l'onglet « Par défaut ».

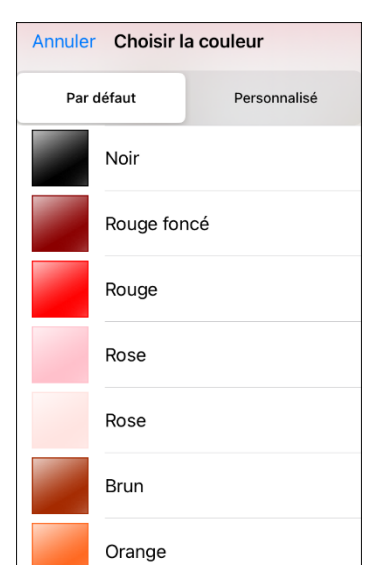

- 5. Sélectionnez la couleur souhaitée et appuyez sur Enregistrer.
- 6. Touchez Fini pour quitter le Mode de modification.

## Personnalisez les couleurs d'un bouton

- 1. Appuyez sur Menu et sélectionnez Modifier la page.
- 2. Appuyez sur le bouton que vous souhaitez modifier et appuyez sur Changer ce bouton.
- 3. Faites défiler vers le bas jusqu'aux paramètres de couleur et sélectionnez **Couleur du texte**, **Couleur du texte**, **Couleur**
- 4. La fenêtre « Choisir la couleur » s'ouvre sur l'onglet « Par défaut ».
- 5. Sélectionnez l'onglet Personnalisé.

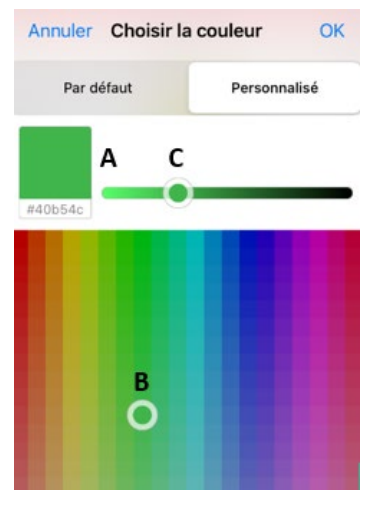

#### A. Si vous connaissez le code hexadécimal de la couleur que vous souhaitez:

Appuyez sur le code hexadécimal en bas de la boîte de prévisualisation. Lorsqu'un clavier s'ouvre, saisissez le code hexadécimal. La boîte de prévisualisation affiche la couleur. Fermez le clavier.

#### B. Pour créer une couleur personnalisée à l'aide du sélecteur de couleurs:

Tapez dans le dégradé de couleurs. Le curseur se déplace à l'endroit où vous avez tapé et la boîte de prévisualisation affiche la couleur actuelle et son code hexadécimal. Si nécessaire, appuyez sur différentes zones jusqu'à ce que la couleur souhaitée s'affiche.

Astuce: Vous pouvez également faire glisser le curseur sur les zones du dégradé de couleurs.

#### C. Pour ajuster la couleur:

Appuyez sur la barre de défilement du dégradé de couleurs. Le curseur se déplace à cet endroit et la boîte de prévisualisation affiche la couleur actuelle et le code hexadécimal. Appuyez sur différents points de la barre de défilement jusqu'à ce que la couleur souhaitée s'affiche.

*Astuce:* Vous pouvez également faire glisser le curseur le long de la barre de défilement. Relâchez le curseur lorsque la couleur souhaitée est affichée.

- 6. Lorsque la boîte de prévisualisation affiche la couleur souhaitée, sélectionnez **OK**.
- 7. Dans la fenêtre du bouton Modifier, sélectionnez Enregistrer.
- 8. Touchez Fini pour quitter le Mode de modification.

## Ajouter d'espace supplémentaires autour des boutons

- 1. Appuyez sur Menu et sélectionnez Paramètres.
- 2. Faites défiler jusqu'à la section « Boutons ».
- 3. Sélectionnez Marges du bouton.
- 4. Sélectionnez une taille de marge. La taille par défaut est Aucun. Pour augmenter la marge, sélectionnez une option comprise entre 1 point et 100 points.
- 5. Lorsque vous faites une sélection, l'espace entre les boutons change.

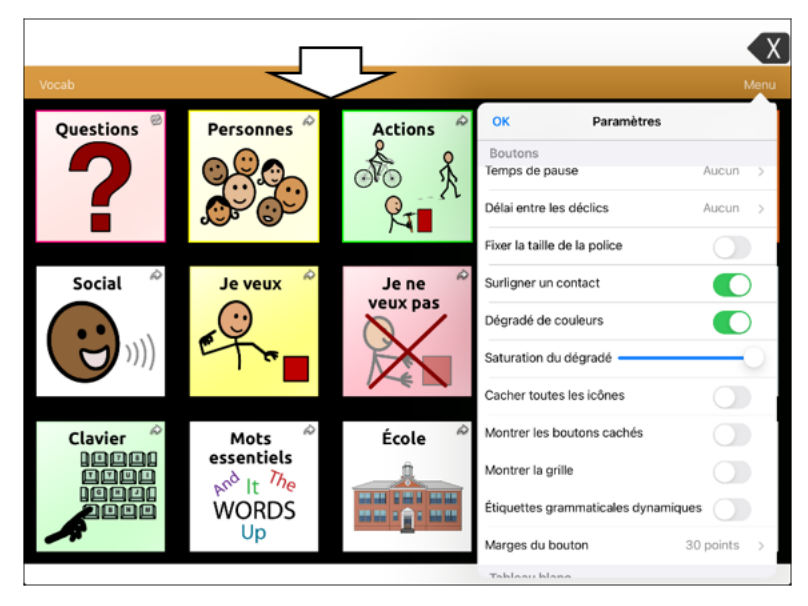

- 6. Si vous avez sélectionné trop d'espace ou trop peu d'espace, faites une autre sélection.
- 7. Lorsque vous êtes satisfait de la quantité d'espace, sélectionnez **OK**.

# Ajout de fonctions de bouton

Vous pouvez ajouter des fonctions permettant à un bouton de stocker des messages ou de prendre des photos ; afficher le niveau de volume, l'état de la batterie ou la date et l'heure ; ou ouvrez un vocabulaire personnalisé.

## Stockage de texte sur un bouton

- 1. Accédez à la page qui comprend le bouton sur lequel vous souhaitez stocker du texte.
- 2. Appuyez sur Menu et sélectionnez Modifier la page.
- 3. Appuyez sur le bouton sur lequel vous souhaitez enregistrer le texte.
- 4. Appuyez sur Changer ce Bouton.
- 5. Nommez le bouton, créez éventuellement un message et modifiez le style.
- 6. Faites défiler jusqu'à la section « Actions » et appuyez sur Ajouter.
- 7. Faites défiler et appuyez sur **Créer un bouton avec le texte**. L'action s'affiche dans la section Actions du bouton.
- 8. Appuyez sur Enregistrer et appuyez Fini.

*Remarque:* Une fois qu'une phrase ou une expression a été construite, elle peut maintenant être enregistrée sur un bouton en naviguant jusqu'à l'emplacement du bouton Enregistrer le texte que vous avez créé. Appuyez sur le bouton, touchez **Continuer**, puis touchez le bouton dans lequel vous souhaitez enregistrer le texte. Le texte apparaîtra dans le bouton que vous avez sélectionné et chaque fois que vous toucherez ce bouton, le texte sauvegardé sera prononcé.

## Création d'un bouton d'appareil photo

*Remarque:* Cette fonction vous permet de ne pas devoir passer en mode édition pour ajouter une image à un bouton.

Vous pouvez créer un bouton qui vous permet de prendre une photo qui sera importée automatiquement dans le bouton chaque fois que vous appuyez sur celui-ci. L'image sera également ajoutée à votre bibliothèque d'images importées. Chaque fois que vous appuyez sur le bouton, une nouvelle image provenant de l'appareil photo remplace l'image existante sur le bouton. Si l'ancienne image sur le bouton a été importée et n'a pas été utilisée ailleurs, elle sera supprimée. Une image apparaît sur le bouton jusqu'à ce que vous appuyiez à nouveau sur le bouton.

#### Pour configurer l'action du bouton:

- 1. Accédez à la page contenant l'emplacement du bouton souhaité.
- 2. Appuyez sur Menu et sélectionnez Modifier la page.
- 3. Appuyez sur le bouton que vous souhaitez utiliser.
- 4. Sélectionnez Changer ce bouton.
- 5. Ajoutez une étiquette et un message.
- 6. Faites défiler la liste jusqu'à « Actions du bouton » et appuyez sur **Ajouter** pour ouvrir la liste des actions.
- 7. Faites défiler la liste et appuyez sur **Prendre une photo**.
- 8. L'action « Prendre une photo » sera ajoutée aux actions du bouton.
- 9. Appuyez sur Enregistrer. Touchez Fini pour quitter le Mode de modification.

#### Pour prendre une photo pour votre bouton:

- 1. Appuyez sur le nouveau bouton pour activer l'appareil photo.
- 2. Appuyez sur le bouton de la caméra.
- 3. Cliquez sur Utiliser la photo.
- 4. La photo apparaîtra comme image sur le bouton.

*Remarque:* Chaque fois que vous appuyez sur le bouton, une nouvelle image provenant de l'appareil photo remplace l'image existante sur le bouton.

#### Pour supprimer des photos:

Pour supprimer des photos, vous devez connecter votre appareil à votre ordinateur et supprimer les photos en utilisant Explorer de l'ordinateur.

#### Ajout d'une fonction de calculatrice à un bouton

- 1. Lorsque vous êtes sur la page du clavier ou des chiffres, sélectionnez Menu et Modifier la page.
- 2. Sélectionnez un bouton vide et sélectionnez Changer ce bouton.
- 3. Tapez l'étiquette du bouton désirée ; supprimer le message du bouton ; et choisissez l'icône souhaitée.
- 4. Faites défiler jusqu'à Actions des boutons et sélectionnez **Changer** et supprimer le message vocal comme action du bouton.
- 5. Sélectionnez Ajouter ; puis sélectionnez Calculatrice.
- 6. Sélectionnez Enregistrer.

## Créer un bouton de contrôle du volume

Un volume ou un niveau de pression sonore excessif lors de l'utilisation d'écouteurs ou de casques peut entraîner une perte d'audition sur des périodes prolongées.

Vous pouvez ajouter des commandes de volume aux boutons dans les pages de vocabulaire.

- 1. Allez à la page sur laquelle vous voulez créer le bouton.
- 2. Dans TouchChat, appuyez sur Menu et sélectionnez Modifier la page.
- 3. Appuyez et maintenez enfoncé le bouton que vous souhaitez utiliser. Une liste d'options de boutons s'ouvre.
- 4. Choisissez Changer ce bouton.
- 5. Ajoutez une étiquette et une icône de bouton.
- 6. Faites défiler jusqu'à la section « Actions » et appuyez sur **Ajouter.** Une liste d'actions s'affiche.
- 7. Sélectionnez MONTER le volume ou BAISSER le volume.
- 8. Sélectionnez Enregistrer.

# Créer un Bouton de l'état de la batterie

Vous pouvez créer un bouton qui affiche l'état de la batterie de l'appareil et de l'amplificateur dans la barre d'affichage de la parole (SDB).

- 1. Allez à la page sur laquelle vous voulez créer le bouton.
- 2. Dans TouchChat, appuyez sur Menu et sélectionnez Modifier la page.
- 3. Appuyez et maintenez enfoncé le bouton que vous souhaitez utiliser. Une liste d'options de boutons s'ouvre.
- 4. Choisissez Changer ce bouton.
- 5. Ajoutez une étiquette et une icône de bouton.
- 6. Faites défiler jusqu'à la section « Actions » et appuyez sur **Ajouter.** Une liste d'actions s'affiche.
- 7. Choisissez État de la batterie
- 8. Sélectionnez Enregistrer.

#### Création d'un bouton affichant la date et/ou l'heure

Vous pouvez créer un bouton qui affichera la date, l'heure ou les deux dans la barre d'affichage de la parole (SDB).

- 1. Allez à la page sur laquelle vous voulez créer le bouton.
- 2. Dans TouchChat, appuyez sur Menu et sélectionnez Modifier la page.
- 3. Appuyez et maintenez enfoncé le bouton que vous souhaitez utiliser. Une liste d'options de boutons s'ouvre.
- 4. Choisissez Changer ce bouton.
- 5. Ajoutez une étiquette et une icône de bouton.
- 6. Faites défiler jusqu'à la section « Actions » et appuyez sur Ajouter. Une liste d'actions s'affiche.
- 7. Choisissez Ajouter l'heure/la date.
- 8. Choisissez l'une des options: Date et heure, Date seulement, ou Heure seulement.
- 9. Sélectionnez Enregistrer.

#### Créer un bouton pour ouvrir un fichier de vocabulaire personnalisé

- 1. Accédez à la page qui contient le bouton que vous souhaitez utiliser.
- 2. Appuyez sur Menu, sélectionnez Modifier la page.
- 3. Sélectionnez Changer ce bouton.
- 4. Ajoutez un libellé et une icône de bouton.
- 5. Sous Actions du bouton, sélectionnez Ajout.
- 6. Sélectionnez Accéder au vocabulaire.
- 7. Sélectionnez le fichier de vocabulaire personnalisé que vous souhaitez que le bouton ouvre.
- 8. Sélectionnez Enregistrer. Appuyez sur Fini.

Remarque : Vous pouvez utiliser cette procédure pour créer un vocabulaire bilingue. Par exemple, dans le cas d'un vocabulaire espagnol, réglez l'action Aller au vocabulaire pour passer à un vocabulaire anglais. Configurez ensuite un bouton à la même position dans le vocabulaire anglais pour passer au vocabulaire espagnol. Vous pouvez ainsi passer rapidement d'une langue à l'autre.

# Déplacer ou masquer les boutons

Vous pouvez déplacer un bouton à l'aide des méthodes glisser-déposer ou copier-coller. Vous pouvez aussi cacher un bouton ou cacher plusieurs boutons à la fois.

# Déplacement d'un bouton

- 1. Appuyez sur Menu et sélectionnez Modifier la page.
- 2. Touchez le bouton que vous souhaitez déplacer et faites-le glisser vers un autre emplacement.

*Remarque:* Lorsque vous commencez à faire glisser le bouton, l'emplacement d'origine est souligné en rouge. Au fur et à mesure que vous vous déplacez vers le nouvel emplacement, le contour rouge se déplace vers cet emplacement.

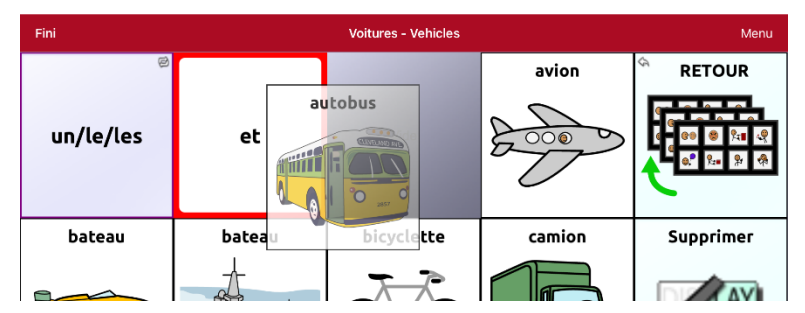

3. Lorsque vous le relâchez, le bouton se déplace vers son nouvel emplacement. S'il existe déjà un bouton au nouvel emplacement, il sera déplacé vers l'ancien emplacement. Les boutons échangent leur emplacement.

## Copier et coller un bouton

Vous pouvez copier et coller des boutons à de nouveaux emplacements. Si vous modifiez une copie d'un bouton, vous ne modifierez que la copie.

- 1. Appuyez sur Menu et sélectionnez Modifier la page.
- 2. Appuyez sur le bouton que vous souhaitez copier.

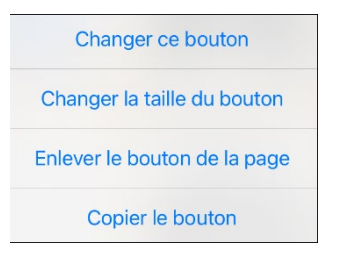

- 3. Appuyez sur Copier le bouton.
- 4. Appuyez sur Fini.
- 5. Accédez à la page où vous souhaitez ajouter le bouton copié.
- 6. Appuyez sur Menu et sélectionnez Modifier la page.

7. Touchez l'emplacement où vous souhaitez copier le bouton. Le menu Modifier le bouton s'ouvre avec des options supplémentaires.

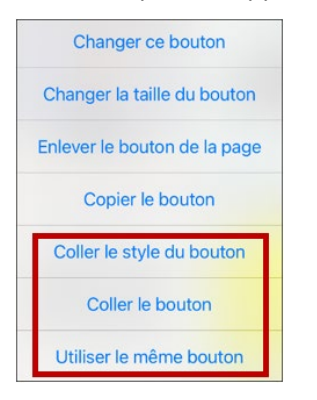

- 8. Appuyez sur **Coller le bouton**. Le bouton que vous avez copié apparaît à cet emplacement.
- 9. Appuyez sur Fini.

#### Copier et coller le même bouton

Si vous modifiez un bouton qui est utilisé à plusieurs endroits, ce bouton sera également modifié automatiquement partout où il apparaît. Vous pouvez utiliser cette technique pour les boutons qui contiennent des outils utilisés sur chaque page.

- 1. Appuyez sur Menu et sélectionnez Modifier la page.
- 2. Appuyez sur le bouton que vous souhaitez copier. Le menu Modifier le bouton s'ouvre.
- 3. Appuyez sur Copier le bouton.
- 4. Appuyez sur Fini.
- 5. Accédez à la page où vous souhaitez ajouter le bouton copié.
- 6. Appuyez sur Menu et sélectionnez Modifier la page.
- 7. Touchez l'emplacement où vous souhaitez copier le bouton. Le menu Modifier le bouton s'ouvre avec des options supplémentaires.
- 8. Cliquez sur Utiliser le même bouton. Le bouton que vous avez copié apparaît à cet emplacement.
- 9. Appuyez sur Fini.

#### Copier et coller un bouton utilisé à plusieurs endroits

Si vous modifiez un bouton utilisé à plusieurs endroits, le bouton sera également modifié automatiquement partout où il apparaît. Vous voudrez peut-être utiliser cette technique sur les boutons contenant des outils utilisés sur chaque page.

- 1. Appuyez sur Menu, puis sur Modifier la page.
- 2. Appuyez sur le bouton que vous voulez copier.
- 3. Appuyez sur le bouton **Copier**.
- 4. Appuyez sur Fini.
- 5. Allez à la page où vous voulez ajouter le bouton copié.
- 6. Appuyez sur **Menu**, puis sur **Modifier la page**.
- 7. Touchez l'endroit où vous voulez copier le bouton. Le menu Modifier le bouton s'ouvre avec des options supplémentaires.
- 8. Appuyez sur **Utiliser le même bouton**. Le bouton que vous avez copié apparaîtra à cet emplacement.
- 9. Appuyez sur Fini.

## Copier et coller un style de bouton

Le terme « style de bouton » fait référence à la couleur d'arrière-plan, à la taille de la police et aux options associées à un bouton. Dans certains cas, il peut être plus rapide de copier et de coller le style d'un bouton existant plutôt que de modifier chacun de ces éléments sur un nouveau bouton.

- 1. Appuyez sur Menu et sélectionnez Modifier la page.
- 2. Appuyez sur le bouton dont vous souhaitez copier le style. Le menu Modifier le bouton s'ouvre.
- 3. Appuyez sur **Copier le bouton**.
- 4. Touchez l'emplacement où vous souhaitez copier le bouton. Le menu Modifier le bouton s'ouvre avec des options supplémentaires.
- 5. Cliquez sur **Coller le style du bouton**. Le bouton affiche le style collé.
- 6. Appuyez sur Fini.

# Création d'un bouton pour créer un lien vers une page

Lorsque l'action d'un bouton est définie sur **Naviguer** ou **Visiter**, vous pouvez déterminer la page à laquelle ce bouton vous mènera. Naviguer vous amènera à une Nouvelle page et vous y laissera, ce qui nécessitera d'appuyer sur un bouton supplémentaire pour revenir à la page précédente ou à la page d'accueil. Visiter vous permet d'effectuer une sélection et de revenir immédiatement à la page précédente. Les boutons de liaison suivants sont disponibles.

| Action                    | Description                                                                                                    |
|---------------------------|----------------------------------------------------------------------------------------------------|
| Naviguer                  | Renvoie à une nouvelle page et nécessite d'appuyer sur un autre bouton pour quitter cette page.                                                                                           |
| Visiter                   | Permet d'accéder à une page en une seule fois, puis de revenir automatiquement<br>à la page précédente.                                                                                   |
| Aller à la page           | Aller à la page vous permet d'accéder à une nouvelle page en appuyant une seule<br>fois sur le bouton, puis de revenir à la page sur laquelle se trouve le bouton « Aller<br>à la page ». |
| Naviguer arrière          | Renvoie à la page précédente                                                                                                    |
| Aller à la page d'accueil | Renvoie à la page d'accueil du fichier de vocabulaire                                                                                                    |

Pour créer un bouton de lien:

- 1. Activez le mode édition.
- 2. Appuyez sur le bouton à lier à la page suivante.
- 3. Appuyez sur Changer ce Bouton.
- 4. Saisissez l'étiquette et le message. (La saisie d'un symbole est facultative.)
- 5. Faites défiler jusqu'à la section « Actions » et appuyez sur Ajouter.
- 6. Sélectionnez une action de navigation pour le bouton dans la liste déroulante (Naviguer, Visiter, Naviguer arrière, Aller à la page d'accueil). Naviguer et Visiter proposent une liste de pages vers lesquelles établir un lien. Si vous choisissez Naviguer arrière ou Aller à la page d'accueil, passez à l'étape 8.
- 7. Choisissez la page vers laquelle vous souhaitez naviguer ou que vous souhaitez visiter dans la liste. Si la page n'existe pas encore, choisissez + et créez une nouvelle page à laquelle lier le bouton.
- 8. Appuyez sur une animation (comment la page apparaîtra lors de la navigation) ou appuyez sur **Pas** d'animation.
- 9. Appuyez sur Enregistrer.

*Remarque:* Il se peut qu'une action précédente ait été effectuée sur ce bouton. Pour supprimer cette action, touchez Changer, touchez l'icône de suppression , appuyez sur **Supprimer**, et sur **Fini**.

## Masquer un bouton

- 1. Appuyez sur Menu et sélectionnez Modifier la page.
- 2. Appuyez sur le bouton que vous souhaitez masquer et appuyez sur Changer ce bouton.
- 3. Désactivez l'option Visible.

| Annuler Changer le bouton Enregistrer |  |
|---------------------------------------|--|
| Effacer l'image                       |  |
| Étiquette en haut                     |  |
| Texte en gras                         |  |
| Texte en italique                     |  |
| Transparent                           |  |
| Visible                               |  |
| Police                                |  |

4. Appuyez sur **Enregistrer**. Touchez **Fini** pour quitter le Mode de modification.

#### Masquage de plusieurs boutons à la fois

Il peut arriver que la présentation de tous les boutons en même temps soit intimidante, ou qu'il faille cacher un bouton ou un ensemble de boutons pour mener à bien une tâche. Le mode Masquer permet de masquer ou de réafficher tous les boutons et ensembles de boutons. Lorsque vous masquez une série de boutons, tous les boutons situés à cet emplacement sur cette page sont masqués.

- 1. Appuyez sur Menu et sélectionnez Modifier la page.
- 2. Cliquez sur Menu et sélectionnez Mode caché.

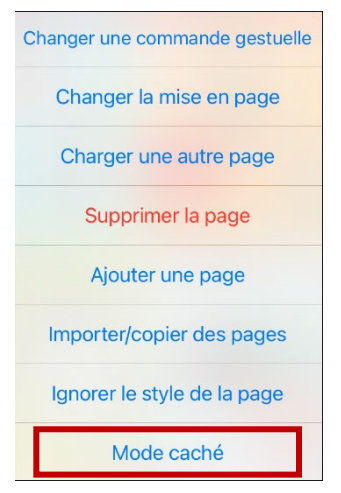

- 3. Appuyez sur les boutons et/ou les séries de boutons que vous souhaitez masquer.
- 4. Choisissez **Fini.** Les boutons et/ou les séries de boutons sont masqués. Lorsque vous cliquez sur une zone cachée, elle ne doit pas être activée.

*Remarque:* Pour réafficher un bouton ou une série de boutons, appuyez sur **Menu**, appuyez sur **Mode caché**, appuyez sur un bouton caché ou une série de boutons cachés et choisissez **Fini**.

# Modifier les paramètres des boutons

Vous pouvez modifier la synchronisation des boutons et masquer ou afficher les flèches de navigation des boutons.

# Changer temporisation des boutons

Appuyez sur Menu et sélectionnez Paramètres. Faites défiler vers le bas jusqu'à la section « Boutons ».

| ОК                   | Paramètres |         |
|----------------------|------------|---------|
| Boutons              |            |         |
| Délai avant décli    | с          |         |
| Temps de pause       |            | Aucun > |
| Délai entre les de   | éclics     | Aucun > |
| Eiver la taille de l | a police   |         |

#### Délai avant déclic

Lorsque ce paramètre est activé, les boutons sont activés lorsqu'ils sont relâchés plutôt que lorsqu'ils sont touchés. Cela permet à l'utilisateur de l'appareil de faire glisser son doigt sur l'écran avant de le déclencher sur le bouton qu'il souhaite sélectionner. Pour activer ou désactiver ce paramètre, appuyez sur l'interrupteur à bascule **Délai avant déclic**.

#### Temps de pause

Le paramètre Temps de pause contrôle le délai avant qu'une pression sur un bouton ne soit reconnue. Lorsque l'utilisateur touche un bouton, un léger assombrissement et un carré blanc identifient le bouton choisi. Tant que l'utilisateur maintient son doigt à l'intérieur de la zone du bouton, le temps de pause compte à rebours. Une fois le temps écoulé, la pression sur le bouton est acceptée. Pour définir un temps de pause, appuyez sur **Temps de pause** et sélectionnez une valeur comprise entre 0,1 seconde et 5,0 secondes.

#### Délai entre les déclics

Le délai entre les déclics s'applique aux boutons et à la SDB.

*Boutons:* Le délai entre les déclics a pour but d'éviter les doubles activations accidentelles des boutons. Lorsque le délai est défini, tous les boutons sont désactivés pendant la période spécifiée après l'activation d'un bouton.

*SDB:* Le délai entre les déclics a pour but d'éviter que les mots affichés dans la SDB ne soient prononcés deux fois par inadvertance. Lorsque le temps est défini, la SDB est désactivée pendant la période spécifiée lorsque l'utilisateur a appuyé sur la SDB pour prononcer les mots affichés. Le réglage du délai de déclic n'affecte pas le bouton d'effacement de la SDB (X).

Pour définir un délai entre les déclics, appuyez sur **Délai entre les déclics** et sélectionnez une valeur comprise entre 0,1 seconde et 5,0 secondes.

# Masquer et afficher des flèches de navigation des boutons

Les boutons qui permettent de naviguer vers de nouvelles pages affichent une petite flèche dans le coin supérieur droit.

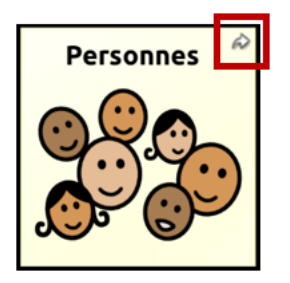

Pour masquer ou afficher toutes les flèches de navigation:

- 1. Appuyez sur Menu et sélectionnez Paramètres.
- 2. Sous « Navigation », appuyez sur Icônes de navigation.

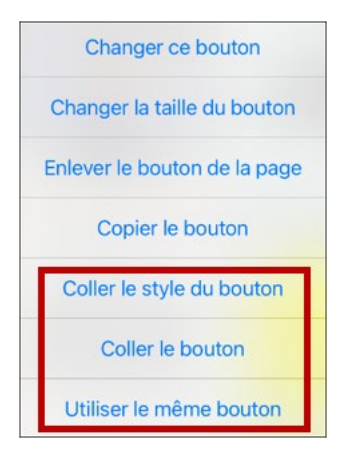

# Travailler avec des pages

TouchChat vous permet de renommer, dupliquer, charger et créer des pages, choisir un clavier différent, copier une page à partir d'un vocabulaire différent, ajouter des gestes aux pages, changer la couleur d'arrière-plan d'une page et utiliser des pages spéciales.

#### Renommer une page

- 1. Appuyez sur Menu et sélectionnez Modifier la page.
- 2. Appuyez sur Menu et sélectionnez Changer la mise en page.
- 3. Appuyez sur le champ sous « Nom de la page », effacez le nom en appuyant sur la touche d'effacement arrière et tapez le nouveau nom.
- 4. Appuyez sur Enregistrer.

#### Dupliquer une page

- 1. Appuyez sur Menu et sélectionnez Modifier la page.
- 2. Appuyez sur Menu et sélectionnez Importer/copier des pages. Un menu propose deux options.

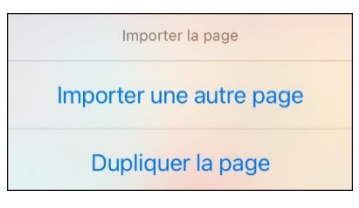

3. Sélectionnez Dupliquer la page. La fenêtre « Nouveau nom de page » affiche le nom actuel.

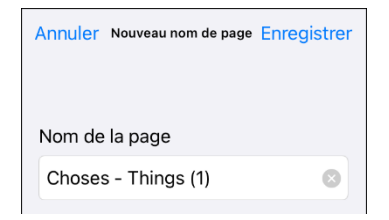

- 4. Cliquez sur le nom et utilisez le clavier pour saisir un nom approprié pour la page dupliquée.
- 5. Appuyez sur Enregistrer. La page dupliquée s'affiche avec le nouveau nom.
- 6. Modifiez la page si nécessaire.
- 7. Lorsque vous avez terminé, appuyez sur Fini pour quitter le Mode modifier.

#### Charger une autre page

- 1. Appuyez sur Menu et sélectionnez Modifier la page.
- 2. Appuyez sur **Menu** et sélectionnez **Changer une autre page.** Une liste des pages disponibles s'affiche.
- 3. Faites défiler la liste et sélectionnez la page que vous souhaitez charger.
- 4. Appuyer sur OK.

*Remarque:* Cette page est maintenant disponible pour copier des boutons ou apporter des ajouts ou des modifications à votre vocabulaire.

## Créer une nouvelle page vierge

- 1. Appuyez sur Menu et sélectionnez Modifier la page.
- 2. Cliquez sur Menu et sélectionnez Ajouter une page. Un menu propose deux options.

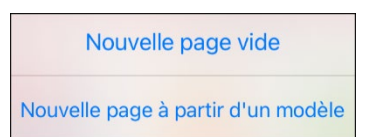

3. Sélectionnez Nouvelle page vide. La fenêtre « Nouvelle page » s'ouvre.

| Annuler Nouvelle page Enr | egistrer |
|---------------------------|----------|
| Nom de la page            |          |
| Nombre de rangées         |          |
| 3 rangées                 | >        |
| Nombre de colonnes        |          |
| 5 colonnes                | >        |
| Type de page              |          |
| Page normale              | >        |
| Couleur de fond           |          |
|                           | >        |

- 4. Appuyez sur le champ **Nom de la page** et utilisez le clavier pour saisir un nom pour la page.
- 5. Sélectionnez le nombre de lignes et de colonnes souhaité.

*Remarque:* Le nombre de lignes et de colonnes de la page actuellement affichée apparaît par défaut. Sélectionnez d'autres nombres si nécessaire.

- 6. Appuyez sur le champ **Couleur de fond** et sélectionnez une couleur.
- 7. Sélectionnez une image (facultatif).
- 8. Appuyez sur Enregistrer. Une nouvelle page s'affiche avec des boutons vides.

|      |           | **   |      |
|------|-----------|------|------|
| Fini | Home Menu |      |      |
| Vide | Vide      | Vide | Vide |
| Vide | Vide      | Vide | Vide |
| Vide | Vide      | Vide | Vide |
| Vide | Vide      | Vide | Vide |
|      |           |      |      |

- 9. Commencez à créer des boutons sur cette page.
- 10. Lorsque vous avez terminé, tapez sur Fini.

# Création d'une nouvelle page à partir d'une action de navigation

- 1. Affichez la page à partir de laquelle vous souhaitez naviguer.
- 2. Appuyez sur Menu et sélectionnez Modifier la page.
- 3. Touchez l'emplacement d'un bouton qui permettra de naviguer vers la page que vous souhaitez créer.
- 4. Appuyez sur **Changer ce Bouton**. La boîte de dialogue Modifier le bouton s'ouvre.
- 5. Saisissez l'intitulé du bouton et sélectionnez ou importez une image.
- 6. Faites défiler vers le bas jusqu'à la section « Actions » et appuyez sur l'action existante pour ouvrir la liste des actions disponibles.
- 7. Sélectionnez l'action Naviguer pour ouvrir la liste des pages existantes.
- 8. Appuyez sur le + dans le coin supérieur droit pour créer une nouvelle page.
- 9. Saisissez un nom de page et ajustez le nombre de lignes et de colonnes.
- 10. Appuyez sur Enregistrer, sélectionnez Pas d'animation, et appuyez à nouveau sur Enregistrer.
- 11. Pour vérifier que le bouton permet de naviguer vers votre nouvelle page, cliquez sur **Fini** pour quitter le mode édition, puis touchez le bouton pour naviguer vers la nouvelle page.
- 12. Appuyez sur Menu, sélectionnez Modifier la page, et ajoutez des boutons à la page.

#### Choisir un nouveau clavier

- 1. Appuyez sur Menu et sélectionnez Modifier la page.
- 2. Appuyez sur Menu et sélectionnez Importer/copier des pages.
- 3. Appuyez sur Importer une autre page.
- 4. Appuyez sur le fichier de vocabulaire qui contient le clavier souhaitée et appuyez sur les pages appropriées à importer.

*Remarque:* Les fichiers WordPower<sup>®</sup> contiennent des pages alternatives (par exemple, QWERTY vs. ABC) dans le même fichier. Modifiez simplement le bouton de liaison pour naviguer vers la nouvelle page ou suivez les étapes 5, 6 et 7.

- 5. Appuyez sur Importer.
- 6. Modifiez le bouton du clavier original et faites-le naviguer vers la nouvelle page du clavier.
- 7. Modifiez le bouton de liaison pour qu'il navigue vers la nouvelle page.

# Copier une page à partir d'un fichier de vocabulaire différent

Il y a des fois où l'emprunt de pages précédemment créées permette de gagner en temps. TouchChat vous permet d'importer plusieurs pages à la fois.

- 1. Ouvrez votre fichier de vocabulaire.
- 2. Appuyez sur Menu et sélectionnez Modifier la page.
- 3. Appuyez sur Menu et sélectionnez Importer/copier des pages. Un menu propose deux options.

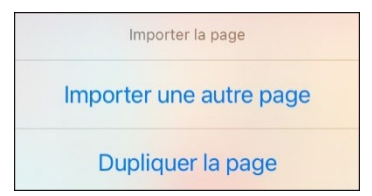

- 4. Sélectionnez Importer une autre page.
- 5. Appuyez sur le fichier de vocabulaire qui contient la page souhaitée et appuyez sur les pages appropriées à importer. Une coche apparaît à la suite de chaque page sur laquelle vous tapez.

| Annuler Choisir une page | Importer |
|--------------------------|----------|
| ٩                        |          |
| .VPC Template            |          |
| Activités                | ~        |
| Argent                   |          |
| Breuvages                |          |
| Catégories               |          |
| Cuisine                  |          |
| Famille                  | ~        |
| الم ديانة                |          |

- 6. Appuyez sur Importer et sur OK.
- 7. Toujours en Mode modifier, pointez sur le bouton qui vous permet de naviguer vers les pages importées.
- 8. Appuyez sur Changer ce Bouton.
- 9. Donnez au bouton une étiquette et, si nécessaire, une icône, et apportez les modifications de style que vous souhaitez.
- 10. Faites défiler jusqu'à la section « Actions », appuyez sur Ajouter, puis sur Naviguer.
- 11. Appuyez sur la page que vous avez importée.
- 12. Appuyez sur une animation ou Pas d'animation.
- 13. Appuyez sur Enregistrer. Touchez Fini pour quitter le Mode de modification.

# Ajout d'un geste à une page

- 1. Appuyez sur Menu et sélectionnez Modifier la page.
- 2. Appuyez sur Menu et appuyez sur Changer une commande gestuelle.
- 3. Appuyez sur +. La fenêtre « Changer une commande gestuelle » s'ouvre.

| Annuler Changer une commande gestuelle Enregistrer |
|----------------------------------------------------|
| Étiquette de la commande                           |
|                                                    |
| Message de la commande                             |
| Appliquer à toutes les pages                       |
| Geste                                              |
| >                                                  |
| Commandes gestuelles                               |
| Changer Ajout                                      |

- 4. Ajoutez une étiquette et un message.
- 5. Pour ajouter des gestes à l'ensemble d'un fichier de vocabulaire en une seule fois, touchez **Appliquer à toutes les pages.**
- 6. Touchez le champ **Geste** et sélectionnez le type de geste souhaité. Une coche apparaît après votre sélection.
- 7. Appuyez sur Ajouter et sélectionnez l'action gestuelle souhaitée.

*Remarque:* Pour supprimer une action gestuelle, appuyez sur **Changer** et cliquez sur l'action que vous souhaitez supprimer. L'icône de suppression  $\bigcirc$  s'affiche devant l'action. Appuyez sur l'icône de suppression  $\bigcirc$  pour supprimer l'action.

8. Appuyez sur Enregistrer. Touchez Fini pour quitter le Mode de modification.

# Changer la couleur de fond d'une page

Utilisez cette procédure pour modifier la couleur d'arrière-plan de toutes les pages d'un vocabulaire. Cette procédure est particulièrement utile si vous augmentez l'espace autour des boutons, révélant ainsi une plus grande partie de l'arrière-plan. Pour plus d'informations sur le réglage de la marge des boutons, voir « Ajouter de l'espace autour des boutons » à la page 53.

- 1. Appuyez sur Menu et sélectionnez Modifier la page.
- 2. Appuyez sur **Menu** et sélectionnez **Ignorer le style de la page**. La fenêtre « Ignorer le vocab.» affiche les options de changement de couleur.

| Annuler Ignorer le vocab. Enregistrer |   |  |
|---------------------------------------|---|--|
| Ignorer la couleur de fond            |   |  |
| Couleur de fond                       |   |  |
| Noir                                  | > |  |

- 3. Appuyez sur la case **Couleur de fond** pour ouvrir une liste de couleurs.
- 4. Sélectionnez une couleur. La couleur apparaîtra dans la case « Couleur de fond ».
- 5. Pour changer la couleur de fond par défaut, activez l'option **Ignorer la couleur de fond**.
- 6. Appuyez sur **Enregistrer**. Touchez **Fini** pour quitter le Mode de modification.

*Astuce:* Vous pouvez basculer entre les couleurs de fond de la page par défaut et la couleur de remplacement selon vos besoins en activant et désactivant **Ignorer la couleur de fond**.

# Travailler avec des pages spéciales

Vous pouvez faire de n'importe quelle page de vocabulaire une page spéciale.

- Définir n'importe quelle page de vocabulaire comme page d'accueil.
- Utiliser n'importe quelle page de vocabulaire comme modèle.

#### Changer de page d'accueil

- 1. Accédez à la page que vous souhaitez utiliser comme page d'accueil.
- 2. Appuyez sur Menu et sélectionnez Modifier la page.
- 3. Appuyez sur **Menu** et sélectionnez **Changer la mise en page.** La fenêtre « Changer la page » s'ouvre.

| Annuler Changer la page Enregistrer |   |
|-------------------------------------|---|
| Nom de la page                      |   |
| Choses - Things                     |   |
| Nombre de rangées                   |   |
| 3 rangées                           | > |
| Nombre de colonnes                  |   |
| 5 colonnes                          | > |
| Type de page                        |   |
| Page normale                        | > |
| Couleur de fond                     |   |
| #d7d7ff                             | > |
|                                     |   |

4. Appuyez sur Type de page pour afficher les options de « Type de page ».

| Annuler        | Type de page | ОК |  |
|----------------|--------------|----|--|
| Page d'accueil |              |    |  |
| Modèle         |              |    |  |

- 5. Sélectionnez Page d'accueil.
- 6. Cliquez sur **OK** pour terminer la modification. Touchez **Fini** pour quitter le Mode de modification.

## Définir une page comme modèle

Vous pouvez utiliser une page de vocabulaire existante comme modèle pour créer rapidement de nouvelles pages.

- 1. Accédez à la page que vous souhaitez utiliser comme page d'accueil.
- 2. Appuyez sur Menu et sélectionnez Modifier la page.
- 3. Appuyez sur **Menu** et sélectionnez **Changer la mise en page.** La fenêtre « Changer la page » s'ouvre.

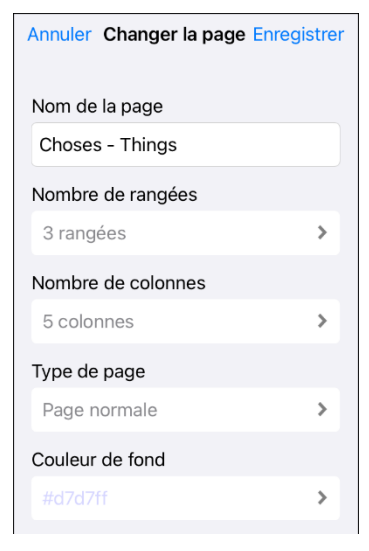

4. Appuyez sur **Type de page** Le menu « Type de page » s'ouvre.

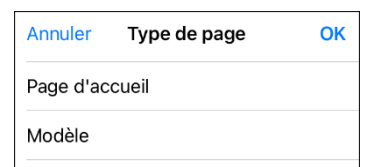

- 5. Sélectionnez Modèle.
- 6. Appuyez sur **OK** et cliquez sur **Enregistrer.**
- 7. La nouvelle page modèle s'affiche avec le nom que vous lui avez donné.
- 8. Ajoutez des boutons et du formatage à la page si nécessaire.
- 9. Lorsque vous avez terminé, appuyez sur Fini pour quitter le Mode modifier.

*Remarque:* Pour utiliser ce modèle pour créer une page, voir « Créer une nouvelle page à partir d'un modèle ».

# Création d'une nouvelle page à partir d'un modèle

- 1. Appuyez sur Menu et sélectionnez Modifier la page.
- 2. Cliquez sur Menu et sélectionnez Ajouter une page. Un menu propose deux options.

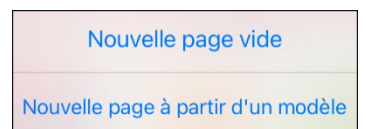

3. Sélectionnez Nouvelle page à partir d'un modèle. La fenêtre « Nouveau nom de page » s'ouvre.

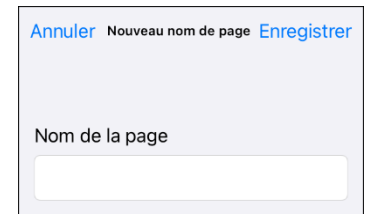

4. Appuyez sur le champ **Nom de la page**, utilisez le clavier pour saisir un nom pour la nouvelle page et appuyez sur **Enregistrer**.

*Remarque:* Une fois que vous avez appuyé sur **Enregistrer**, le bouton Enregistrer est désactivé afin que vous ne puissiez pas l'appuyer accidentellement une deuxième fois. Le message « Chargement » s'affiche jusqu'à ce que le chargement de la nouvelle page soit terminé.

- 5. La nouvelle page sera affichée avec les boutons et le formatage du modèle et affichera le nom que vous avez saisi.
- 6. Modifiez la nouvelle page si nécessaire.
- 7. Lorsque vous avez terminé, appuyez sur Fini pour quitter le Mode modifier.
# Essayer de supprimer votre page d'accueil

La page d'accueil est le point de départ de tous les mots de votre vocabulaire. C'est pourquoi vous ne pouvez pas la supprimer. Si vous essayez de la supprimer, un message vous conseillera de définir une autre page comme page d'accueil.

#### Exemple n° 1: Essayer de supprimer la page d'accueil à partir du menu Modifier la page

Appuyez sur **Menu** et sélectionnez **Modifier la page**. Appuyez ensuite sur **Menu** et sélectionnez **Supprimer la page**. Un message vous avertit que vous ne pouvez pas supprimer la page d'accueil et vous conseille de définir une autre page comme page d'accueil.

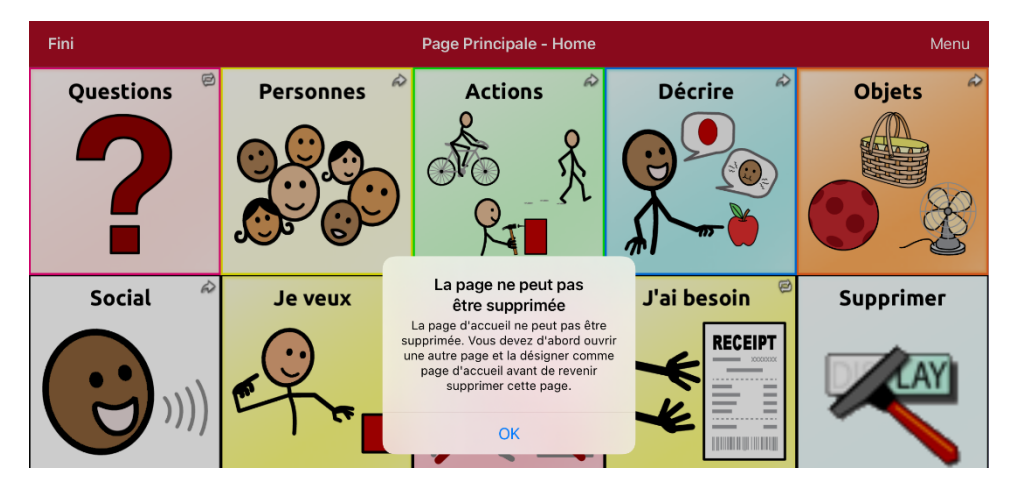

Sélectionnez **OK** pour fermer le message. Définissez ensuite une autre page comme page d'accueil. Voir « Changer de page d'accueil » à la page 70. Si vous souhaitez toujours supprimer cette page, vous pourrez désormais le faire.

#### Exemple n° 2:Essayer de supprimer la page d'accueil à partir de la fenêtre Type de page

Appuyez sur **Menu** et sélectionnez **Modifier la page**. Appuyez ensuite sur **Menu** et sélectionnez **Changer la mise en page**. Dans la fenêtre « Changer la page », appuyez sur **Page d'accueil** dans le champ « Type de page ». Dans la fenêtre « Type de page », appuyez sur la coche **Page d'accueil**. Un message vous avertit que vous ne pouvez pas décocher la case et vous conseille de définir une autre page comme page d'accueil.

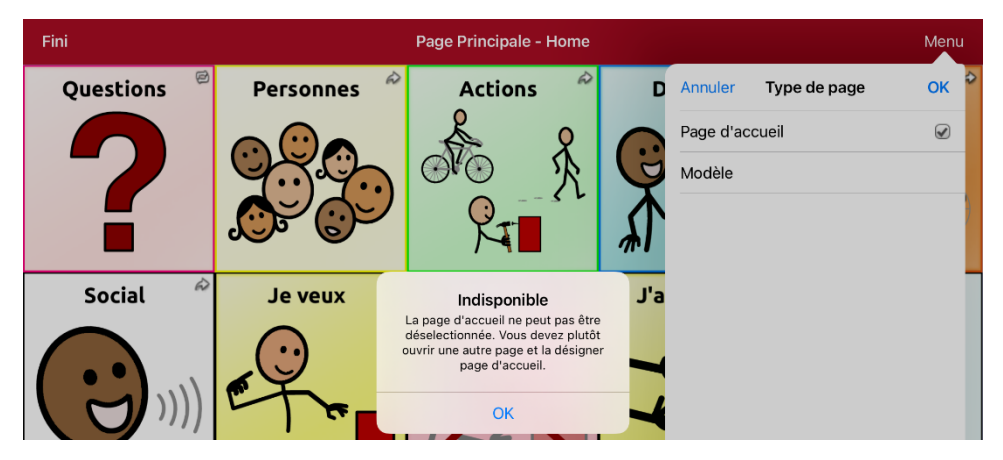

Sélectionnez **OK** pour fermer le message. Définissez ensuite une autre page comme page d'accueil. Voir « Changer de page d'accueil » à la page 70. Si vous souhaitez toujours supprimer cette page, vous pourrez désormais le faire.

# Modifier une extension d'abréviation

- 1. Cliquez sur Menu et sélectionnez sur Changer une abréviation.
- 2. Tapez sur + pour ouvrir la fenêtre « Changer une abréviation ».

| Annuler     | Enregistrer |
|-------------|-------------|
|             | ••••        |
| Abréviation |             |
|             |             |
| Élargir de  |             |
|             |             |

- 3. Dans l'espace sous « Abréviation », saisissez la forme abrégée.
- 4. Dans l'espace situé sous « Élargir », saisissez le mot, l'expression ou la phrase complète qui sera agrandi(e).
- 5. Appuyez sur Enregistrer et sur OK.
- 6. Pour déclencher l'abréviation, saisissez l'abréviation suivie d'un point dans votre page de clavier de vocabulaire.

# Chercher un mot à l'aide de Trouver un mot

Lorsque vous ne savez pas où se trouve un mot dans un vocabulaire, utilisez cette procédure pour rechercher le mot et pratiquer la séquence de boutons qui y mène.

- 1. Dans le vocabulaire, ouvrez le clavier.
- 2. Sélectionnez Trouver un mot.
- 3. Saisissez le mot que vous souhaitez trouver.
- 4. Sélectionnez Rechercher.

*Remarque:* Si le mot n'est pas enregistré, le bouton **Trouver** restera grisé et vous ne pourrez pas le sélectionner.

- 5. La fenêtre affiche la séquence de boutons à toucher pour activer le mot.
- 6. Touchez les boutons pour pratiquer le schéma moteur.

Lorsque vous appuyez sur le premier bouton de la séquence, votre page d'accueil s'ouvre avec le bouton en surbrillance. Lorsque vous sélectionnez le bouton, le bouton suivant de la séquence est mis en surbrillance. Lorsque vous sélectionnez ce bouton, le bouton suivant est mis en surbrillance et ainsi de suite jusqu'à la fin de la séquence.

# Configuration et utilisation de la prédiction de mots

La prédiction de mots permet d'améliorer votre capacité à communiquer en « prédisant » un mot que vous avez l'intention de prononcer, réduisant ainsi le nombre de lettres que vous devez saisir.

Lorsque vous saisissez la première lettre du clavier, le logiciel de l'application affiche une liste de mots commençant par cette lettre. Au fur et à mesure que vous entrez des lettres, la liste est mise à jour. Lorsque le mot souhaité est affiché, vous pouvez le sélectionner par un seul clic pour qu'il apparaisse dans la Barre d'affichage des messages vocaux (SDB). Le logiciel de l'application prédit alors le prochain mot que vous souhaitez saisir.

# Sélection du type de prédiction de mot

Deux types de prédiction de mots sont disponibles : Apprentissage + Statique et Statique uniquement. Vous pouvez choisir le type de prédiction de mots à utiliser ou désactiver la prédiction de mots. Choisissez **Menu** et sélectionnez **Paramètres**. Faites défiler jusqu'à la section Prédiction et sélectionnez **Type de prédiction**. Le sous-menu Prédiction s'ouvre. Une coche indique le paramètre actuellement sélectionné.

| Туре                     | Description                                                                                                    |
|--------------------------|----------------------------------------------------------------------------------------------------|
| Apprentissage + Statique | La prédiction de mots inclut la possibilité d'apprendre et d'ajouter des<br>mots au grand dictionnaire de prédiction de mots. Les paramètres qui<br>s'appliquent à l'apprentissage sont disponibles. |
| Statique uniquement      | La prédiction de mots utilise le grand dictionnaire de prédiction de mots.<br>Les paramètres qui s'appliquent à l'apprentissage ne sont pas<br>disponibles.                                          |

# Ajout de mots à l'aide de l'écran Mots appris

L'écran Ajouter des mots appris permet d'ajouter des mots directement au dictionnaire de prédiction de mots appris. Cet écran accumule une liste alphabétique de tous les mots que vous avez ajoutés. Cette liste permet de revoir facilement votre dictionnaire de prédiction d'apprentissage.

- 1. Appuyez sur **Menu** et sélectionnez **Paramètres**. Faites défiler jusqu'à la section Prédiction et sélectionnez **Mots appris**. L'écran Mots appris s'affiche.
- 2. Appuyez sur le signe +. L'écran Ajouter un mot s'affiche.
- 3. Appuyez sur le champ Ajouter un mot pour insérer un curseur et ouvrir un clavier. Saisissez le mot que vous souhaitez ajouter.
- 4. Appuyez sur Enregistrer. Le mot est ajouté à la liste des mots appris.
- 5. Répétez les étapes 2, 3 et 4 pour chaque mot que vous souhaitez ajouter.
- 6. Lorsque vous avez fini d'ajouter des mots, appuyez sur Terminé.

# Suppression de mots prédictifs

Vous pouvez supprimer des mots appris individuels ou tous les mots appris du dictionnaire de prédiction de mots.

Appuyez sur **Menu** et sélectionnez **Paramètres**. Faites défiler jusqu'à la section Prédiction et sélectionnez **Mots appris**. L'écran Mots appris s'affiche.

- Pour supprimer des mots appris individuels, sélectionnez Modifier.
- Pour supprimer tous les mots appris, sélectionnez Effacer Tout.

#### Pour supprimer des mots appris individuels :

Choisissez **Modifier**. Une icône rouge **e** s'affiche devant chaque mot appris.

Appuyez sur l'icône rouge • à côté du mot que vous souhaitez supprimer. Un bouton Supprimer apparaît.

Appuyez sur **Supprimer** puis sur **OK** pour supprimer le mot de la liste.

#### Pour supprimer tous les mots appris :

*Important!* Si vous faites ce choix, *tous* les mots que vous avez ajoutés pour la prédiction seront supprimés.

- 1. Choisissez **Effacer tout.** Un message Supprimer les mots appris s'affiche. Voulez-vous vraiment supprimer tous les mots appris?
- 2. Choisissez **OK**. Tous les mots que vous avez ajoutés pour la prédiction seront supprimés.

# Ajouter de smileys vocaux Acapela

Acapela-Group a créé la possibilité d'utiliser des sons vocaux et des exclamations.

## Ajouter un son

Les sons sont produits par la voix du locuteur pour rire, respirer, éternuer, tousser, ou tout autre son que notre voix peut produire pour imiter les sons que nous émettons dans notre vie quotidienne. Les sons sont toujours placés entre deux dièses ; par exemple: **#LAUGH02#** en majuscule et parfois suivis de chiffres s'il y en a plusieurs du même type. Les voix d'enfants ont plus de sons que les voix d'adultes.

## Ajouter une exclamation

Les exclamations comprennent une variété de lettres et de symboles. Tapez exactement ce que vous voyez.

# Trouver un smiley vocal

Pour trouver la liste des commandes Smiley Acapela Vocal :

- 1. Allez sur http://www.acapela-group.com/doc/Vocal%20smileys/excla.html
- 2. Cliquez sur le lien de la langue appropriée.

*Important!* La langue que vous sélectionnez doit correspondre à la langue de la voix que vous utilisez.

3. Sélectionnez le smiley vocal que vous souhaitez.

## Exemple: Ajouter un smiley et un son de rire à un bouton

Un bouton peut être configuré avec la commande contenue dans le message. Cependant, si vous utilisez l'action « message vocal », la commande apparaît dans la barre d'affichage vocal (SDB), ce qui n'est pas idéal. Une meilleure solution consiste à configurer un bouton avec un symbole d'émoticône dans le message.

Par exemple, vous pouvez utiliser le symbole d'un smiley. Notez que vous devrez peut-être aller dans OS iPad **Paramètres > Général > Claviers** et ajouter le clavier Emoji pour pouvoir taper des symboles émoticônes. Une fois que le bouton est configuré avec l'émoticône et le message vocal, allez dans Prononciations et ajoutez une prononciation pour l'émoticône du visage souriant. Entrez une commande telle que **#LAUGH02#** pour la prononciation.

L'éditeur de prononciation se trouve dans **Menu > Changer la prononciation > +**. Ajoutez la même émoticône que celle utilisée sur le bouton à la case Mot et ajoutez la commande - par exemple, **#LAUGH02#** - à la case Prononcer comme.

Maintenant, lorsque vous toucherez le bouton, l'émoticône apparaîtra dans la SDB et le son du rire se fera entendre.

# Création d'une scène visuelle

Pour créer une scène visuelle, sélectionnez une image de fond, configurez la page et ajoutez des boutons.

# Sélection d'une image de fond

Commencez par avoir l'image que vous souhaitez utiliser comme image de fond sur l'appareil. Vous pouvez prendre une photo à l'aide de votre appareil s'il dispose d'un appareil photo intégré. Sinon, transférez l'image sur l'appareil à partir d'un ordinateur.

- 1. Appuyez sur Menu et sélectionnez Modifier la page.
- 2. Appuyez sur l'emplacement pour ajouter un bouton de liaison (le bouton que vous souhaitez lier à votre scène visuelle) et appuyez sur **Changer ce bouton**.
- 3. Ajoutez une étiquette, faites défiler vers le bas jusqu'à la section « Actions » et remplacez l'action existante par **Naviguer**.
- 4. Cliquez sur le + dans le coin supérieur droit pour créer votre nouvelle page de scène visuelle.
- 5. Saisissez un nom de page.
- 6. Ajustez le nombre de lignes et de colonnes sur la page. En choisissant le plus grand nombre possible de lignes et de colonnes, il sera plus facile de créer des boutons adaptés aux images de la page.
- 7. Faites défiler vers le bas jusqu'à Importation de l'image.
- 8. Appuyez sur **Importation de l'image** et prenez une photo ou trouvez l'image que vous souhaitez. Une vignette de l'image s'affiche au-dessus de Importation de l'image.
- 9. Appuyez sur **Utiliser**, sur **Enregistrer**, sélectionnez **Pas d'animation** et appuyez à nouveau sur **Enregistrer**.
- 10. Pour vérifier que le bouton permet de naviguer vers votre nouvelle page, appuyez sur **Fini** pour quitter le mode édition.
- 11. Appuyez sur le bouton pour naviguer vers la nouvelle page.
- 12. Cliquez sur **Menu** et sélectionnez **Modifier la page**, puis passez à la rubrique suivante, « Ajouter des boutons ».

## Ajouter des boutons

Maintenant que l'image d'arrière-plan est en place, il est possible de créer, à l'aide des boutons vierges, des boutons qui permettent de parler ou de se déplacer vers d'autres pages. Dans notre exemple, créons un bouton qui dit « Cheval » lorsque l'on tape sur le cheval de l'image (en supposant que nous ayons utilisé une image avec un cheval).

- 1. Touchez l'emplacement du coin supérieur gauche qui couvre l'oreille.
- 2. Cliquez sur Changer la taille du bouton.
- 3. Cliquez sur Cheval dans la boîte de message du bouton.
- 4. Réglez l'option Transparent sur la position **On**. De cette façon, la scène qui se cache derrière est visible.
- 5. Appuyez sur **Enregistrer**.
- 6. Appuyez sur le bouton nouvellement créé et choisissez **Changer la taille du bouton.** À partir de là, vous pouvez ajuster la hauteur et la largeur du bouton pour qu'il s'adapte à l'ensemble de l'image.
- 7. Appuyez sur Enregistrer.
- 8. Créez les autres boutons et redimensionnez-les pour qu'ils s'adaptent à la scène. Tous les boutons peuvent avoir leur propre taille et leur propre forme.
- 9. Lorsque vous avez terminé, tapez sur Fini.

# Créer une page de tableau blanc

Les tableaux blancs peuvent être utilisés pour dessiner, collaborer et partager. Pour créer une page de tableau blanc, créez une nouvelle page comportant un seul bouton et sélectionnez l'action de bouton Tableau blanc.

- 1. Appuyez sur Menu et sélectionnez Modifier la page.
- 2. Appuyez sur le bouton que vous souhaitez lier à votre page de tableau blanc et sélectionnez **Changer ce bouton.**
- 3. Ajoutez une étiquette, faites défiler vers le bas jusqu'à la section « Bouton Actions » et remplacez l'action existante par **Naviguer**.
- 4. Cliquez sur le + dans le coin supérieur droit pour créer votre nouvelle page de tableau blanc.
- 5. Saisissez un nom de page et sélectionnez 1 ligne et 1 colonne.
- 6. Appuyez sur Enregistrer, sélectionnez Pas d'animation, et appuyez à nouveau sur Enregistrer.
- 7. Cliquez sur **Fini** pour quitter le mode édition et tapez sur le bouton pour naviguer vers la nouvelle page du tableau blanc.
- 8. Tapez sur Menu, sélectionnez Modifier la page et sélectionnez Changer la taille du bouton.
- 9. Faites défiler jusqu'à la section « Actions » de la fenêtre « Changer le bouton » et remplacez l'action « Dire le Message » par l'action Tableau blanc.
- 10. Appuyez sur **Enregistrer**. Sélectionnez **Fini** pour quitter le Mode édition.

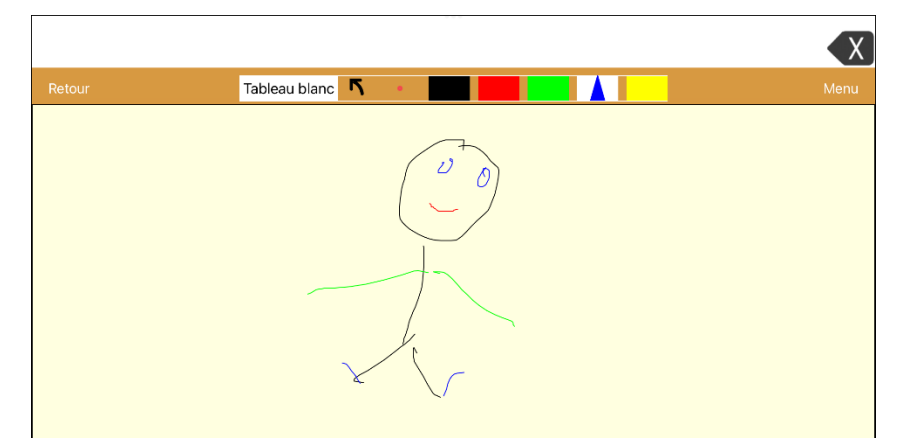

11. Utilisez les outils du Tableau blanc en haut de la page pour dessiner.

| Outil         | Fonction                                                                                                    |  |
|---------------|----------------------------------------------------------------------------------------------------|--|
| Retour        | Retourner à la page avec le bouton qui permet d'accéder au tableau<br>blanc.                                                                           |  |
|               | Ouvrir un menu. Cliquez sur le tableau blanc en dehors du dessin por fermer un menu.                                                                   |  |
|               | Lorsqu'il n'y a pas de dessin sur le tableau blanc, les options sont<br>Couleur, Largeur, Enregistrer et Charger.                                      |  |
| Tableau blanc | Couleur : Sélectionnez Noir, Rouge, Vert, Bleu ou Jaune.                                                                                               |  |
|               | <ul> <li>Largeur : Sélectionnez Mince, Normal ou Épais pour définir la<br/>largeur (l'épaisseur) de la prochaine ligne que vous dessinerez.</li> </ul> |  |
|               | • Enregistrer : Enregistre le dessin en cours.                                                                                                    |  |
|               | Charger : Charge un dessin enregistré.                                                                                                    |  |

| Outil | Fonction                                                                                                    |  |
|-------|----------------------------------------------------------------------------------------------------|--|
|       | Lorsqu'un dessin se trouve sur le tableau blanc, des options<br>supplémentaires sont disponibles : Effacer, Annuler et Supprimer.                                                                                                    |  |
|       | Effacer : Efface tout le dessin                                                                                                    |  |
|       | • Annuler : Supprime l'ajout ou la modification le plus récent.                                                                                                    |  |
|       | <ul> <li>Supprimer : Supprime une partie du dessin. Lorsque vous<br/>sélectionnez Effacer, la gomme est sélectionnée.</li> </ul>                                                                                                    |  |
| r     | Annuler l'ajout ou la modification le plus récent.                                                                                                    |  |
|       | Effacer une partie du dessin. Sélectionnez cet outil, puis cliquez sur n'importe quelle partie du dessin pour l'effacer.                                                                                                    |  |
|       | Vous pouvez également faire glisser la souris sur une partie du dessin<br>pour l'effacer. Pour modifier la largeur de la gomme, appuyez une fois<br>sur la commande pour la faire passer de fine à normale ; appuyez à<br>nouveau sur la commande pour la faire passer à épaisse. |  |
|       | Sélectionnez la couleur de la ligne suivante que vous dessinez.<br>Lorsqu'une couleur est sélectionnée, le rectangle de couleur se<br>transforme en triangle. La largeur du triangle change lorsque vous<br>modifiez le paramètre Largeur.                                        |  |

## Modification des paramètres du tableau blanc

Pour modifier l'un des paramètres du tableau blanc, appuyez sur **Menu**, sélectionnez **Paramètres** et faites défiler jusqu'à la section « Tableau blanc ».

| Paramètre                                      | Description                                                                                                    |
|------------------------------------------------|----------------------------------------------------------------------------------------------------|
| Désactiver le dessin en<br>mode multitâche     | Lorsque cette option est activée, vous ne pouvez pas dessiner sur la page du tableau blanc lorsque l'affichage fractionné est activé dans iOS.                                                             |
| Redimensionner le dessin<br>en mode multitâche | Lorsque cette option est activée, les dessins du tableau blanc sont redimensionnés<br>en fonction de la taille relative de la page de l'application lorsque l'affichage<br>fractionné est activé dans iOS. |
| Rétablir le dernier dessin                     | Lorsque cette option est activée, le dessin le plus récent réalisé sur le tableau blanc s'affiche lorsque vous ouvrez le tableau blanc.                                                                    |
| Enregistrement auto. des dessins               | Lorsque cette option est activée, les dessins du tableau blanc sont enregistrés automatiquement.                                                                                                    |

# Agrandir le texte dans la Barre d'affichage

Il existe plusieurs façons d'agrandir le texte dans la barre d'affichage (SDB).

# Modification de la taille du texte ou du nombre de lignes dans la SDB

- 1. Appuyez sur Menu et sélectionnez Paramètres.
- 2. Faites défiler l'écran jusqu'à la section « Barre d'affichage ».
- 3. Sous « Taille de la police », sélectionnez une taille de police plus grande. Les tailles de police vont de 14 points à 72 points.
- 4. Sous « Nombre de lignes », sélectionnez le nombre de lignes de texte que vous souhaitez voir apparaître dans la barre d'affichage. Le nombre de lignes va de 1 ligne à 10 lignes.

*Remarque:* Si vous essayez de sélectionner une taille de police et un nombre de lignes qui, ensemble, rendraient la SDB plus grande que l'écran ne peut l'accueillir, la taille de la police sera automatiquement réduite à une valeur permettant à la SDB de ne pas remplir plus de 60 % de l'écran. Par exemple, si vous sélectionnez 10 lignes avec une police de 72 points, la taille de la police sera réduite.

# Création d'une action au toucher

Créez une action au toucher pour agrandir le texte dans la SDB.

- 1. Appuyez sur Menu et sélectionnez Paramètres.
- 2. Faites défiler l'écran jusqu'à la section « Barre d'affichage ».
- 3. Sous « Action au toucher », sélectionnez Dire et agrandir le texte.
- 4. Touchez à nouveau la SDB pour fermer la fenêtre agrandie.

# Surligner des mots au fur et à mesure qu'ils sont prononcés dans la SDB

Pour faciliter l'alphabétisation, le paramètre Surligner au prononcé permet de voir les mots surlignés dans la barre d'affichage de discours au fur et à mesure qu'ils sont prononcés. Lorsque vous sélectionnez une couleur, les mots sont mis en surlignés dans cette couleur, un par un, dans la SDB au fur et à mesure qu'ils sont prononcés.

*Remarque:* Certaines voix ne prennent pas en charge cette fonction. Le surlignage des mots est désactivé lorsque les invites de numérisation sont prononcées, mais il est activé lorsque les boutons de numérisation ajoutent du texte à la SDB.

1. Touchez Menu, sélectionnez Paramètres et faites défiler jusqu'à la section « Barre d'affichage ».

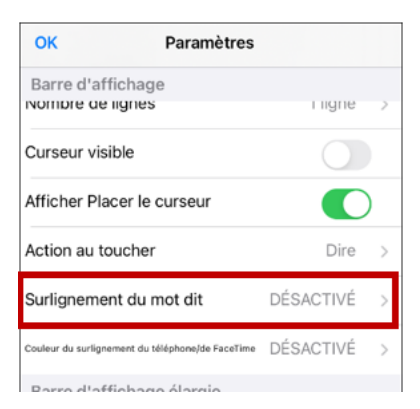

2. Sélectionnez **Surlignage du mot dit**. Une liste de couleurs s'affiche. Désactivé est le paramètre par défaut.

| Annuler   |                       |
|-----------|-----------------------|
| DÉSACTIVÉ | <ul> <li>✓</li> </ul> |
| Noir      |                       |
| Blanc     |                       |
| Gris      |                       |
| Rouge     |                       |
| Vert      |                       |
| Bleu      |                       |

3. Choisissez une couleur. La couleur sélectionnée apparaît dans le paramètre.

| ОК                            | Paramètres          |           |   |
|-------------------------------|---------------------|-----------|---|
| Barre d'affichage             | 9                   |           |   |
| Nombre de lignes              |                     | riigne    | 2 |
| Curseur visible               |                     |           |   |
| Afficher Placer le c          | curseur             | C         | ) |
| Action au toucher             |                     | Dire      | > |
| Surlignement du m             | not dit             | Vert      | > |
| Couleur du surlignement du té | léphone/de FaceTime | DÉSACTIVÉ | > |
| Parro d'affichage             | ólargia             |           |   |

4. Sélectionnez OK.

5. Lorsque vous sélectionnez des mots sur une page, ils sont surlignés un par un dans la SDB dans la couleur que vous avez sélectionnée.

| Je veux <mark>vo</mark> | ir    |            |        | X         |
|-------------------------|-------|------------|--------|-----------|
| Retour                  |       |            |        | Menu      |
| ø<br>un/le/les          | el    | télévision |        | RETOUR    |
| dessins animé           | films | nouvelles  | sports | Supprimer |
| Ž                       |       |            |        |           |

- Pour modifier la couleur de surlignage, appuyez sur **Menu** et sélectionnez **Paramètres**, faites défiler jusqu'à la section « Barre d'affichage », sélectionnez **Surlignage du mot dit**, choisissez une autre couleur et sélectionnez **OK**.
- Si vous faites une pause, le dernier mot prononcé reste surligné.
- Pour désactiver le surlignage, touchez **Menu** et sélectionnez **Paramètres**, faites défiler jusqu'à la section « Barre d'affichage », sélectionnez **Surlignage du mot dit**, choisissez **Désactivé**, et sélectionnez **OK**.

# Surligner des mots au fur et à mesure qu'ils sont prononcés lors d'un appel téléphonique

Pour faciliter l'alphabétisation, le paramètre Surligner la couleur Phone/FaceTime permet aux utilisateurs de voir les mots surlignés au fur et à mesure qu'ils sont prononcés pendant un appel téléphonique. Autrement, il n'y a pas de sortie vocale du côté de l'utilisateur de l'appareil lorsqu'il parle, ce qui lui permet de s'assurer que son message a bien été prononcé.

1. Touchez Menu, sélectionnez Paramètres et faites défiler jusqu'à la section « Barre d'affichage ».

| ОК                            | Paramètres           |            |   |
|-------------------------------|----------------------|------------|---|
| Barre d'affichage             | е                    |            |   |
| Nombre de lignes              |                      | riigne     | 2 |
| Curseur visible               |                      | $\bigcirc$ |   |
| Afficher Placer le            | curseur              | C          | ) |
| Action au toucher             |                      | Dire       | > |
| Surlignement du n             | not dit              | DÉSACTIVÉ  | > |
| Couleur du surlignement du te | éléphone/de FaceTime | DÉSACTIVÉ  | > |
| Parro d'affichao              | o Álorgio            |            |   |

6. Sélectionnez **Couleur du surlignage du téléphone/ de FaceTime**. Une liste de couleurs s'affiche. Désactivé est le paramètre par défaut.

| Annuler   |   |
|-----------|---|
| DÉSACTIVÉ | ~ |
| Noir      |   |
| Blanc     |   |
| Gris      |   |
| Rouge     |   |
| Vert      |   |
| Bleu      |   |

2. Choisissez une couleur. La couleur sélectionnée apparaît dans le paramètre.

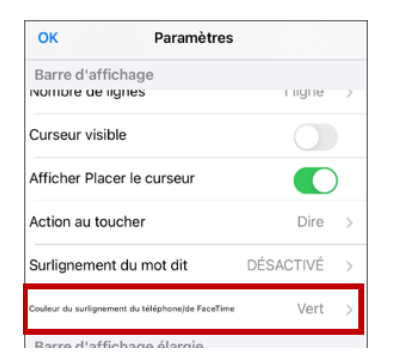

- 3. Sélectionnez OK.
- 4. Lorsque vous sélectionnez des mots pendant un appel, ils sont surlignés un par un dans la SDB dans la couleur que vous avez sélectionnée.
  - Pour modifier la couleur de surlignage, touchez **Menu** et sélectionnez **Paramètres**, faites défiler jusqu'à la section « Barre d'affichage », sélectionnez **Couleur du surlignage du téléphone/ de FaceTime**, choisissez une autre couleur et sélectionnez **OK**.
  - Pour désactiver le surlignage, sélectionnez Couleur du surlignage du téléphone/de FaceTime, choisissez Désactivé, et sélectionnez OK.

# Configuration du balayage des commutateurs dans TouchChat

Au lieu de sélectionner directement chaque bouton à l'écran, l'application TouchChat propose le balayage d'un ou de deux commutateurs.

*Important!* Pour utiliser le balayage TouchChat, vous aurez besoin soit de commutateurs câblés en conjonction avec un appareil iOS PRC-Saltillo, soit d'un AeroSwitch<sup>®</sup>. Pour d'autres configurations de balayage, vous devrez utiliser le balayage iOS, qui peut être trouvé dans les paramètres d'accessibilité iOS.

## Configurer un ou deux commutateurses

Vous pouvez configurer un ou deux commutateurs câblés ou sans fil pour qu'ils fonctionnent avec le balayage dans l'application TouchChat.

1. Connectez ou appairez chaque interrupteur.

*Interrupteur filaire:* Branchez le commutateur dans la prise A ou B de l'appareil. Si vous utilisez deux interrupteurs, branchez un interrupteur dans chaque prise.

Les cordons et les câbles représentent un risque potentiel d'enchevêtrement ou d'étranglement. Veuillez en tenir compte avant de placer ces éléments auprès des utilisateurs de l'appareil.

*Commutateurs sans fil:* Allumez le commutateur et associez-le à votre appareil en suivant les instructions fournies avec le commutateur.

- 2. Pour activer le balayage, touchez **Menu**, sélectionnez **Paramètres**, faites défiler jusqu'à la section « Balayage », et activez le **Balayage activé**.
- 3. Pour configurer le ou les contacteurs, sélectionnez **Configuration des contacteurs**. Les paramètres d'accès aux contacteurs s'affichent.

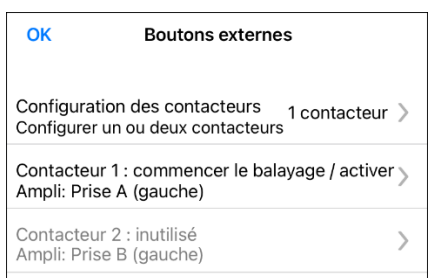

4. Sélectionnez **Configuration des contacteurs** et choisissez le nombre de contacteurs que vous prévoyez d'utiliser.

| Annuler       |              |
|---------------|--------------|
| 1 contacteur  | $\checkmark$ |
| 2 contacteurs |              |

Si vous sélectionnez **1 contacteur**, le contacteur 1 sera activé et le contacteur 2 sera grisé. Si vous sélectionnez **2 contacteur**s, les deux contacteurs 1 et 2 seront activés.

*Remarque:* Lorsque « (Left) » ou « (Right) » (Gauche ou Droite) apparaît dans un réglage du contacteur 1 ou du contacteur 2, cela n'affecte pas la manière dont vous devez configurer le contacteur. Il s'agit uniquement de la configuration technique interne du contacteur, que vous pouvez ignorer.

- 5. Pour configurer le contacteur 1, appuyez sur **1 contacteur : ...** L'invite « Appuyez sur n'importe quel interrupteur » apparaît. Appuyez sur le contacteur prévu pour démarrer et arrêter le balayage.
- 6. Pour configurer le contacteur 2, appuyez sur **2 contacteurs : ....** L'invite « Appuyez sur n'importe quel interrupteur » apparaît. Appuyez sur le contacteur destiné à effectuer votre choix ou votre activation.

*Remarque:* Pour utiliser l'écran tactile comme contacteur 1 ou 2, appuyez sur l'écran tactile à l'invite « Appuyer sur n'importe quel contacteur ».

7. Ajustez les paramètres de balayage supplémentaires si nécessaire.

# Utiliser les paramètres de balayage TouchChat

Pour accéder aux options permettant de personnaliser une technique de balayage, choisissez **Menu** > **Paramètres**. Faites défiler jusqu'à la section **Balayage**.

| Paramètre                                  | Description                                                                                                    |
|--------------------------------------------|----------------------------------------------------------------------------------------------------|
| Balayage activé                            | Active ou désactive le balayage. Vous devez activer le balayage pour accéder<br>aux autres paramètres de balayage.                                                                                                    |
| Configuration des<br>contacteurs           | Configure un ou deux contacteurs externes ou l'écran tactile pour qu'ils fonctionnent avec le balayage.                                                                                                    |
| Balayage automatique                       | Vous pouvez choisir de faire en sorte que le balayage s'active<br>automatiquement, ou vous pouvez choisir de maintenir le commutateur ou<br>d'avancer à chaque emplacement. Pour activer le balayage sans maintenir le<br>contacteur, activez la fonction <b>Balayage automatique</b> . Lorsque le balayage<br>automatique est désactivé, il est nécessaire d'actionner un contacteur pour<br>déplacer le balayage sur chaque bouton, un à la fois. |
| Balayage de maintien des boutons           | Ce paramètre n'est disponible que lorsque le balayage automatique est<br>désactivé.                                                                                                    |
|                                            | Lorsque le balayage automatique des boutons est activé, vous pouvez appuyer<br>sur un contacteur et le maintenir enfoncé pour parcourir le modèle de balayage<br>sélectionné. Si vous utilisez un seul contacteur, la sélection est effectuée<br>lorsque le bouton est relâché. Si vous utilisez deux contacteurs, le premier<br>contacteur se déplace dans le modèle de balayage et le second contacteur<br>sélectionne le bouton cible.           |
| Rebalayage automatique                     | Lorsque le Balayage automatique et le Démarrage automatique sont tous deux activés, un cycle de balayage redémarre automatiquement après une activation.                                                                                                    |
| Balayage audio                             | La fonction Balayage audio permet d'obtenir une rétroaction audio pendant le balayage. Pour définir des invites auditives, activez le <b>Balayage audio</b> . Activez votre commutateur pour entendre l'invite. Pour récupérer un message, activez à nouveau le contacteur après avoir entendu l'invite.                                                                                                    |
| Voix de la bulle                           | Permet de choisir la voix de l'invite. Lorsque vous choisissez une voix pour les<br>invites auditives, il peut être utile de choisir une voix différente de celle que le<br>système utilise pour les messages vocaux. Pour modifier la voix, sélectionnez<br><b>Invite vocale</b> , puis la voix souhaitée.                                                                                                    |
|                                            | Pour régler le débit de la voix de l'invite, reportez-vous à la section <b>Début de la<br/>bulle</b> ci-dessous. Pour régler le débit de la voix de l'invite, voir <b>Début de la bulle</b><br>ci-dessous.                                                                                                    |
| Début de la bulle                          | Fournit un curseur qui vous permet de régler le débit de la voix de l'invite. Pour<br>régler le débit, faites défiler jusqu'au curseur <b>Début de la bulle</b> . Déplacez le<br>curseur vers la droite pour augmenter le débit de la voix ou vers la gauche pour<br>le diminuer jusqu'à ce que la voix d'invite parle au débit souhaité.                                                                                                    |
| Ton de la bulle                            | Définit l'intensité de la voix de l'invite. Pour définir l'intensité, sélectionnez <b>Ton</b><br><b>de la bulle</b> et choisissez l'intensité souhaitée. Les réglages disponibles sont les<br>suivants: Très bas, Plus bas, Bas, Normal, Haut, Plus haut et Très haut.                                                                                                    |
| Pause entre les mots<br>(balayage auditif) | Lorsque le balayage auditif est activé, la fonction Pause entre les mots permet<br>de définir le temps qui s'écoule entre les mots dans les invites auditives. Les<br>paramètres disponibles sont Pas de pause, 1 seconde, 2 secondes et 3<br>secondes.                                                                                                    |
| Balayage de la barre<br>d'affichage        | Lorsque l'option Balayage la barre d'affichage est activée, le balayage inclut la<br>barre d'affichage. Lorsque ce paramètre est désactivé, le balayage ignore la<br>barre d'affichage de la parole.                                                                                                    |

| Paramètre                      | Description                                                                                                    |
|--------------------------------|----------------------------------------------------------------------------------------------------|
| Sauter les cases vides         | Lorsque l'option Ignorer les cellules vides est activée, le balayage ignore les<br>zones qui ne comportent pas de bouton ou les zones qui comportent un bouton<br>ne comportant qu'un message vocal, mais pas de texte. Lorsque ce paramètre<br>est désactivé, un balayage inclut les zones de boutons vides.                                                                                                    |
| Type de balayage               | Définit le modèle de balayage sur Séquentiel ou Ligne/Colonne. Pour<br>sélectionner le mode de balayage, sélectionnez <b>Type de balayage</b> , puis<br><b>Séquentiel</b> ou <b>Rangée/Colonne</b> .                                                                                                    |
|                                | <i>Utilisation du mode de balayage séquentiel:</i> Un balayage séquentiel parcourt les<br>boutons de gauche à droite en commençant par la première rangée. Lorsque le<br>bouton souhaité est surligné, activez votre commutateur.                                                                                                    |
|                                | Utilisation du mode de balayage rangée/colonne:: Un balayage rangée/colonne<br>met en surbrillance chaque ligne de boutons en commençant par la ligne<br>supérieure et en se déplaçant vers le bas de l'écran. Lorsque la rangée<br>contenant le bouton souhaité est en surbrillance, activez votre contacteur. Le<br>balayage se fait alors de gauche à droite sur la rangée. Lorsque le bouton<br>souhaité est surligné, activez votre commutateur.                                                                                                    |
| Délai de répétition manuel     | Ce paramètre n'est disponible que lorsque la fonction Balayage automatique est<br>désactivée et que la fonction Balayage avec maintien des boutons est activée.                                                                                                    |
|                                | Contrôle la vitesse lorsque vous maintenez un contacteur enfoncé. Les réglages<br>disponibles vont de 0,2 seconde à 10 secondes.                                                                                                    |
| Durée d'annulation du balayage | Ce paramètre n'est disponible que lorsque le balayage automatique est<br>désactivé.                                                                                                    |
|                                | Lorsque vous utilisez le balayage à deux commutateurs (Configurer les<br>commutateurs réglé sur 2 commutateurs), il s'agit de la durée pendant laquelle<br>votre appareil attend avant d'annuler le balayage et de recommencer. Par<br>exemple: Vous naviguez dans le modèle de balayage avec le contacteur 1 et<br>vous dépassez le bouton que vous voulez. Si la Durée d'annulation du balayage<br>est activée, vous pouvez attendre la durée sélectionnée (par exemple, 5<br>secondes) et si vous n'activez pas le commutateur 2, la grille de balayage sera<br>réinitialisée au début. |
| Vitesse du balayage            | Ce paramètre n'est disponible que lorsque le balayage automatique est<br>désactivé.                                                                                                    |
|                                | Définit le temps nécessaire à votre appareil pour passer d'un bouton, d'une<br>ligne ou d'une colonne à l'autre lors d'un balayage. Sélectionnez <b>Vitesse du<br/>balayage</b> et choisissez la vitesse appropriée. Les réglages disponibles vont de<br>0,2 seconde à 10 secondes. Par exemple, si vous sélectionnez 1,0 seconde, le<br>balayage dure une seconde entre le moment où un bouton est mis en<br>surbrillance et le moment où le bouton suivant est mis en surbrillance.                                                                                                    |
| Nombre de balayage             | Ce paramètre n'est disponible que lorsque le balayage automatique est<br>désactivé.                                                                                                    |
|                                | Définit le nombre de balayages automatiques de la page. Une fois le nombre de<br>balayages défini atteint, le balayage s'arrête jusqu'à ce que vous activiez à<br>nouveau un bouton. Sélectionnez <b>Nombre de balayage</b> et choisissez le nombre<br>de balayages approprié. Les réglages disponibles sont 0, 1, 2, 3, 4, 5, 10 et 100.                                                                                                    |

# Effectuer un achat dans l'application

PRC-Saltillo fournit des fichiers de vocabulaire uniques, des paquets de soutien et un soutien au programme d'études dans la boutique intégrée. Apple offre une option pour l'achat de ces matériaux à partir de l'application TouchChat.

#### Pour explorer la boutique intégrée :

- 1. Activez une connexion sans fil.
- 2. Appuyez sur Vocab et appuyez sur Changer de vocab.
- 3. Cliquez sur Menu et sélectionnez Boutique intégrée.

#### Pour effectuer un achat :

Dans la Boutique intégrée, faites une sélection et entrez vos informations d'achat iTunes.

#### Si vous réinstallez l'application :

Lors de la réinstallation de l'application, tous les achats dans l'application seront automatiquement téléchargés et installés. Veuillez noter que : Ceci ne concerne que les utilisateurs qui ont acheté l'application et les achats dans l'application avec leur identifiant Apple.

#### Événement de secourisme NCMEC

Ce téléchargement gratuit consiste en des pages TouchChat destinées à soutenir le projet du Centre national pour les enfants disparus et exploités, intitulé « Comment organiser un événement de secourisme sensoriel pour les enfants atteints d'autisme ». Aucune des activités ne comporte de lien vers une page d'accueil, de sorte qu'il faut utiliser le bouton Précédent de TouchChat pour passer d'une activité à l'autre. L'idée est que l'animateur définisse la page d'une activité spécifique et que l'enfant reste sur cette page. L'animateur utilisera le bouton Précédent pour revenir à la page d'accueil. De par leur conception, certaines pages ne sont pas parlantes. Elles ont pour but de permettre à l'enfant de montrer à l'animateur ce qu'il ressent, plutôt que de le lui dire.

# Configuration d'un bouton pour lire une vidéo

- 1. Dans TouchChat, affichez la page qui contient le bouton que vous voulez utiliser pour lire la vidéo.
- 2. Appuyez sur Menu et sélectionnez Modifier la page.
- 3. Appuyez sur le bouton que vous souhaitez utiliser et appuyez sur **Changer ce bouton**.
- 4. Donnez une étiquette au bouton et faites défiler jusqu'à la section « Actions ».
- 5. Sélectionnez l'action existante pour ouvrir une liste d'actions.
- 6. Sélectionnez l'action Lecture vidéo. La fenêtre « Type de vidéo » affiche deux options : Biblio vidéo et Vidéo YouTube.
- 7. Sélectionnez **Biblio vidéo**. Une liste des vidéos disponibles s'ouvre avec **Vidéos** sélectionnées audessus de la liste.
  - Si la vidéo a été enregistrée d'abord sur votre appareil, laissez Vidéos sélectionné
  - Si la vidéo a été importée via le cloud, sélectionnez Albums.
- 8. Faites défiler la liste ou effectuez une recherche.
- 9. Sélectionnez la vidéo souhaitée. La vidéo s'affiche dans la fenêtre Choisir une vidéo.
- 10. Sélectionnez **Utiliser**. Lorsque la compression de la vidéo est terminée, « Lecture vidéo » s'affiche sous « Actions ».
- 11. Sélectionnez Enregistrer. L'étiquette que vous avez saisie s'affiche sur le bouton.
- 12. Sélectionnez Fini. Lorsque vous appuyez sur le bouton, la vidéo est lue.

# Configuration d'un bouton pour lire une vidéo YouTube™

*Remarque:* Vous devez disposer d'une connexion Wi-Fi active.

- 1. Sur votre appareil, sélectionnez la vidéo YouTube de votre choix.
- 2. Cliquez sur l'icône Partager, puis sur l'icône Copier le lien. Un message « Copié » devrait apparaître.
- 3. Dans TouchChat, affichez la page qui contient le bouton que vous voulez utiliser pour lire la vidéo YouTube.
- 4. Choisissez Menu > Modifier la page.
- 5. Appuyez sur le bouton que vous souhaitez utiliser et choisissez **Changer ce bouton**.
- 6. Donnez une étiquette au bouton et faites défiler jusqu'à la section « Actions ».
- 7. Sélectionnez l'action existante pour ouvrir une liste d'actions.
- 8. Sélectionnez l'action Lecture vidéo. La fenêtre « Type de vidéo » affiche deux options : Biblio vidéo et Vidéo YouTube.
- 9. Sélectionnez Vidéo YouTube. La fenêtre YouTube affiche un champ « Lien vers la vidéo ».
- 10. Appuyez sur le champ « Lien vers la vidéo » et maintenez-le enfoncé. Une petite invite Coller s'affiche.
- 11. Appuyez sur l'invite **Coller**. Le lien que vous avez copié à l'étape 2 sera collé dans le champ.
- 12. Sélectionnez OK. « Lecture vidéo » s'affiche sous « Actions ».
- 13. Sélectionnez Enregistrer. L'étiquette que vous avez saisie s'affiche sur le bouton.
- 14. Sélectionnez **Fini**. Lorsque vous appuyez sur le bouton, la vidéo YouTube est diffusée.

*Remarque:* Si vous ne disposez pas d'une connexion Wi-Fi lorsque vous essayez de lire la vidéo YouTube, la zone d'affichage sera noire et le message suivant apparaîtra:

Pas de connexion à YouTube Une connexion internet est nécessaire pour lire une vidéo YouTube.

S'il y a une connexion Internet mais que YouTube n'est pas accessible, le message suivant s'affiche:

Pas de connexion à YouTube YouTube semble être bloqué par votre fournisseur d'accès à Internet. Veuillez contacter votre administrateur réseau

# Configuration d'un bouton pour ouvrir une application

Remarque: Cette fonction n'est pas disponible dans les systèmes dédiés.

- 1. Accédez à la page sur laquelle se trouve le bouton que vous souhaitez utiliser.
- 2. Appuyez sur Menu et sélectionnez Modifier la page.
- 3. Appuyez sur le bouton que vous souhaitez modifier ou maintenez-le enfoncé.
- 4. Sélectionnez Changer ce bouton.
- 5. Donnez une étiquette au bouton et faites défiler vers le bas jusqu'à la section « Actions ».
- 6. Sélectionnez Ajout. Une liste d'actions disponibles s'affiche.
- 7. Sélectionnez l'action **Ouvrir Appli.** La liste « Choisir une catégorie » s'ouvre.
- 8. Recherchez l'application souhaitée ou faites défiler la liste.

**Pour rechercher une application :** Sélectionnez l'icône de recherche Q à droite de la barre de titre « Choisir une catégorie » ou faites glisser vers le bas dans la liste. Un clavier s'ouvre.

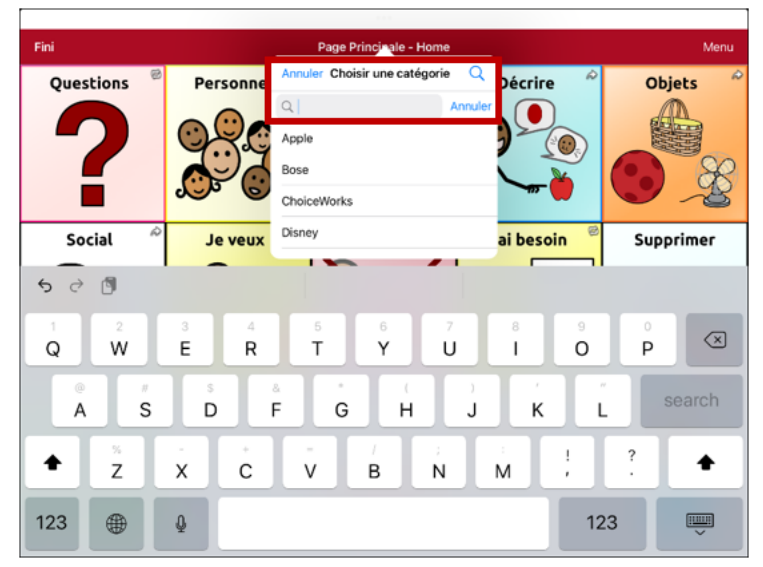

Saisissez un nom d'application ou un nom partiel d'application. La fonction de recherche permet de trouver des correspondances n'importe où dans le nom d'une application. Par exemple, si vous saisissez **ap**, vous obtiendrez « Apple Maps », « Google Maps », « Snapchat » et « Whatsapp ».

9. Sélectionnez l'application souhaitée et appuyez sur Enregistrer.

Remarque: Assurez-vous que l'application sélectionnée est installée sur votre appareil.

#### Vérifiez que le bouton ouvre l'application

1. Quittez le mode édition et appuyez sur le bouton. L'application doit s'ouvrir.

*Remarque:* Si l'application nécessite une connexion, assurez-vous d'avoir les informations de connexion:

2. Pour quitter l'application et retourner à TouchChat, appuyez sur « TouchChat » dans le coin supérieur gauche de l'écran.

*Remarque:* Si « TouchChat » n'apparaît pas dans le coin supérieur gauche de l'écran, appuyez sur le bouton Accueil de l'appareil et rouvrez TouchChat.

# Bloquer et restaurer l'accès aux menus Modifier

Il peut arriver que vous deviez bloquer l'accès aux menus Modifier. Pour ce faire, le paramètre **Utiliser le code d'accès du menu** peut être activé ou désactivé. Lorsque ce paramètre est activé, les éléments Menu et Vocabulaire ne sont accessibles qu'après saisie d'un mot de passe.

| ОК                               | Paramètres |  |
|----------------------------------|------------|--|
| Modificatio                      | on         |  |
| Code d'accès du menu             |            |  |
| Utiliser le code d'accès du menu |            |  |

#### Pour protéger les menus Modifier par un mot de passe:

- 1. Dans TouchChat, cliquez sur Menu et sélectionnez Paramètres.
- 2. Sous « Modification », activez Utiliser le code d'accès du menu.
- 3. Saisissez dans le champ **Code d'accès du menu** pour ouvrir un clavier.
- 4. Saisissez votre mot de passe et appuyez sur **Terminé** sur le clavier.
- 5. Appuyez sur **OK** dans le menu Paramètres. Désormais, lorsque l'utilisateur tape sur **Menu** ou **Vocab**, une invite à saisir le mot de passe s'affiche.

#### Pour réinitialiser votre mot de passe:

Si vous oubliez votre mot de passe, entrez la séquence numérique **72584556** pour écraser le mot de passe existant. Vous pouvez ensuite créer un nouveau mot de passe.

#### Pour supprimer la protection par mot de passe des menus Modifier:

- 1. Dans TouchChat, appuyez sur **Menu** ou **Vocab**. L'invite Mot de passe s'affiche.
- 2. Saisissez votre mot de passe. Le menu Paramètres s'ouvre.
- 3. Désactivez Utiliser le code d'accès du menu.
- 4. Pour supprimer le mot de passe, touchez le champ **Code d'accès du menu** pour ouvrir le clavier. Utilisez la touche d'effacement arrière du clavier ∞ pour supprimer le mot de passe.
- 5. Appuyez sur Terminé sur le clavier.
- 6. Appuyez sur **OK** dans le menu Paramètres.

# Travailler avec des profils

Les profils fournissent un instantané des paramètres actuels du système, qui peut être sauvegardé pour un accès ultérieur. Vous pouvez enregistrer plusieurs profils à utiliser en cas de besoin. La création de plusieurs profils vous permet de passer d'un groupe de paramètres à un autre.

# Création et enregistrement d'un profil

- 1. Configurez les paramètres que vous souhaitez associer au profil. Cela comprend le fichier de vocabulaire, les paramètres, etc.
- 2. Allez dans Menu > Paramètres > Enregistrer le profil. La fenêtre « Enregistrer le profil » s'ouvre.

| Annuler      | Enregistrer le profil | Enregistrer |
|--------------|-----------------------|-------------|
| Nom de pro   | ofil                  |             |
|              |                       |             |
| Liste de fic | hiers                 |             |
| Profil 1     |                       |             |
| Profil 2     |                       |             |
|              |                       |             |

- 3. Cliquez dans le champ « Nom de profil » pour ouvrir un clavier.
- 4. Saisissez un nom pour le profil (par exemple, « Profil de Michelle »).
- 5. Sélectionnez Enregistrer. Un profil sera créé pour Michelle avec tous les paramètres actuels.

*Remarque:* Pour créer un deuxième profil (par exemple, « Profil de pierre »), répétez ces étapes en modifiant les paramètres à associer à ce profil.

## Charger un profil en naviguant dans les menus

Pour charger un profil que vous avez précédemment créé:

1. Allez dans Menu > Paramètres > Charger un profil. Les profils que vous avez créés sont répertoriés.

| Annuler          | Charger un profil | Modifier |
|------------------|-------------------|----------|
| Profil de mie    | chelle            |          |
| Profil de pierre |                   |          |

2. Touchez le profil que vous voulez. Les paramètres associés seront chargés.

#### Charger un profil en appuyant sur un bouton

Si vous créez plusieurs profils et que vous les chargez à l'aide d'un bouton, vous pouvez passer d'un profil à l'autre sans avoir à naviguer dans les menus.

- 1. Accédez à la page qui contient le bouton que vous souhaitez utiliser.
- 2. Appuyez sur Menu et sélectionnez Modifier la page.
- 3. Touchez le bouton auquel vous souhaitez ajouter l'action.
- 4. Sélectionnez Changer ce bouton.
- 5. Ajoutez une étiquette, un message et une image si nécessaire
- 6. Faites défiler vers le bas jusqu'à la section « Actions ».
- 7. Appuyez sur Ajout.
- 8. Faites défiler la liste des actions et appuyez sur Choisir un profil.
- 9. Appuyez sur Enregistrer et sur Fini.

## Renommer ou supprimer un profil

1. Appuyez sur **Menu**, sélectionnez **Paramètres**, puis **Charger un profil**. Les profils que vous avez créés sont répertoriés.

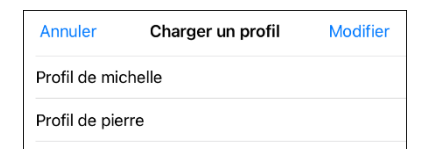

2. Choisissez **Modifier**. L'icône de suppression e apparaît à gauche de chaque nom de profil.

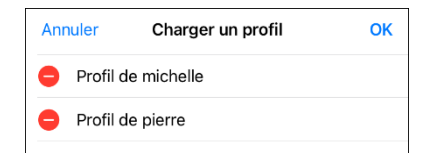

3. Appuyez sur l'icône de suppression 😑 du profil que vous souhaitez renommer ou supprimer. Les boutons **Renommer** et **Supprimer** apparaissent.

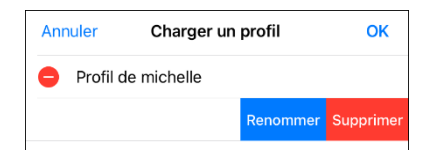

4. Renommez ou supprimez le profil.

*Pour renommer le profil :* Sélectionnez **Renomme**r, saisissez le nouveau nom dans le champ « Nom de profil » et sélectionnez **Enregistrer**.

Pour supprimer le profil: Choisissez Supprimer. Le profil est immédiatement supprimé.

#### Modifier un profil

- 1. Apportez les modifications que vous souhaitez associer au profil.
- 2. Appuyez sur **Menu**, sélectionnez **Paramètres**, puis **Enregistrer le profil**. La fenêtre « Enregistrer le profil » s'ouvre.
- 3. Cliquez dans le champ « Nom de profil » pour ouvrir un clavier.
- 4. Saisissez le nom original du profil et sélectionnez **Enregistrer**. Un message vous informe que le nom du fichier existe déjà.
- 5. Choisissez Oui. Les modifications sont enregistrées.

# Modifier les paramètres de TouchChat

Pour ouvrir les paramètres de l'application TouchChat, appuyez sur **Menu** et sélectionnez **Paramètres**. Dans l'écran Paramètres, faites défiler pour voir tous les paramètres disponibles. Lorsque vous avez fini de modifier les paramètres, appuyez sur **OK** dans le coin supérieur gauche des paramètres.

#### Profils

| Paramètre             | Description                                                       |
|-----------------------|-------------------------------------------------------------------|
| Enregistrer le profil | Permet d'enregistrer les paramètres actuels sous forme de profil. |
| Charger un profil     | Permet de charger, renommer ou supprimer un profil.               |

#### Navigation

| Paramètre                             | Description                                                                                                    |
|---------------------------------------|----------------------------------------------------------------------------------------------------|
| Animation de la page                  | Lorsqu'il est activé, ce paramètre vous permet de naviguer dans une page en faisant<br>défiler vers le haut, le bas, la droite ou la gauche.                                                        |
| Permettre les<br>commandes gestuelles | Lorsqu'il est activé, ce paramètre vous permet d'ajouter un geste à une page, tel<br>qu'un glissement vers la gauche ou la droite pour déclencher une action.                                       |
| Son pop de la<br>commande             | Lorsqu'il est activé, ce paramètre permet d'émettre un signal sonore lorsqu'un geste<br>est effectué.                                                                                               |
| Clic du bouton                        | Lorsqu'il est activé, ce paramètre fournit un retour sonore lorsqu'un bouton est<br>sélectionné.                                                                                                    |
| Icônes de navigation                  | Lorsqu'il est activé, ce paramètre affiche les petites flèches de navigation dans le coin<br>supérieur droit de tous les boutons. Lorsque ce paramètre est désactivé, les flèches<br>sont masquées. |

#### Taille de la page

| Paramètre                       | Description                                                                                                    |
|---------------------------------|----------------------------------------------------------------------------------------------------|
| Barre d'état                    | Lorsqu'il est activé, ce paramètre affiche la barre d'état de l'appareil au-dessus de la<br>barre d'affichage de la parole. |
| Marges pour protège-<br>touches | Lorsqu'il est activé, ce paramètre permet d'ajuster l'affichage pour un protège-<br>touche.                                 |

#### Modification

| Paramètre                           | Description                                                                                     |
|-------------------------------------|-------------------------------------------------------------------------------------------------|
| Code d'accès du menu                | Le cas échéant, saisissez le mot de passe que vous souhaitez utiliser dans ce champ.            |
| Utiliser le code d'accès<br>du menu | Lorsqu'il est activé, ce paramètre requiert un mot de passe pour accéder aux menus<br>Modifier. |

#### Voix

| Paramètre            | Description                                                                                                    |
|----------------------|----------------------------------------------------------------------------------------------------|
| Voix                 | Comme il existe de nombreuses options vocales, les voix sont téléchargeables. Si vous ne téléchargez et n'installez que les voix dont vous avez besoin, vous pouvez économiser beaucoup d'espace de stockage sur votre appareil.                                                                                                    |
|                      | Le paramètre Voix affiche la voix actuellement sélectionnée. Pour télécharger et<br>installer une voix différente, appuyez sur <b>Voix</b> pour ouvrir une liste des voix                                                                                                    |
|                      | disponibles. Pour écouter les sons d'une voix, sélectionnez l'icône 🔍 Écoutez                                                                                                    |
|                      | plusieurs voix. Lorsque vous trouvez la voix que vous voulez, sélectionnez 🐼 l'icône<br>pour la télécharger et l'installer.                                                                                                    |
|                      | <i>Remarque:</i> Certaines voix sont payantes. Ces voix doivent être achetées dans la boutique de mise à niveau avant d'être disponibles dans la liste des voix.                                                                                                    |
| Débit                | Utilisez la barre de défilement pour modifier le débit de la voix.                                                                                                    |
|                      | <b>Test:</b> Pour écouter le son de la voix sélectionnée avec le débit modifié, sélectionnez<br><b>Test</b> .                                                                                                    |
|                      | Par défaut: Pour rétablir les valeurs par défaut de tous les paramètres vocaux,<br>sélectionnez Par défaut. Un message d'avertissement apparaît. Si vous souhaitez<br>rétablir <i>tous</i> les paramètres vocaux par défaut, sélectionnez Continuer. Si vous<br>souhaitez conserver les paramètres vocaux actuels, sélectionnez Annuler. |
| Ton de la voix       | Vous pouvez modifier la tonalité d'une voix pour la rendre différente. Sélectionnez<br>l'intensité souhaitée: Très bas, Plus bas, Bas, Normal, Haut, Plus haut et Très haut.<br><i>Remarque:</i> Cette option n'est pas disponible pour toutes les voix.                                                                                 |
| Arrêt entre les mots | Vous pouvez ajouter un délai entre les mots. <i>Remarque:</i> Cette option n'est pas<br>disponible pour toutes les voix.                                                                                                    |
| Voix au              | Sélectionnez la voix que vous souhaitez utiliser pour les appels téléphoniques.                                                                                                    |
| téléphone/FaceTime   | Le paramètre Voix au téléphone/FaceTime affiche la voix actuellement sélectionnée.<br>Pour télécharger et installer une voix différente, appuyez sur <b>Voix au</b><br><b>téléphone/FaceTime</b> pour ouvrir une liste des voix disponibles. Pour écouter les sons                                                                       |
|                      | d'une voix, sélectionnez l'icône 🔍. Écoutez plusieurs voix. Lorsque vous trouvez la                                                                                                    |
|                      | voix que vous voulez, sélectionnez ⊄ l'icône pour la télécharger et l'installer.                                                                                                    |

## Barre d'affichage

| Paramètre                      | Description                                                                                            |
|--------------------------------|----------------------------------------------------------------------------------------------------|
| Cacher la barre<br>d'affichage | Lorsqu'il est activé, ce paramètre permet de masquer l'ensemble de la SDB.                             |
| Permettre le copier-<br>coller | Lorsqu'il est activé, ce paramètre permet à l'utilisateur de copier/coller à partir de la<br>SDB.      |
| Majuscule automatique          | Lorsque cette option est activée, le premier mot d'une phrase est automatiquement<br>mis en majuscule. |
| Montrer les icônes             | Choisissez ce paramètre si vous souhaitez afficher des icônes avec du texte dans la<br>SDB.            |
| Cacher le bouton<br>Supprimer  | Lorsque ce paramètre est activé, il masque le bouton Supprimer de la SDB.                              |
| Police                         | Sélectionnez l'une des polices disponibles pour le texte dans la SDB.                                  |

| Paramètre                                            | Description                                                                                                    |
|------------------------------------------------------|----------------------------------------------------------------------------------------------------|
| Taille de la police                                  | Détermine la taille de la police qui apparaît dans la SDB. Les tailles de police vont de<br>14 points à 72 points. <i>Remarque:</i> Si vous essayez de sélectionner une taille de police<br>et un nombre de lignes qui, ensemble, rendraient la SDB plus grande que l'écran ne<br>peut l'accueillir, la taille de la police sera automatiquement réduite à une valeur<br>permettant à la SDB de ne pas remplir plus de 60 % de l'écran. |
| Couleur de la police                                 | Choisissez l'une des 12 couleurs de police disponibles pour le texte de la SDB.                                                                                                    |
| Couleur de fond                                      | Choisissez l'une des 12 couleurs de fond disponibles pour le texte de la SDB.                                                                                                    |
| Nombre de lignes                                     | Choisissez le nombre de lignes de texte que vous souhaitez voir apparaître dans la<br>SDB. Le nombre de lignes va de 1 ligne à 10 lignes.                                                                                                    |
| Curseur visible                                      | Activez ce paramètre si vous souhaitez que le curseur apparaisse dans la SDB.                                                                                                    |
|                                                      | Désactivez ce paramètre si vous ne souhaitez pas que le curseur apparaisse dans la<br>SDB.                                                                                                    |
|                                                      | <i>Remarque:</i> Si ce paramètre est désactivé et que vous insérez le curseur à la fin de la SDB en mode Placer le curseur, le curseur n'apparaîtra pas.                                                                                                    |
| Afficher Placer le<br>curseur                        | Activez ce paramètre si vous souhaitez que l'option « Placer le curseur » apparaisse<br>dans le menu contextuel de la SDB. Cela vous permet d'appuyer sur la SDB et de la<br>maintenir enfoncée pour placer le curseur sans avoir à configurer un bouton Placer le<br>curseur.                                                                                                    |
| Action au toucher                                    | Choisissez Parler, Parler et Agrandir le texte, ou Pas d'action lorsque la SDB est<br>touchée.                                                                                                    |
| Surlignage du mot dit                                | Sélectionnez une couleur pour voir les mots surlignés dans la SDB au fur et à mesure qu'ils sont prononcés.                                                                                                    |
| Couleur du surlignage<br>du téléphone/de<br>FaceTime | Sélectionnez une couleur pour voir les mots surlignés dans la SDB au fur et à mesure<br>qu'ils sont prononcés lors d'un appel téléphonique.                                                                                                    |

# Barre d'affichage élargie

| Paramètre            | Description                                                                                                  |
|----------------------|----------------------------------------------------------------------------------------------------|
| Police               | Sélectionnez l'une des 7 polices disponibles à utiliser pour le texte dans la zone de<br>parole élargie.     |
| Taille de la police  | Détermine la taille de la police qui apparaît dans la zone de parole élargie.                                |
| Couleur de la police | Choisissez l'une des 12 couleurs de police disponibles à appliquer au texte dans la zone de discours élargi. |
| Couleur de fond      | Choisissez l'une des 12 couleurs d'arrière-plan disponibles à appliquer à la zone de discours élargi.        |

Dire

| Paramètre                    | Description                                                                                                    |  |  |  |
|------------------------------|----------------------------------------------------------------------------------------------------|--|--|--|
| Dire les Caractères          | Lorsque ce paramètre est activé, chaque caractère est prononcé au fur et à mesure de sa saisie.                                                                     |  |  |  |
| Dire les mots                | Lorsque ce paramètre est activé, chaque mot est prononcé au fur et à mesure de sa saisie.                                                                           |  |  |  |
| Dire les phrases             | Lorsque ce paramètre est activé, chaque phrase est prononcée au fur et à mesure de<br>sa saisie.                                                                    |  |  |  |
| Effaçage automatique         | Définit ce qu'il advient du texte dans la barre d'affichage de la parole après qu'il a été<br>prononcé.                                                             |  |  |  |
|                              | <b>Off:</b> Le texte prononcé reste dans la barre d'affichage de la parole jusqu'à ce que<br>l'effaciez.                                                            |  |  |  |
|                              | <b>Immédiat:</b> Le texte est effacé automatiquement de la barre d'affichage de la parole<br>dès qu'il est prononcé.                                                |  |  |  |
|                              | Après la prochaine activation: Le texte est automatiquement effacé de la barre d'affichage de la parole lorsque vous activez un bouton dans votre vocabulaire.      |  |  |  |
| Grammaire                    | Lorsque ce paramètre est activé, les transformations grammaticales post-morphing<br>(par exemple, l'action du bouton « Appliquer la grammaire ») seront prononcées. |  |  |  |
|                              | Lorsque ce paramètre est désactivé, la grammaire post-morphing n'est pas prononcée.                                                                                 |  |  |  |
| Empêche les<br>interruptions | Lorsque ce paramètre est activé, il empêche les interruptions de la phrase si vous appuyez accidentellement sur un autre bouton pendant qu'elle est prononcée.      |  |  |  |

#### Rotation

Les paramètres de rotation ne sont disponibles que lorsque l'application est exécutée sur un iPhone.

#### **Orientation préférée**

Orientation préférée vous permet de définir l'orientation de votre écran préférée en fonction de la façon dont vous orientez le téléphone. Si vous tenez le téléphone en orientation portrait, l'écran affichera « Portrait ». Si vous tenez le téléphone en orientation paysage, l'écran affichera « Paysage ». Appuyez sur **Fixer** pour définir votre orientation préférée.

#### Action de la rotation

Action de la rotation détermine si le déplacement du téléphone affecte l'orientation de l'écran. Les options disponibles sont Réorienter l'affichage et Aucune action.

Lorsque **Réorienter l'affichage** est sélectionné, l'écran se réorientera automatiquement lorsque vous le déplacerez.

Lorsque **Aucune action** est sélectionnée, l'écran restera verrouillé dans la même orientation lorsque vous le déplacerez.

## Capture de données

| Paramètre                             | Description                                                                                                    |  |
|---------------------------------------|----------------------------------------------------------------------------------------------------|--|
| Activer la capture                    | L'enregistrement des données permet à votre appareil de collecter des données sur<br>l'utilisation de la langue que vous pouvez téléverser sur le site Web de Realize Langu<br>pour une analyse en ligne ou enregistrer dans un fichier pour une analyse manuelle. |  |
| Mot de passe de<br>confidentialité    | Définissez ou modifiez votre mot de passe de confidentialité pour l'enregistrement<br>des données.                                                                                                    |  |
| Exporter le journal                   | Exporter manuellement un fichier d'enregistrement de données.                                                                                                    |  |
| Effacer les données                   | Efface les données d'utilisation pour la personne actuelle.                                                                                                    |  |
| Configuration de Realize<br>Language™ | <ul> <li>Téléversez les données collectées pour une personne sur le site Web de Realize</li> <li>Language à des fins d'analyse.</li> </ul>                                                                                                    |  |

#### Boutons

| Paramètre                                 | Description                                                                                                    |  |  |
|-------------------------------------------|----------------------------------------------------------------------------------------------------|--|--|
| Délai avant déclic                        | Lorsque ce paramètre est activé, un bouton ne s'active que lorsqu'il est relâché,<br>plutôt que lorsqu'il est touché.                                                                                                    |  |  |
| Temps de pause                            | Contrôle le délai avant qu'une pression sur un bouton soit reconnue, dans le cas où<br>un utilisateur doit glisser sur plusieurs boutons avant d'appuyer sur le bouton voulu.                                                                                                    |  |  |
| Délai entre les déclics                   | <i>Boutons:</i> Tous les boutons sont désactivés pendant une période de temps déterminée après chaque activation de bouton afin d'éviter les doubles activations accidentelles de boutons.                                                                                                    |  |  |
|                                           | <i>SDB:</i> La SDB est désactivée pendant la période de temps spécifiée après que<br>l'utilisateur a touché la SDB, afin d'éviter que les mots affichés dans la SDB ne soient<br>prononcés deux fois par accident.                                                                                                   |  |  |
| Fixer la taille de la<br>police           | Lorsque ce paramètre est désactivé, la taille de la police de l'étiquette du bouton est<br>automatiquement réduite si nécessaire pour permettre à l'étiquette entière d'être<br>fixée dans la zone du bouton.                                                                                                    |  |  |
| Surlignage un contact                     | Lorsque ce paramètre est activé, le bouton touché est brièvement surligné lorsqu'il<br>est activé.                                                                                                    |  |  |
| Dégradé de couleurs                       | Lorsque ce paramètre est activé, les couleurs des boutons se fondent progressivement les unes dans les autres.                                                                                                    |  |  |
| Saturation du dégradé                     | Utilisez le curseur Saturation du dégradé pour régler la saturation/l'opacité (intensité)<br>du dégradé. En déplaçant le curseur vers la droite, les couleurs apparaissent plus<br>saturées/opaques (intenses). En déplaçant le curseur vers la gauche, les couleurs<br>apparaissent moins saturées/opaques (pâles). |  |  |
| Cacher toutes les icônes                  | <ul> <li>Lorsqu'il est activé, ce paramètre masque toutes les icônes des boutons et seul le<br/>texte apparaît. Notez que le fait de masquer les icônes des boutons obligera<br/>également à désactiver le paramètre « Afficher les icônes » de la SDB.</li> </ul>                                                   |  |  |
| Montrer les boutons<br>cachés             | Lorsque cette option est activée, les boutons qui ont été cachés s'affichent.                                                                                                    |  |  |
| Montrer la grille                         | Lorsque ce paramètre est activé, une grille visible apparaît dans les zones de boutons vides.                                                                                                    |  |  |
| Étiquettes<br>grammaticales<br>dynamiques | Lorsque cette option est activée, les étiquettes grammaticales dynamiques affichent<br>sur les étiquettes des boutons les modifications qui seront apportées aux mots<br>lorsque les règles de grammaire seront appliquées. Voir « Annexe A : Configuration et<br>utilisation du suivi de la tête ».                 |  |  |

| Paramètre        | Description                                                                                                    |
|------------------|----------------------------------------------------------------------------------------------------|
| Marges du bouton | Pour ajouter de l'espace autour des boutons, sélectionnez une taille de marge<br>comprise entre 1 point et 100 points. La taille par défaut est Aucune. |

#### Prédiction

| Paramètre          | Description                                                                                                    |  |  |
|--------------------|----------------------------------------------------------------------------------------------------|--|--|
| Type de prédiction | Sélectionnez Apprentissage + Statique ou Statique uniquement.                                                                                                    |  |  |
|                    | Apprentissage + Statique : La prédiction de mots inclut la possibilité<br>d'apprendre et d'ajouter des mots au dictionnaire de prédiction de mots. Les<br>paramètres qui s'appliquent à l'apprentissage sont disponibles. |  |  |
|                    | <b>Statique uniquement :</b> La prédiction de mots utilise le dictionnaire de prédiction de mots. Les paramètres qui s'appliquent à l'apprentissage ne sont pas disponibles.                                              |  |  |
| Mots appris        | Les mots appris suivent les mots (1) ajoutés manuellement ou (2) prononcés<br>dans le vocabulaire. Ces mots sont prioritaires par rapport aux mots du<br>dictionnaire statique.                                           |  |  |

## Tableau blanc

| Paramètre                                         | Description                                                                                                    |  |
|---------------------------------------------------|----------------------------------------------------------------------------------------------------|--|
| Désactiver le dessin en<br>mode multitâche        | Lorsque cette option est activée, vous ne pouvez pas dessiner sur la page du tableau<br>blanc lorsque l'affichage fractionné est activé dans iOS.                                                    |  |
| Redimensionner le<br>dessin en mode<br>multitâche | Lorsque cette option est activée, les dessins du tableau blanc sont redimensionnés en fonction de la taille relative de la page de l'application lorsque l'affichage fractionné est activé dans iOS. |  |
| Rétablir le dernier<br>dessin                     | Lorsque cette option est activée, le dessin le plus récent réalisé sur le tableau blanc s'affiche lorsque vous ouvrez le tableau blanc.                                                              |  |
| Enregistrement auto.<br>des dessins               | Lorsque cette option est activée, les dessins du tableau blanc sont enregistrés automatiquement.                                                                                                    |  |

#### Suivi de la tête

Le suivi de la tête n'est disponible que sur les appareils iOS ou iPadOS dotés d'une caméra TrueDepth® orientée vers l'avant.

| Paramètre                      | Description                                                                                                    |
|--------------------------------|----------------------------------------------------------------------------------------------------|
| Activer le suivi de la<br>tête | Activer ou désactiver le suivi de la tête. Lorsque cette option est activée, vous pouvez<br>utiliser de petits mouvements de tête pour contrôler l'endroit où le pointeur se<br>déplace sur l'écran. Pour plus de détails, voir Annexe A : Configuration et utilisation<br>du suivi de la tête. |

#### **Réseautage social**

Ce paramètre est disponible uniquement sur les appareils non dédiés.

| Paramètre                        | Description                                                                                             |
|----------------------------------|----------------------------------------------------------------------------------------------------|
| Permettre les réseaux<br>sociaux | Lorsqu'il est activé, ce paramètre vous permet de partager du texte de la SDB avec les réseaux sociaux. |

# Connexion d'un ampli

| Paramètre          | Description                                                                                                    |
|--------------------|----------------------------------------------------------------------------------------------------|
| Choisir ampli      | Sélectionnez le nom de votre amplificateur pour établir une connexion Bluetooth<br>avec le logiciel TouchChat afin d'obtenir une lecture correcte de l'état de la batterie. |
| Configurer l'ampli | Régler le volume des haut-parleurs gauche et droit, les basses et les aigus.                                                                                                |

# Balayage

| Paramètre       | Description                                                                                                    |
|-----------------|----------------------------------------------------------------------------------------------------|
| Balayage activé | Lorsqu'il est activé, les paramètres de balayage sont disponibles. Voir « Utilisation des paramètres de balayage TouchChat » à la page 87. |

# Mise à jour du logiciel d'application TouchChat

Pour mettre à jour votre application TouchChat au-delà de la version 2.39, votre appareil doit fonctionner sous iPadOS 14 ou iOS 14 ou une version plus récente.

### Mise à jour de TouchChat à l'aide de l'icône de l'App Store®

Lorsqu'une mise à jour est disponible, l'icône de l'App Store apparaîtra avec un numéro dans le coin droit de l'icône.

Important! Le Wi-Fi doit être activé.

- 1. Appuyez sur l'icône App Store.
- 2. Appuyez sur **Mises à jour** en bas à droite de l'écran.
- 3. TouchChat sera listé sous Mises à jour.
- 4. Touchez **Mise à jour** à droite de TouchChat.
- 5. Entrez l'identifiant Apple que vous avez utilisé pour acheter TouchChat précédemment. La mise à jour commencera à se télécharger.

# Analyse du développement linguistique

Vous pouvez utiliser les fonctions d'enregistrement de données de votre appareil pour collecter des renseignements sur le développement linguistique d'une personne. Vous pouvez ensuite téléverser ces renseignements sur le site Web Realize Language.

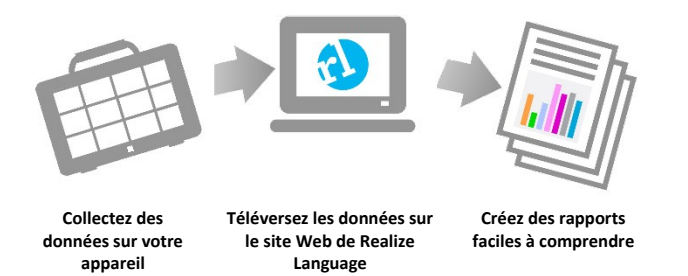

Ce processus vous permet de surveiller, de mesurer et d'optimiser l'utilisation de l'appareil par la personne.

# Utilisation du site Internet de Realize Language

Realize Language est un service en ligne sur abonnement qui organise et analyse les renseignements et présente les résultats sous forme de graphiques faciles à comprendre qui fournissent des renseignements précieux sur le développement linguistique de chaque personne. En utilisant ce service à partir de votre ordinateur, vous pouvez

- suivre la progression de la personne et le développement de sa communication au fil du temps
- comparer automatiquement différents aspects de la communication
- créer un résumé détaillé des performances
- partager des renseignements avec d'autres personnes
- créer rapidement des rapports compréhensibles par tous.

Pour en savoir plus, consultez le site web de Realize Language : https://realizelanguage.com/info/

Pour consulter ou télécharger le Guide de démarrage de Realize Language, rendez-vous sur https://realizelanguage.com/info/support

#### Pour le service à la clientèle:

Si vous avez un problème avec le site Web de Realize Language, envoyez un courriel à l'adresse suivante : support@realizelanguage.com

Si vous avez un problème avec votre appareil, appelez l'assistance technique de Saltillo au 1-800-382-8622 ou envoyez un courriel à l'adresse suivante : service@saltillo.com.

# Activation de l'enregistrement des données à partir de votre appareil

Lorsque l'enregistrement des données est activé, votre appareil collecte des données sur l'utilisation de la langue que vous pouvez téléverser sur le site Web Realize Language pour une analyse en ligne ou enregistrer dans un fichier pour une analyse manuelle.

- 1. Dans TouchChat, cliquez sur **Menu** et sélectionnez **Paramètres**.
- 2. Sous « Capture de données », activez Activer la capture.

| ОК                       | Paramètres          |         |
|--------------------------|---------------------|---------|
| Capture de d             | onnées              |         |
| Activer la capt          | ure                 |         |
| Mot de passe de confiden | tia                 |         |
| Effacer les dor          | nnées               | Effacer |
| Configuration de         | e Realize Language™ | >       |
| Routone                  |                     |         |

Lorsque l'enregistrement des données est activé, l'icône d'enregistrement des données 🗠 apparaît dans la barre d'affichage de la parole.

| Vocab     |             |         |         | Menu     |
|-----------|-------------|---------|---------|----------|
| Questions | Personnes 🔗 | Actions | Décrire | Objets ~ |

*Important!* Si vous prévoyez d'utiliser le site Web Realize Language pour analyser les données, configurez une personne avant de commencer à collecter des données.

# Création d'un mot de passe de confidentialité

L'enregistrement des données offre la possibilité de créer un mot de passe de confidentialité pour protéger les données que vous collectez contre un accès non autorisé.

*Important!* Lorsque vous créez votre mot de passe de confidentialité, assurez-vous de le noter ou de le stocker en toute sécurité par un autre moyen. Si vous oubliez ou perdez votre mot de passe, vous devrez suivre la procédure sous « Récupération d'un mot de passe de confidentialité oublié ou perdu ».

- 1. Sous Enregistrement des données, appuyez sur la zone de mot de passe située à droite de **Mot de passe de confidentialité**. Un curseur apparaîtra dans la zone du mot de passe et le clavier sera affiché.
- 2. Saisissez le mot de passe de confidentialité que vous souhaitez utiliser et appuyez sur **OK**. L'invite Confirmer le nouveau mot de passe de confidentialité s'affichera.
- 3. Saisissez à nouveau votre mot de passe et appuyez sur **Entrée**. Un message confirmera que votre nouveau mot de passe a été défini.
- 4. Appuyez sur **OK** pour fermer le message.

# Récupération d'un mot de passe de confidentialité oublié ou perdu

Lorsque vous oubliez ou perdez votre mot de passe de confidentialité d'enregistrement de données, suivez ces étapes.

*Important!* Ce processus supprimera toutes les données actuellement enregistrées pour garantir la confidentialité de l'utilisateur de l'appareil.

- Sauvegardez votre fichier de vocabulaire. Voir "Sauvegarder un fichier de vocabulaire personnalisé en utilisant iTunes<sup>®</sup>", "Sauvegarder un fichier de vocabulaire personnalisé en utilisant iShare", "Sauvegarder un fichier de vocabulaire personnalisé en utilisant AirDrop<sup>®</sup>, Google Drive<sup>™</sup> ou d'un courriel", ou "Sauvegarder un fichier de vocabulaire personnalisé en utilisant Dropbox<sup>®</sup>".
- 2. Supprimez l'application TouchChat de votre appareil.
- 3. Réinstallez l'application TouchChat.
- 4. Configurez un nouveau mot de passe de confidentialité en suivant la procédure sous « Création d'un mot de passe de confidentialité ».

# Modification ou suppression du mot de passe de confidentialité

Par défaut, chaque fois que vous enregistrez des données dans un fichier, vous saisissez un mot de passe. La saisie d'un mot de passe permet de garantir la confidentialité des données: vous serez le seul à pouvoir les consulter. Vous pouvez modifier ce mot de passe de confidentialité aussi souvent que vous le souhaitez ou vous pouvez vous en passer.

#### Pour modifier votre mot de passe de confidentialité:

- 1. Sous « Capture des données », appuyez sur la case du mot de passe située à droite de **Mot de passe de confidentialité.** Une invite « Mot de passe de confidentialité » et un clavier s'affichent.
- 2. Saisissez votre ancien mot de passe de confidentialité et appuyez sur **Entrer**. Un curseur apparaît dans la case.
- 3. Utilisez la touche d'effacement arrière S pour effacer le champ « Mot de passe de confidentialité ».
- 4. Saisissez nouveau mot de passe et tapez sur OK.
- 5. L'invite « Confirmer le nouveau mot de passe de confidentialité » s'affiche. Saisissez encore votre nouveau mot de passe et appuyez sur **Entrer**.
- 6. Le message « Nouveau mot de passe défini » s'affiche. Appuyez sur **OK** pour fermer le message.

#### Pour supprimer votre mot de passe de confidentialité:

Si vous préférez ne pas saisir de mot de passe à chaque fois que vous enregistrez des données dans un fichier, utilisez cette procédure. Gardez toutefois à l'esprit que vous perdrez également la protection de la confidentialité assurée par un mot de passe.

- 1. Sous « Capture des données », appuyez sur la case du mot de passe située à droite de **Mot de passe de confidentialité.** Une invite « Mot de passe de confidentialité » et un clavier s'affichent.
- 2. Saisissez votre ancien mot de passe de confidentialité et appuyez sur **Entrer**. Un curseur apparaît dans la case du mot de passe.
- 3. Utilisez la touche d'effacement arrière ≤ pour effacer le champ « Mot de passe de confidentialité » et appuyez sur **OK**.
- 4. Le message « Mot de passe de confidentialité effacé » s'affiche. Appuyez sur **OK** pour fermer le message.

# Téléversement manuel de données à des fins d'analyse

Téléversez les données collectées pour une personne sur le site Web de Realize Language à des fins d'analyse.

- 1. Connectez l'appareil à votre ordinateur.
- 2. Ouvrez iTunes sur l'ordinateur.
- 3. Dans iTunes sur l'ordinateur, appuyez sur l'appareil et sur **Partage de fichiers**.
- 4. Faites défiler vers le bas jusqu'à ce que vous voyiez TouchChat.
- 5. Surlignez le fichier logFile.txt que vous téléversez.
- 6. Cliquez sur **Enregistrer** dans en bas à droite. Une boîte de sauvegarde Windows s'ouvre. Sélectionnez le dossier dans lequel vous souhaitez enregistrer le fichier.
- 7. Connectez-vous au site web de Realize Language.
- 8. Sélectionnez Téléverser un fichier de données, puis Sélectionner un fichier à téléverser.
- 9. Sélectionnez le fichier et cliquez sur **Téléverser**.

## Effacement des données d'utilisation

Pour effacer les données d'utilisation de la personne actuelle:

- 1. Sous « Capture de données », appuyez sur le bouton Effacer.
- 2. Une invite « Mot de passe de confidentialité » et un clavier s'affichent. Saisissez votre mot de passe de confidentialité et appuyez sur **Entrer.**
- 3. « Voulez-vous vraiment Effacer les données? » s'affiche. Choisissez **Oui** pour effacer le journal de données.
- 4. Le message « Effacement du journal terminé » s'affiche. Appuyez sur **OK** pour fermer le message.

# Effacer les identifiants de votre compte Realize Language

Si vous souhaitez effacer les données d'identification de votre compte Realize Language, sélectionnez le bouton **Oublier le compte** dans la fenêtre de connexion de Realize Language. Par exemple: Vous êtes un clinicien et vous souhaitez vous déconnecter de votre compte Realize Language avant de prêter un appareil à un client. Ce faisant, l'adresse courriel de votre compte Realize n'est pas visible et votre compte n'accumulera pas les données collectées pour le client.

| Annuler                              | Enregistrer |
|--------------------------------------|-------------|
|                                      |             |
| Adresse courriel associée à Realiz   | ze          |
| nom@domaine.com                      |             |
| Mot de passe associé à Realize       |             |
| Oublier le compte                    |             |
| Activer le téléversement automatique |             |
| Personne                             |             |
|                                      | >           |
| Téléverser                           |             |

*Important!* Le bouton Oublier le compte ne sera activé que lorsque vous aurez saisi vos données d'identification dans les champs de l'adresse électronique et du mot de passe de Realize Language. Lorsque vous sélectionnez le bouton **Oublier le compte**:

- Il vous sera demandé de confirmer que vous souhaitez réellement effacer vos données d'identification Realize Language.
- Si vous confirmez, vos données d'identification Realize Language seront effacées, l'option Permettre le téléversement automatique sera désactivée et la fenêtre de connexion se fermera.

## Exporter manuellement un fichier d'enregistrement de données

- 1. Sélectionnez **Menu > Paramètres** et faites défiler jusqu'à la section Capture de données.
- 2. Sélectionnez le bouton Exporter le journal Exporter. L'invite suivante s'affiche :

« Une fois téléchargé ou exporté, votre fichier journal de données ne sera protégé que par la sécurité de votre appareil ou de l'application tierce utilisée. »

- 3. Sélectionnez Oui.
- 4. Sélectionnez l'option d'exportation souhaitée dans la fenêtre LogFile.
## Ajouter un événement Webhook à un bouton

Connaissez-vous les webhooks et aimeriez-vous les utiliser avec votre appareil? Voici comment TouchChat les prend en charge. *Veuillez noter que cette section nécessite une compréhension de base des webhooks et des compétences en programmation.* 

Important! Vous devez être connecté au Wi-Fi pour utiliser les webhooks.

| Terme                              | Signification                                                                                                    |
|------------------------------------|----------------------------------------------------------------------------------------------------|
| webhook                            | Un webhook est un événement qui déclenche une action.                                                                                                    |
| service/ fournisseur<br>de webhook | Un service webhook est une application web permettant de récupérer et de stocker des données à partir d'un certain événement.                                                                                                    |
| événement<br>webhook               | Un événement de webhook est une requête web via une URL qui peut<br>contenir des renseignements supplémentaires nécessaires au<br>service/fournisseur de webhook.                                                                             |
|                                    | Un événement webhook comprend deux parties: (1) l'URL et (2) la charge<br>utile au format JSON. L'événement est la partie que TouchChat envoie.                                                                                               |
|                                    | Exemple d'événement: Créer un document                                                                                                    |
| URL                                | Une URL est une adresse de site web. Pour les webhooks, une URL est<br>l'adresse envoyée pour déclencher un événement. Les webhooks utilisent le<br>protocole http pour communiquer avec le service/fournisseur de webhooks.                  |
| charge utile                       | Des instructions supplémentaires peuvent être envoyées avec l'URL pour<br>réaliser l'événement. Ces instructions supplémentaires sont appelées<br>« charge utile ».                                                                           |
|                                    | Remarque: Tous les événements n'ont pas besoin d'une charge utile.                                                                                                    |
|                                    | <i>Exemples de charge utile:</i> Ajoutez du contenu à votre document (voir<br>l'événement « webhook » ci-dessus) ; mettre en forme le contenu.                                                                                                |
|                                    | Le service/fournisseur de webhook définit la charge utile. Voici à quoi<br>ressemble une petite partie d'une charge utile lorsqu'il est transmis à un<br>service de webhook:                                                                  |
|                                    | {<br>"event_id": "LtWXD3crgy",<br>"event_type": "formulaire_réponse",<br>"formulaire_réponse": {<br>"formulaire_id": "IT4Z3j",<br>"jeton": "a3a12ec67a1365927098a606107fac15",<br>"envoyé_at": "2018-01-18T18:17:02Z",                        |
| JSON                               | Les webhooks doivent fournir des réponses (charges utiles) au format JSON,<br>un langage utilisé par les programmeurs. TouchChat fournit une interface<br>pour ces réponses. L'exemple sous « charge utile » ci-dessus est au format<br>JSON. |

#### Termes utilisés dans cette section

#### Ajouter un événement Webhook

Vous pouvez créer autant de boutons webhook que vous le souhaitez, mais vous ne pouvez spécifier qu'une seule URL pour chaque bouton.

*Exemples d'événements webhook* : envoyer le dernier bulletin météo à votre appareil ; déclencher un paiement ; envoyer une alerte lorsque quelque chose se produit ; allumer une lumière ; ouvrir une porte ; régler un thermostat ; faire fonctionner un appareil domestique intelligent.

*Remarque:* Vous pouvez simplifier la programmation des webhooks en utilisant ChatEditor, notamment en copiant et collant des URL et en saisissant des données au format JSON.

- 1. Accédez à la page sur laquelle vous souhaitez placer le bouton du webhook.
- 2. Appuyez sur Menu et sélectionnez Modifier la page.
- 3. Appuyez sur le bouton que vous souhaitez modifier ou maintenez-le enfoncé. Le menu Modifier le bouton s'ouvre.
- 4. Appuyez sur **Changer ce Bouton**. Une fenêtre s'ouvre pour vous permettre de modifier le bouton.
- 5. Saisissez l'intitulé du bouton et sélectionnez ou importez une image.
- 6. Faites défiler vers le bas jusqu'à la section « Actions ».
- 7. Appuyez sur Ajouter pour ouvrir une liste d'actions.
- 8. Pointez sur **WebHook** pour ouvrir une fenêtre.
- 9. Tapez après https:// pour insérer un curseur et ouvrir un clavier.
- 10. Saisissez l'URL de l'événement webhook. Celle-ci peut être copiée à partir du site du service/fournisseur de webhook.
- 11. Si votre événement nécessite une charge utile, tapez sur le champ JSON pour insérer un curseur et saisissez les données au format JSON que vous souhaitez envoyer à partir du bouton.
- 12. Pour tester le webhook, appuyez sur **Tester le webhook**.
- 13. Lorsque vous avez terminé, appuyez sur OK. L'URL du webhook apparaît dans la section « Actions ».
- 14. Appuyez sur Enregistrer.
- 15. Assurez-vous d'avoir une connexion Wi-Fi activée et sélectionnez le bouton que vous avez créé.

## Affichage côte à côte de TouchChat et d'une autre application

Sur un appareil non dédié, iOS Split View vous permet d'afficher deux applications côte à côte en même temps. Toutes les applications ne supportent pas cette fonctionnalité. Split View (Vue fractionnée) devrait fonctionner par défaut. Si ce n'est pas le cas, ouvrez les paramètres d'iOS, sélectionnez **Écran** d'accueil et Dock, puis Multitâche et activez l'option Autoriser plusieurs applications.

*Important!* Si vous utilisez TouchChat sur un appareil dédié, vous ne pourrez pas utiliser la Vue fractionnée.

- 1. Sur votre appareil, ouvrez l'application TouchChat.
- 2. Balayez vers le haut à partir du bas de l'écran pour afficher la liste de vos applications récemment utilisées.
- 3. Dans la liste, touchez et maintenez l'icône de l'application que vous voulez afficher avec TouchChat, puis faites-la glisser du dock vers le bord gauche ou droit de l'écran. Les applications apparaîtront côte à côte.

*Remarque:* Pour ajuster la taille relative de chaque application, faites glisser le séparateur d'applications vers la gauche ou la droite.

# Téléphonie: Utiliser l'application TouchChat pour passer des appels téléphoniques

#### Important!

- Vous devez utiliser l'application TouchChat sur un appareil non dédié. Si vous utilisez un appareil dédié, vous ne pourrez pas utiliser la fonctionnalité téléphonique.
- Vous devez avoir la version 2.23 ou plus récente de l'application TouchChat.
- Vous et chaque personne que vous appelez devez avoir un compte FaceTime<sup>®</sup>.

#### Pour sélectionner ou modifier votre voix de téléphone:

Lors d'un appel téléphonique, la voix du téléphone sera différente de la voix habituelle de l'appareil.

- Dans les paramètres de TouchChat, dans la section Parole, sélectionnez Voix du téléphone/FaceTime pour ouvrir une liste de voix disponibles. La voix actuellement sélectionnée affiche une coche.
- 2. Pour changer de voix, sélectionnez 🖤 l'icône pour écouter le son de la voix. Si nécessaire, écoutez plusieurs voix.
- 3. Lorsque vous trouvez la voix que vous voulez, sélectionnez 🗳 l'icône pour la télécharger et l'installer.

#### Pour passer un appel téléphonique:

- 1. Sur votre appareil, ouvrez l'application TouchChat.
- 2. Balayez vers le haut à partir du bas de l'écran pour afficher la liste de vos applications récemment utilisées.

*Astuce:* Si vous n'avez pas utilisé l'application FaceTime récemment, l'icône n'apparaîtra pas dans la liste. Ouvrez FaceTime, puis fermez-la. L'icône apparaît alors dans la liste.

3. Dans la liste, touchez longuement l'icône de l'application FaceTime, puis faites-la glisser du dock vers le bord gauche ou droit de l'écran. TouchChat et FaceTime apparaissent alors côte à côte.

*Remarque:* Pour ajuster la taille relative de chaque application, faites glisser le séparateur d'applications vers la gauche ou la droite.

- 4. Dans l'application FaceTime, sélectionnez la personne que vous souhaitez appeler.
- 5. Lorsque la personne que vous appelez répond, utilisez l'application TouchChat pour commencer à parler.

*Remarque:* Pendant l'appel, TouchChat passera de la voix habituelle de votre appareil à la voix Téléphone/FaceTime que vous avez sélectionnée. Lorsque vous terminez l'appel, TouchChat revient à votre voix habituelle.

6. Pour fermer FaceTime et l'affichage fractionné lorsque vous mettez fin à l'appel, faites glisser le séparateur d'applications sur FaceTime.

*Remarque:* Si vous souhaitez voir les mots mis en surbrillance dans le SDB au fur et à mesure qu'ils sont prononcés lors d'un appel téléphonique, voir Surligner les mots au fur et à mesure qu'ils sont prononcés lors d'un appel téléphonique à la page 85.

## Annexe A : Configuration et utilisation du suivi de la tête

Cette annexe explique comment configurer et utiliser le suivi de la tête avec l'application TouchChat.

#### Configuration du suivi de la tête

*Remarque:* Le suivi de la tête n'est disponible que sur les appareils iOS ou iPadOS dotés d'une caméra TrueDepth<sup>®</sup> orientée vers l'avant.

La fonction de suivi de la tête permet aux personnes incapables d'utiliser leurs mains d'effectuer de petits mouvements de tête pour contrôler le déplacement du pointeur sur l'écran. La caméra frontale de votre appareil traduit ces mouvements de tête en mouvements du pointeur et en activations/sélections sur l'écran.

#### Activer ou désactiver le suivi de la tête

Pour accéder aux paramètres du suivi de la tête, appuyez sur **Menu** et sélectionnez **Paramètres.** Sous Suivi de la tête, appuyez sur **Activer le suivi de la tête** pour activer ou désactiver le suivi de la tête.

#### Important!

La première fois que vous activez le suivi de la tête, vous êtes invité à l'étalonner.

Étalonnage nécessaire : Votre curseur peut ne pas être précis. Veuillez l'étalonner maintenant.

Appuyez sur **Étalonner** et effectuez la procédure d'étalonnage. Si vous n'êtes pas prêt à étalonner, appuyez sur **Plus tard**.

La première fois que vous activez le suivi de la tête, vous êtes invité à autoriser l'accès à la caméra frontale de l'appareil. Sélectionnez **OK.** Si vous n'autorisez pas l'accès, vous ne pourrez pas utiliser le suivi de la tête. Si le message « Autorisation de la caméra refusée » apparaît, voir la résolution sous « Dépannage du suivi de la tête ».

#### Positionnement de l'utilisateur

L'analyse du positionnement par une personne qualifiée est nécessaire pour éviter les blessures dues au stress répétitif chez l'utilisateur.

Placez l'utilisateur à une distance d'environ 12 à 36 pouces de l'écran de l'appareil. Vous constaterez peut-être que l'utilisateur a plus de contrôle lorsqu'il est placé vers le bas de cette plage.

Si quelqu'un est assis à côté de l'utilisateur, essayez de positionner l'appareil de manière à ce qu'il soit face à l'utilisateur autant que possible. Si la caméra détecte deux visages, le système de suivi de la tête choisira le visage le plus grand ou le plus clairement reconnaissable.

#### Réglage des paramètres de suivi de la tête

Il est important d'ajuster les paramètres de suivi de la tête dans le logiciel TouchChat pour qu'il fonctionne au mieux pour la personne qui l'utilisera.

*Important!* Étant donné que le suivi de la tête dépend des capacités de mouvement de la tête de l'utilisateur, ces instructions ne couvrent que les bases de la configuration. Vous deviez affiner vos paramètres à plusieurs reprises. Nous vous conseillons de modifier un paramètre à la fois.

#### Pour modifier un paramètre:

1. Choisissez Menu, puis Paramètres.

| ОК                 | Paramètres |             |
|--------------------|------------|-------------|
| Suivi de la tête   |            |             |
| Ariver le suivi de | la tête    |             |
| Vitesse du suivi   |            | Lent >      |
| Forme du curseur   |            | Point >     |
| Indicateur hors ch | amp        | Triangle >  |
| Action-déclic      |            | Survol >    |
| Durée du survol    | _          | 1.00 sec +  |
| Périmètre de repo  | s          | Désactivé > |
| Indicateur du déc  | ic         | Pop >       |
| Surligner les bout | ons        |             |
| Ajuster le curseur | Par défau  | ut Centre   |
| Lissage du curseu  | ır         | Moyen >     |
| Pause              |            |             |

- 2. Sous Suivi de la tête, sélectionnez le paramètre que vous souhaitez modifier.
- 3. Lorsqu'une liste d'options s'affiche, sélectionnez l'option souhaitée.
- 4. Choisissez Terminé.

#### Paramètres disponibles

*Remarque:* Le paramètre par défaut de chaque option de cette section est indiqué par un astérisque\*.

#### Activer le suivi de la tête

Activer ou désactiver le suivi de la tête.

#### Vitesse du suivi

Vitesse relative à laquelle le curseur se déplace à l'écran pour chaque mouvement de la tête. Vous avez le choix entre les vitesses de suivi suivantes: Très lent, Lent\*, Normal, Rapide et Très rapide. Les réglages les plus lents exigent un mouvement de tête plus important; les réglages les plus rapides exigent un mouvement de tête moins important.

#### Forme du curseur

Le type de curseur qui s'affiche pour indiquer la position de la tête lorsque vous déplacez votre tête et effectuez des sélections. Vous pouvez indiquer la position de la tête par le curseur, par la surbrillance ou par les deux en même temps. Vous avez le choix entre les formes de curseur suivantes.

| Aucun    | Aucun curseur visible.                                                                                                    |  |  |
|----------|----------------------------------------------------------------------------------------------------|--|--|
|          | <i>Remarque:</i> Si vous sélectionnez Aucun, il est préférable d'activer le<br>paramètre Boutons de surbrillance. Si vous réglez la forme du<br>curseur sur Aucun et que vous désactivez les boutons de<br>surbrillance, vous n'aurez aucun moyen visible de suivre le<br>mouvement de la tête. |  |  |
| Point*   |                                                                                                    |  |  |
| Réticule |                                                                                                    |  |  |
| Flèche   | ×                                                                                                    |  |  |

#### Indicateur hors champ

Indique lorsque le mouvement de la tête fait sortir le curseur de l'écran vers la gauche, la droite, le haut, le bas ou n'importe quel coin. Choisissez parmi les indicateurs hors écran suivants.

| Aucun     | Aucun indicateur hors écran ne s'affiche                                                                        |
|-----------|----------------------------------------------------------------------------------------------------|
| Point     | Un point apparaît au bord de l'écran. Le point s'agrandit au fur et à mesure que vous vous éloignez de l'écran. |
| Triangle* | Un triangle apparaît au bord de l'écran                                                                         |

#### Action-déclic

Action de la tête ou du visage qui déclenche une activation. Lorsque vous arrêtez de bouger la tête pour pointer l'élément que vous souhaitez, le curseur apparaît sur cet élément ou l'élément est mis en surbrillance. L'action sélectionnée active alors l'élément. Choisissez parmi les actions de déclenchement suivantes.

| Aucun                | Aucune activation ne sera effectuée                                                                                                    |
|----------------------|----------------------------------------------------------------------------------------------------|
| Survol               | Lorsque vous pointez un élément pendant une période prolongée, un cercle<br>commence à se former autour du curseur. Lorsque le cercle est complet (déterminé<br>par votre paramètre de durée de survol), l'élément est activé. Si vous vous éloignez<br>de l'élément avant que le cercle ne soit complet, l'élément n'est pas activé. |
|                      | <i>Remarque:</i> Lorsque vous sélectionnez <b>Survol</b> comme action de déclenchement, le paramètre Durée du survol remplace le paramètre Sensibilité du déclenchement.                                                                                                    |
|                      | <i>Important!</i> Si vous sélectionnez <b>Survol</b> comme action de déclenchement, n'essayez pas de mettre en pause le suivi de la tête. Actuellement, le déclenchement de survol ne permet pas de reprendre le suivi de la tête.                                                                                                    |
| Clignotant*          | Faites un clin d'œil pour effectuer une activation.                                                                                                    |
| Bouche<br>ouverte    | Ouvrez la bouche pour effectuer une activation.                                                                                                    |
| Sourcils<br>levés    | Levez vos sourcils pour effectuer une activation.                                                                                                    |
| Langue tirée         | Tirez la langue pour faire une activation                                                                                                    |
| Sourire              | Souriez pour faire une activation                                                                                                    |
| Froncer les sourcils | Froncer les sourcils pour faire une activation                                                                                                    |

#### Sensibilité du déclic

Le degré du mouvement de déclenchement nécessaire pour effectuer une activation. Choisissez Faible, Moyen ou Élevé\*.

*Remarque:* Lorsque vous sélectionnez **Survol** comme action de déclenchement, le paramètre Durée du survol remplace le paramètre Sensibilité du déclenchement.

#### Périmètre de repos

L'aire de repos est une zone inactive entourant le dernier point d'activation. Elle permet à l'utilisateur de se reposer avant de passer à l'activation suivante. Lorsque l'utilisateur se trouve dans la zone de repos, le suivi de la tête n'effectue pas d'activations par le biais d'une action de déclenchement. Pour accéder aux paramètres de l'aire de repos, sélectionnez **Aire de repos** dans les paramètres du suivi de la tête. Les paramètres de l'aire de repos s'affichent.

#### *Pour activer l'aire de repos:*

Sélectionnez le bouton On/Off de l'aire de repos pour **activer** l'aire de repos. L'activation du bouton permet d'activer l'aire de repos et ses paramètres.

*Remarque:* Lorsque le bouton On/Off de l'aire de repos est **désactivé**, les paramètres de l'aire de repos ne sont pas disponibles.

#### Pour définir la taille de l'aire de repos:

Sélectionnez **Taille de l'aire de repos** pour ouvrir une fenêtre permettant de régler la taille du rayon de l'aire de repos. Sélectionnez une valeur et cliquez sur **OK**.

*Remarque:* Même si la valeur de la taille de l'aire de repos est **désactivée**, l'option « Utiliser le bouton comme aire de repos » est toujours disponible.

#### Pour utiliser le dernier bouton de vocabulaire activé comme aire de repos:

Sélectionnez **Utiliser le bouton comme aire de repos**. Le dernier bouton de vocabulaire activé devient l'aire de repos. Tant que le pointeur se trouve à l'intérieur du bouton, le suivi de la tête n'effectue aucune activation, ce qui permet à l'utilisateur de se reposer. Les options « Afficher l'aire de repos » et « Taille de l'aire de repos » ne sont pas nécessaires et ne sont donc pas disponibles lorsque l'option Utiliser le bouton comme aire de repos est sélectionnée.

#### Pour rendre l'aire de repos visible à l'écran:

Sélectionnez **Afficher l'aire de repos**. Un cercle lumineux délimite le périmètre de la zone de repos.

*Remarque:* La sélection de l'option Afficher l'aire de repos n'active pas l'aire de repos elle-même. Elle rend simplement l'aire de repos visible à l'écran. Le paramètre On/Off de l'aire de repos (voir cidessus) permet d'activer et de désactiver l'aire de repos.

#### Pour quitter l'aire de repos:

Pour quitter l'aire de repos et reprendre les activations, l'utilisateur déplace simplement le pointeur hors du cercle de l'aire de repos ou du bouton de vocabulaire utilisé comme aire de repos.

#### Indicateur du déclic

Indication visuelle qu'un élément a été activé. Choisissez l'un de ces indicateurs:

| Aucun | Pas d'indicateur visuel                |
|-------|----------------------------------------|
| Point | Un point transparent de couleur claire |
| Pop*  | Un éclat d'étoiles                     |

*Remarque:* X apparaît lorsque vous essayez d'utiliser votre action de déclenchement sur un élément non sélectionnable.

#### Durée de survol

Lorsque vous sélectionnez **Survol** comme action de déclenchement, le paramètre Durée du survol remplace le paramètre Sensibilité du déclenchement.

| Durée du survol | _ | 1.00 sec | + |
|-----------------|---|----------|---|

Touchez + pour augmenter la durée de survol par incréments de 0,05 seconde; touchez - pour réduire la durée de survol par décréments de 0,05 seconde. Les durées disponibles vont de 0,2 seconde à 2,5 secondes. La durée par défaut est de 1,00 seconde.

#### Surligner les boutons

Lorsque l'option Surligner les boutons est activée, les boutons sont mis en surbrillance par un contour coloré pour indiquer la position de la tête lorsque vous bougez la tête. Touchez pour activer la surbrillance. Vous pouvez indiquer la position de la tête par le curseur, par la surbrillance ou par les deux en même temps.

*Remarque:* Les boutons de surbrillance sont activés par défaut. Si vous désactivez les boutons de surbrillance, sélectionnez une forme de curseur. Si vous désactivez les boutons de surbrillance et que vous réglez la forme du curseur sur Aucun, vous n'aurez aucun moyen visible de suivre le mouvement de la tête.

#### Ajuster le curseur

Ajuster le curseur vous permet d'ajuster la position relative du curseur lorsque l'utilisateur ne peut pas se placer directement devant l'appareil.

| Centrer | L'option Centrer permet d'ajuster la position du curseur de manière à ce qu'il soit<br>centré par rapport à la position actuelle de la tête de l'utilisateur. Si vous modifiez<br>l'orientation ou la position de l'appareil par rapport à l'utilisateur, vous devrez peut-<br>être recentrer le curseur.                                                                                                    |
|---------|----------------------------------------------------------------------------------------------------|
|         | Par exemple, un appareil est monté légèrement à gauche de l'utilisateur sur un fauteuil roulant. En raison de ce fait, lorsque l'utilisateur regarde droit devant lui, le curseur peut apparaître décalé vers la droite. Pour compenser ce décalage, demandez à l'utilisateur de placer sa tête dans une position de départ confortable et naturelle, puis sélectionnez <b>Centrer</b> . Le curseur sera alors automatiquement ajusté de manière à être à nouveau centré sur l'écran par rapport à l'utilisateur. |
|         | Lorsque vous sélectionnez <b>Centrer</b> , le curseur est temporairement masqué et l'image<br>de centrage apparaît au centre de l'écran.                                                                                                    |
|         | Look                                                                                                    |
|         | Demandez à l'utilisateur de regarder l'image jusqu'à ce qu'elle disparaisse (au bout de trois secondes). Le curseur est alors centré.                                                                                                    |
|         | <i>Astuce:</i> Vous pouvez également centrer le curseur en créant un bouton Centrer dans votre vocabulaire.                                                                                                    |
|         | 1. Naviguez jusqu'à la page qui contient le bouton que vous souhaitez utiliser.                                                                                                    |
|         | <ol> <li>Appuyez sur Menu, appuyez sur Modifier la page, appuyez sur le bouton que<br/>vous souhaitez utiliser et appuyez sur Modifier ce bouton.</li> </ol>                                                                                                    |
|         | 3. Donnez au bouton un nom qui décrit son objectif.                                                                                                    |
|         | 4. Faites défiler vers le bas jusqu'à la section Actions de bouton.                                                                                                    |
|         | 5. Appuyez sur <b>Ajouter</b> .                                                                                                    |
|         | 6. Faites défiler la liste des actions et sélectionnez Centrer le suivi de la tête.                                                                                                    |
|         | 7. Appuyez sur <b>Enregistrer</b> et <b>Terminé</b> .                                                                                                    |

#### Lissage du curseur

Le lissage compense les tremblements mineurs afin de réduire les activations accidentelles des boutons. Plus le mouvement involontaire de la tête de l'utilisateur est important, plus vous devrez augmenter la valeur de lissage pour compenser. Une valeur de lissage plus faible rendra également le curseur plus réactif. Choisissez l'une de ces options:

| Faible   | Le curseur semblera moins stable, mais sera plus réactif aux mouvements de la tête.           |
|----------|-----------------------------------------------------------------------------------------------|
| Moyenne* | Le curseur semble légèrement plus stable et réagit un peu moins aux mouvements de<br>la tête. |
| Élevée   | Le curseur semble très stable, mais réagit moins aux mouvements de la tête.                   |

#### Pause

Lorsque vous activez **Activer le suivi de la tête**, le suivi de la tête est mis en pause et « Reprendre » apparaît centré entre Vocab et Menu. Activez **Reprendre** pour commencer à faire des sélections.

#### Paramètre supplémentaire - Temps de verrouillage automatique

Si l'écran de l'appareil s'assombrit lorsque vous utilisez le suivi de la tête, modifiez le temps de verrouillage automatique. Ne modifiez le temps que dans la mesure où cela est nécessaire. Un temps de verrouillage automatique plus long consommera plus de batterie.

- 1. Ouvrez les paramètres de l'iPad.
- 2. Sélectionnez Affichage et luminosité dans le volet de gauche.
- 3. Dans le volet de droite, sélectionnez Verrouillage automatique.
- 4. Sélectionnez la valeur de temps supérieure suivante.
- 5. Retournez à l'application TouchChat et continuez à utiliser le suivi de la tête.
- 6. Si l'écran s'assombrit toujours trop tôt, répétez les étapes 1 à 5.

#### Conseils pour le suivi de la tête

#### Mise en pause du suivi de la tête

Lorsque vous activez le suivi de la tête, « Pause » apparaît centré entre Vocab et Menu. Lorsque vous activez Pause, le suivi de la tête s'arrête temporairement et « Reprise » apparaît. Utilisez votre action de déclenchement pour activer la reprise et redémarrer le suivi de la tête.

*Remarque:* Lorsque le paramètre On/Off du suivi de la tête **Démarrer en pause** est activé, le suivi de la tête est mis en pause par défaut à l'ouverture. Il suffit d'activer la **Reprise** pour commencer à faire des sélections.

#### Défilement

Lorsque le suivi de la tête est activé, des flèches de défilement rapide apparaissent dans les coins des paramètres TouchChat et de la liste des vocabulaires TouchChat. Lorsque vous devez faire défiler ces listes d'éléments, pointez et déclenchez la flèche de défilement rapide appropriée.

|   | Faites défiler les éléments de la liste<br>vers le bas  |
|---|---------------------------------------------------------|
|   | Faites défiler les éléments de la liste<br>vers le haut |
|   | Allez au bas de la liste                                |
| « | Allez au début de la liste                              |

#### Dépannage du suivi de la tête

# Lorsque vous essayez d'activer le suivi de la tête dans les paramètres du TouchChat, le message « Autorisation de la caméra refusée » s'affiche.

Lors de la personnalisation d'un vocabulaire dans le passé, vous avez peut-être refusé l'accès à la caméra.

#### Résolution:

- 1. Ouvrez les paramètres de l'iPad.
- 2. Sélectionnez l'application **TouchChat** dans le volet de gauche.
- 3. Dans le volet de droite, sous « Autoriser l'accès à TouchChat », activez la caméra.
- 4. Retournez à l'application TouchChat et activez le suivi de la tête dans les paramètres.

# Annexe B : Autoriser ou refuser le partage de statistiques d'utilisation anonymes

Le partage des statistiques d'utilisation avec les développeurs de logiciels d'application leur permet d'améliorer le logiciel pour tous les utilisateurs. Les informations partagées incluent des éléments tels que les paramètres et l'utilisation de l'aide de l'application.

# Important! Ces informations partagées sont collectées de manière anonyme : elles n'incluent aucune information personnellement identifiable.

Si vous ne souhaitez pas partager de manière anonyme des statistiques sur votre utilisation de l'application, procédez comme suit :

1. Appuyez sur Paramètres et faites défiler jusqu'à la section Confidentialité.

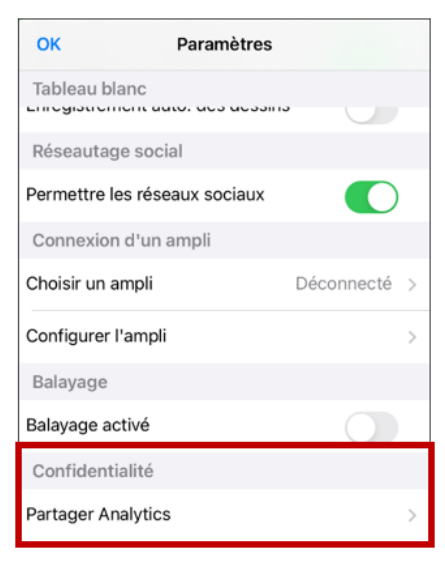

2. Appuyez sur Partager Analytics. La fenêtre Partager Analytics s'ouvre.

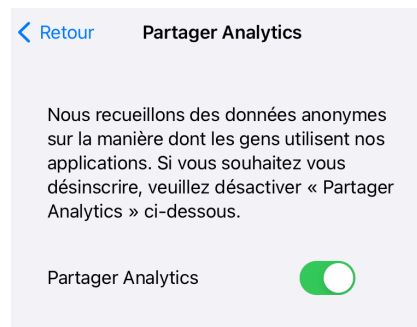

- 3. Lisez le message sur la collecte de données anonymes.
  - Si vous ne souhaitez pas partager de manière anonyme des statistiques sur votre utilisation de l'application, appuyez sur le bouton Partager Analytics pour vous désinscrire (désactiver le partage).
  - Si vous décidez ultérieurement de partager anonymement vos statistiques d'utilisation, appuyez sur le bouton Partager Analytics pour activer le partage.
- 4. Appuyez sur Retour pour revenir aux paramètres.
- 5. Appuyez sur **OK** pour quitter les paramètres.

### Annexe C : Supprimer votre compte PRC-Saltillo

Si vous devez supprimer votre compte PRC-Saltillo, procédez comme suit.

- 1. Dans TouchChat, appuyez Vocab et sélectionnez Changer de Vocab.
- 2. Appuyez Menu.

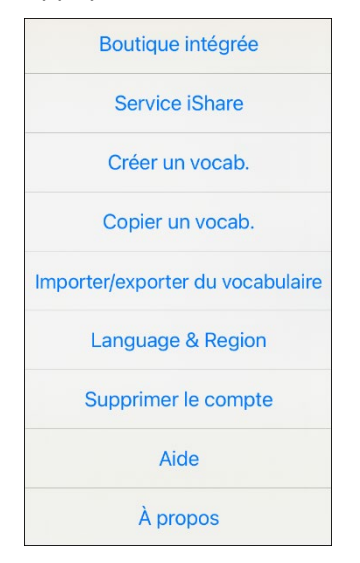

- 3. Sélectionnez **Supprimer le compte**. Un message vous demande de vous connecter. Sélectionnez le lien Log In. La fenêtre de connexion au compte PRC-Saltillo s'ouvre.
- 4. Saisissez votre adresse Courriel et votre mot de passe, puis sélectionnez **Login** pour ouvrir le site Web de PRC-Saltillo.
- 5. Sélectionnez l'icône de connexion et choisissez Modifier mon compte > Paramètres > Supprimer compte.
- 6. Saisissez votre mot de passe pour supprimer votre compte.